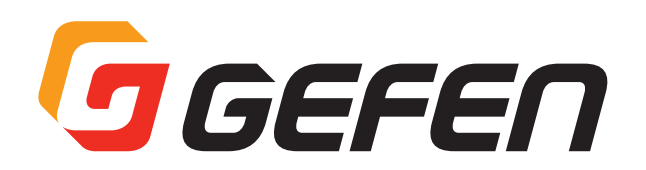

# 8x8 Matrix for HDMI w/HDCP2.2

# 4K UHD 対応 8 × 8 HDMI マトリクス切替機 取扱説明書

型番: EXT-UHD-88

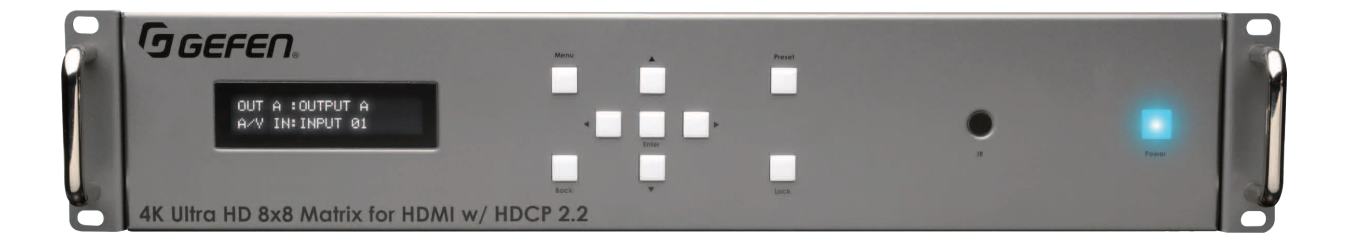

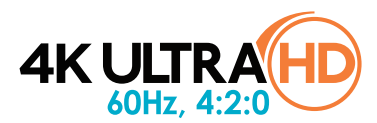

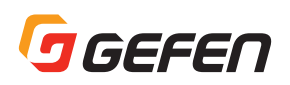

## ■安全上の注意

この度は Gefen 製品をお買いあげいただき、ありがとうございます。機器のセッティングを行う前に、この取扱説明書を十分にお読みください。 この説明書には取り扱い上の注意や、購入された製品を最適にお使いいただくための手順が記載されています。長くご愛用いただくため、製品の パッケージと取扱説明書を保存してください。

●注意事項は危険や損害の大きさと切迫の程度を明示するために、誤った扱いをすると生じることが想定される内容を次の定義のように「警告」「注 意」の二つに区分しています。

警告 この表示内容を無視して誤った取り扱いをすると、死亡または重傷を負う可能性が想定される内容です。

- ・必ず付属の電源アダプター、電源ケーブルを使用してください。これ以外の物を使用すると火災の原因となり大変危険です。また、付属の電源アダプター、電源ケーブルを他の製品で使用しないでください。
- · AC100V、50Hz/60Hz の電源で使用してください。異なる電源で使用すると火災や感電の原因となります。
- ・分解や改造は行わないでください。分解や改造は保証期間内でも保証の対象外となるばかりでなく、火災や感電の原因となり危険です。
- ・ 雷が鳴り出したら、金属部分や電源プラグには触れないでください。感電する恐れがあります。
- ・ 煙が出る、異臭がする、水や異物が入った、本体や電源ケーブル・プラグが破損した等の異常があるときは、ただちに電源を切って電源プラグをコンセントから抜き、修理を依頼してください。異常状態のまま使用すると、火災や感電の原因となります。

**注意** この表示内容を無視して誤った取り扱いをすると、傷害を負う可能性または物的損害が発生する可能性が想定される 内容です。

- 万一、落としたり破損が生じた場合は、そのまま使用せずに修理を依頼してください。そのまま使用すると、火災の原因となることがあります。
- ・ 以下のような場所には設置しないでください。
   直射日光の当たる場所 / 極度の低温または高温の場所 / 湿気の多い場所 / ほこりの多い場所 / 振動の多い場所 / 風通しの悪い場所
- ・ 配線は電源を切ってから行ってください。電源を入れたまま配線すると、感電する恐れがあります。また、誤配線によるショート等は 火災の原因となります。
- ・ ご使用にならないときは、安全のため必ず電源ブラグをコンセントから抜いてください。火災の原因となることがあります。
- ・ 廃棄は専門業者に依頼してください。燃やすと化学物質などで健康を損ねたり火災などの原因となります。

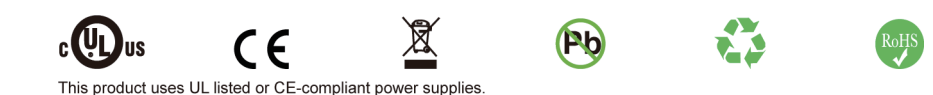

#### ■操作上の注意

/ľ

- EXT-UHD-88 にスケーラー機能は搭載していません。本機に接続する全ての表示機器は必ずソース機器の解像度に対応するものをご使用下さい。すべてのソース機器に共通の解像度に設定することをお勧めします。
- 常に最新のファームウェアをインストールしてご使用ください。ファームウェアを自動でダウンロード / インストールできる Gefen のソフト ウェア「Syner-G Software Suite」を無料で提供しております。Gefen ホームページ(http://www.gefen.com/support/download.jsp)か らダウンロードできますので是非ご利用下さい。

## ■ライセンス

本製品はジェネラルパブリックライセンスパージョン 2 とパージョン 2.1、レッサージェネラルパブリックライセンスパージョン 2.1 及びパージョ ン 3、BSD、及び BSD スタイルライセンスを含むオープンソースライセンスを対象するソフトウェアを使用しています。本製品の配布と使用は これらのライセンスに規定する賠償責任の条件と制限に基づきます。ソースコードに特定なライセンス条件や著作権表示が記載されています。本 製品の有効日から数えて 3 年間、我々は要求に応じて、ライセンス(GPL または LGPL)に該当するソフトウェアに対し、ソフトウェアインター チェンジに使用する関連のオープンソースコードの機械可読コピーを提供します。下記ソフトウェアとライブラリは本製品に付属され、関連する オープンソースライセンスの対象とされます。

- jQuery
- IwIP

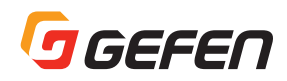

# ■目次

| ■安全上の注意  | 2 |
|----------|---|
| ■操作上の注意  | 2 |
| ■ライセンス   | 2 |
| ■目次      |   |
| ■主な特長    | 4 |
| ■梱包内容の確認 | 4 |

## はじめに

| ■各部の名称と機能                  | 5 |
|----------------------------|---|
| ●フロントパネル                   | 5 |
| ●リアパネル                     | 5 |
| <ul> <li>IRリモコン</li> </ul> | 6 |
| ●IRリモコンの電池交換               | 6 |
| ●IRチャンネルの設定                | 6 |
| ■接続方法                      |   |
| ● 培結例                      |   |

●接続例■Syner-G経由でネットワーク設定

## 基本操作

| ~ |                              |     |
|---|------------------------------|-----|
|   | フロントパネルの操作                   | 8   |
|   | <ul><li>本体の電源</li></ul>      | 8   |
|   | ●ルーティングステータスを表示              | 8   |
|   | ●入力から出力へルーティング               | 9   |
|   | ●出力のマスキング                    | .10 |
|   | ●入力をオフにする                    | .10 |
|   | ●本体のロック/ロック解除                | .11 |
|   | ●プリセットの選択                    | .11 |
|   | ●メニューシステムへのアクセス              | .12 |
|   | Setup>HPD Control            | .12 |
|   | Setup>HDCP Control           | .13 |
|   | ●EDID Management>EDID Mode   | .14 |
|   | Network>IP Settings          | .15 |
|   | Network>TCP/Telnet Settings  | .16 |
|   | Network>UDP Settings         | .18 |
|   | Network > Discovery Settings | .19 |
|   | ●System>RS-232 Feedback      | .20 |
|   | ●System>LCD Brightness       | .20 |
|   | ●System>IR Channel           | .21 |
|   | ●System>Factory Reset        | .21 |
|   | ●System>Reboot               | .22 |
|   | ウェブインターフェース                  | .22 |
|   | ●ウェブインターフェースについて             | .22 |
|   | ●電源の操作                       | .24 |
|   | ●本体のロック                      | .24 |
|   | ●ルーティング構成の表示                 | .25 |
|   | ●入力のルーティングと出力のマスキング          | .25 |
|   | ●プリセットの作成/編集                 | .26 |
|   | ●入出力の構成                      | .27 |
|   | ●入出力名の変更                     | .28 |
|   | ●HPDコントロール                   | .28 |
|   |                              | .29 |
|   | ●EDIDモードの設定                  | .29 |
|   | ●EDIDデータのコピー                 | .30 |
|   | ●EDID情報の取得                   | .30 |
|   | ●EDIDデータのアップロード/ダウンロード       | .31 |
|   | ●ネットワーク設定の構成                 | .32 |
|   | ●システム設定                      | .33 |
|   |                              |     |

## 高度な操作

| ■TelnetとRS-232       | 35 |
|----------------------|----|
| ●Telnetの使用           | 35 |
| ●RS-232の使用           | 35 |
| ■コマンド一覧              |    |
| ●#factory_reset      |    |
| ●#get_device_desc    |    |
| •#get_discovery      |    |
| ●#get_discovery_mode |    |
|                      |    |

| •#get_edid_lock                                         | 37         |
|---------------------------------------------------------|------------|
| •#get_edid_mode                                         | 37         |
| •#get_gateway                                           | 37         |
| ●#get_nttp_port                                         | 3'7<br>סת  |
| #get_input_nucp                                         | / כ<br>רכ  |
| <pre>#get_IO_IIdIIIe</pre> #get_in_address              | י כ<br>אצ  |
| <pre>#get_ip_dudiess</pre>                              |            |
| <pre> #get_ipconfig </pre>                              |            |
| <pre>#get mac addr</pre>                                |            |
| •#get_netmask                                           | 38         |
| •#get_output_hdcp                                       | 39         |
| •#get_power                                             | 39         |
| •#get_preset_name                                       | 39         |
| •#get_remote_udp_access                                 | 39         |
| •#get_remote_udp_ip                                     | 39         |
| •#get_remote_udp_port                                   | 39         |
| •#get_telnet_access                                     | 39         |
| •#get_telnet_port                                       | 39         |
| #get_teinet_weicome                                     | 40         |
| •#get_udp_access                                        | 40         |
| <pre>#get_udp_port</pre>                                | 40<br>40   |
| #lock matrix                                            | 40<br>10   |
| ●#hock_matrix                                           | 40<br>۱۸   |
| <pre>#reboot</pre>                                      | 41         |
| <pre>#send hpd</pre>                                    |            |
| ●#set device desc                                       | 41         |
| •#set_discovery                                         | 41         |
| •#set_discovery_mode                                    | 41         |
| •#set_edid_copy                                         | 41         |
| •#set_edid_lock                                         | 41         |
| •#set_edid_mode                                         | 42         |
| •#set_feedback                                          | 42         |
| <pre>#set_gateway</pre>                                 | 42         |
| <pre>#set_http_port</pre>                               | 42         |
| #set_input_ndcp                                         | 42         |
| <pre>#set_IO_name</pre>                                 | 24<br>مر   |
| <pre>#set_ip_dudiess</pre>                              | 43<br>13   |
| <pre>#set_ip_mode</pre>                                 | 43<br>43   |
| <pre>#set_in_endiments</pre>                            | 43         |
| <pre>#set netmask</pre>                                 | 43         |
| •#set output hdcp                                       | 43         |
| <pre>#set_preset_name</pre>                             | 43         |
| •#set_remote_udp_access                                 | 44         |
| •#set_remote_udp_ip                                     | 44         |
| <pre>#set_remote_udp_port</pre>                         | 44         |
| •#set_showme                                            | 44         |
| •#set_telnet_access                                     | 44         |
| <pre>#set_telnet_port</pre>                             | 44         |
| <pre>#set_telnet_welcome</pre>                          | 44         |
| ■#set_udp_access                                        | 45         |
| <pre> #set_udp_port #tabauu firmuara varaian</pre>      | 45         |
| <pre> ##SHOW_HITHWATE_VELSION ##use teleot login </pre> | 45         |
| ●m                                                      | 40<br>ЛБ   |
|                                                         | 40<br>40   |
|                                                         | <u>д</u> р |
| • r                                                     | 45<br>45   |

## 付録

| ■ネットワークケーブルのワイヤリング |  |
|--------------------|--|
| ■デフォルト設定           |  |
| ■内部EDIDプロフィール      |  |
| ■仕様                |  |
|                    |  |

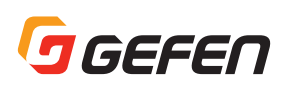

## ■主な特長

- ・ 4K Ultra HD 対応、8 入力 8 出力マトリクス切替機。
- 4K UHD 3840 × 2160@60Hz(4:2:0,8bit)/30Hz(4:4:4,8bit)、4K DCI 4096 × 2160@24Hz/30Hz(4:4:4)、1080p、1920 × 1200(WUXGA)の解像度に対応。

носр2.2

- ・ HDCP 1.4 に準拠。
- 12 ビット、Deep Color (1080p フル HD) に対応。
- 3DTV、Lip Sync パススルー機能。
- フロントパネルのプッシュボタンから切替操作、LCD ディ スプレイからステータスを確認。
- ・ アドバンスト EDID マネージメント機能。
- 対応音声形式: LPCM 7.1、Dolby®TrueHD、Dolby Digital®Plus、DTS-HD®Master Audio™。
- 別売の HDMI to DVI アダプター \* を使用して DVI ソース 機器や DVI ディスプレイに対応。
   \*ADA-HDMIF-2-DVIF、ADA-HDMIM-2-DVIFN
- RS-232 経由で遠隔操作可能。
- WebGUI や Telnet を使った IP コントロール機能。
- IR リモコン付属。
- ・ Gefen Syner-G Software Suite に対応。
- ファームウェアのフィールドアップデートが可能。

#### ■梱包内容の確認

万一足りないものがありましたら、購入された販売店までお問い合わせください。

- ・EXT-UHD-88本体×1
- ・ IR リモコン× 1
- ・電源アダプター (EXT-PS24U-O) × 1
- ・電源コード(IEC タイプ)×1

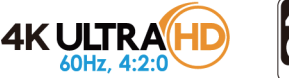

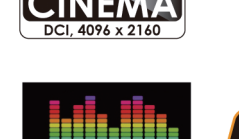

IP CONTROL

Q

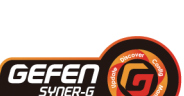

1080P

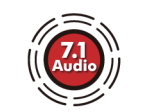

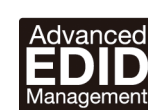

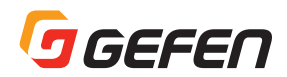

# はじめに

## ■各部の名称と機能

## ●フロントパネル

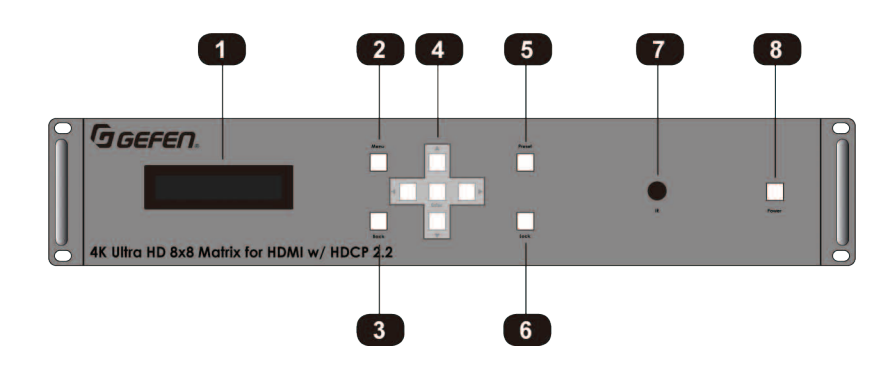

| ①液晶ディスプレイ  | 本体の設定や操作のステータスを表示します。                                                                           |
|------------|-------------------------------------------------------------------------------------------------|
| 2 Menu     | 内部メニューシステムにアクセスします。詳しくは 12 ページ「メニューシステムへのアクセス」を参照してください。                                        |
| ③ Back     | メニュー操作手順をひとつ戻します。                                                                               |
| ④矢印、Enter  | 矢印ボタンを使って、メニューシステムのアイテムを選択します。「Enter」ボタンを押して、選択されたアイテムを<br>確定します。詳しくは8ページ「フロントパネルの操作」を参照してください。 |
| (5) Preset | プリセットを選択します。                                                                                    |
| 6 Lock     | 本体をロックします。詳しくは 11 ページ「本体のロック / ロック解除」を参照してください。                                                 |
| ⑦ IR       | 付属の IR リモコンからの IR 信号を受信します。                                                                     |
| 8 Power    | 電源を ON/OFF します。                                                                                 |

#### ●リアパネル

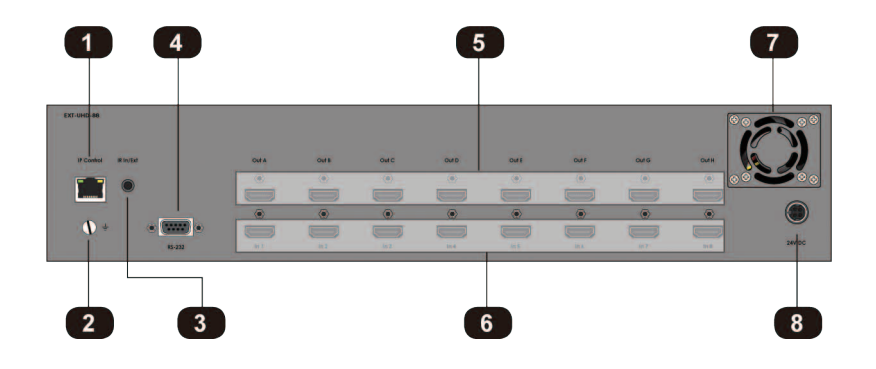

| ① IP Control        | イーサネットケーブルを使用して、端子をローカルエリアネットワーク(LAN)に接続します。詳しくは7ページの「接        |
|---------------------|----------------------------------------------------------------|
|                     | 続方法」を参照してください。                                                 |
| ②アース端子              | 安全アースです。館内のアース端子と接続してください(AWG16以上)。                            |
| ③ IR In/Ext         | 別売の IR 受光部延長ユニット(EXT-RMT-EXTIRN)を接続します。                        |
| 4 RS-232            | RS-232 ケーブルを使用して、RS-232 対応機器を接続します。詳しくは 7 ページの「接続方法」を参照してください。 |
| $\odot$ Out (A ~ H) | HDMI ケーブルを使用して、最大 8 系統の 4K Ultra HD 表示機器を接続します。                |
| 6 In (1~8)          | HDMI ケーブルを使用して、最大 8 系統の 4K Ultra HD ソース機器を接続します。               |
| ⑦冷却ファン              | 冷却用のファンです。排気口をふさがないで下さい。                                       |
| 8 24V DC            | 付属の電源アダプターを接続します。                                              |

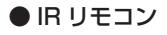

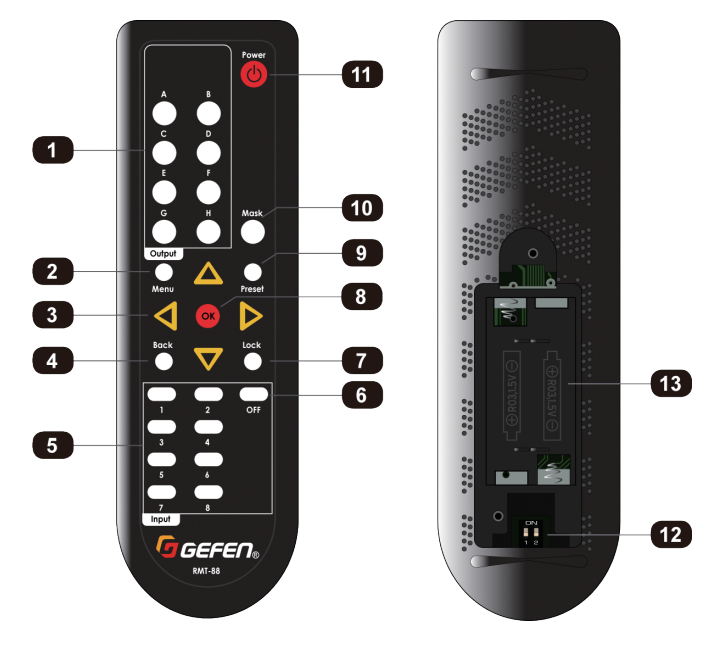

| ① Output (A ~ H)                                                                                                    | 出力(A~H)を選択します。                                                                                                    |
|----------------------------------------------------------------------------------------------------|----------------------------------------------------------------------------------------------------|
| 2 Menu                                                                                                    | オンスクリーンメニューを表示します。                                                                                                    |
| ③矢印ボタン                                                                                                    | OSD メニューをナビゲートします。                                                                                                    |
| ④ Back                                                                                                    | 操作手順をひとつ戻します。                                                                                                    |
| ⑤ Input (1 ~ 8)                                                                                                    | 入力(1~8)を選択します。                                                                                                    |
| ⑥ Off                                                                                                    | 入力をオフにします。                                                                                                    |
| ⑦ Lock                                                                                                    | フロントパネルのボタン操作をロック /<br>ロック解除します。                                                                                                    |
| ⑧ OK                                                                                                    | 選択した項目を確定します。                                                                                                    |
| Image: Image: | プリセットを選択します。詳しくは 10<br>ページ「プリセットの選択」を参照して<br>ください。                                                                                                    |
| 10 Mask                                                                                                    | 選択した出力をマスクします。                                                                                                    |
| 1 Power                                                                                                    | 電源を ON/OFF します。                                                                                                    |
| ⑫ DIP スイッチ                                                                                                    | IR リモコンの IR チャンネルを設定しま<br>す。IR リモコンと本体を連動させるには、<br>双方を同じチャンネルに設定する必要が<br>あります。詳しくは右の「IR チャンネル<br>の設定」を参照してください。本体の IR<br>設定はコマンド #set_ir_channel からも<br>設定できます。 |
| <sup>13</sup> バッテリースロット<br>(電池未装着の状態)                                                                                                    | 単三アルカリ乾電池2個を収納します。<br>詳しくは右上「IRリモコンの電池交換」<br>を参照してください。                                                                                                    |

#### ● IR リモコンの電池交換

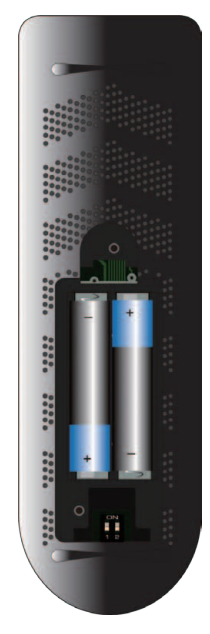

IR リモコンのカパーを取り外します。
 2 本の単三アルカリ乾電池をスロットに入れます。

③カバーを元に取り付けます。

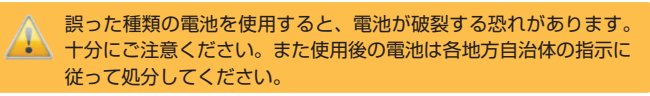

#### ● IR チャンネルの設定

本体と付属の IR リモコンの IR は同じ IR チャンネルに設定する必要が あります。「#set\_ir\_channel」コマンドを使用して、本体の IR チャ ンネルを設定します。

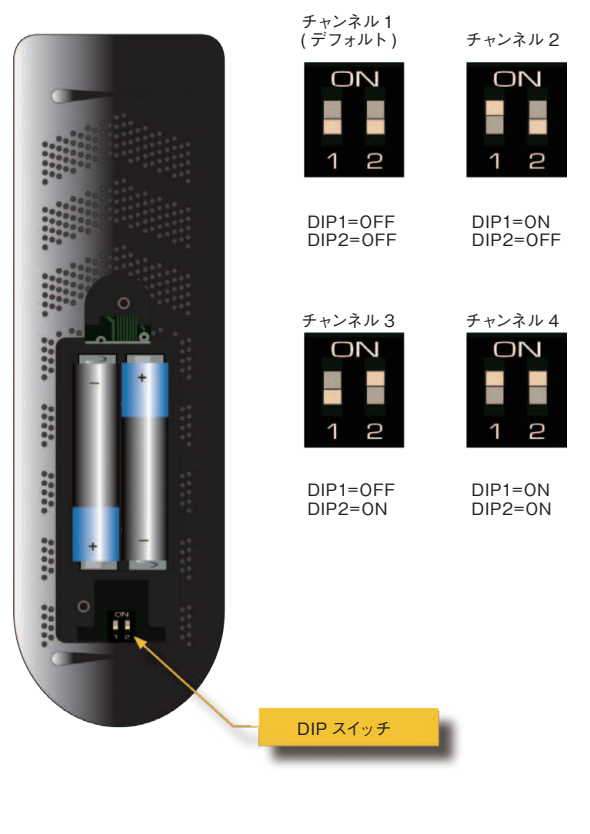

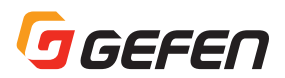

#### ■接続方法

#### ▼映像

 HDMI ケーブルを使用して、本体の入力端子 (In 1 ~ In 8) は最大 8 系統の 4K Ultra HD ソース機器を接続します。

②HDMI ケーブルを使用して、本体の出力端子(Out A ~ Out H) は 最大 8 系統の 4K Ultra HD 表示機器を接続します。

#### ▼ IP 制御

③イーサネットケーブル(CAT5e以上)を使用して、本体の「IP Control」端子をローカルエリアネットワーク(LAN)に接続します。 詳しくは、右の「Syner-G 経由でネットワーク設定」を参照してく ださい。

#### **RS-232**

④RS-232 ケーブルを使用して、本体の「RS-232」端子とシリアル コントローラの RS-232 端子を接続します。詳しくは 35 ページの 「RS-232 の使用」を参照してください。

#### ▼ IR

 ⑤本体の「IR In/Ext」端子に別売のIR 受光部延長ユニット(型番: EXT-RMT-EXTIRN)を接続します。

#### Power

●接続例

⑥付属の電源アダプターを本体の「24V DC」電源端子に接続します。
⑦電源をコンセントに接続します。

# 8 x 7-bx-5a) 4K UHD У- ス機器 7-bx-5a) 0 0 0 0 0 0 0 0 0 0 0 0 0 0 0 0 0 0 0 0 0 0 0 0 0 0 0 0 0 0 0 0 0 0 0 0 0 0 0 0 0 0 0 0 0 0 0 0 0 0

## ■ Syner-G 経由でネットワーク設定

①Gefen Syner-G アプリケーションを起動します。アプリケーション は Gefen ホームページからダウンロード可能です。

②リストから「EXT-UHD-88」を選択します。

| Discover         | Configure   | Configure Manag              |          | age EDID Update   |     |  |
|------------------|-------------|------------------------------|----------|-------------------|-----|--|
| My PC            | 10.5.64.90  |                              | 00:1D:09 | :7E:E1:1F         | Lo  |  |
| Product Name     | IP Ad       | Idress                       | MA       | C Address         |     |  |
| EXT-UHD-88       | 10.5.64.205 | 0.5.64.205 00:1C:91:04:90:03 |          | :04:90:03         | EXT |  |
| EXT-MFP          | 10.5.64.52  | 10.5.64.52                   |          | 00:1C:91:04:50:05 |     |  |
| GEF-UHDA-88-HBT2 | 10.5.64.181 |                              | 00:1C:91 | :04:90:21         | GE  |  |
| EXT-CU-LAN       | 10.5.64.151 |                              | 00:1C:91 | :04:60:17         | EXT |  |

③「Device Settings」セクションの「IP Mode」ドロップダウンリス トから IP モードを設定します (Static または HDCP)。

- ・「Static」を選択すると、IP アドレス、サブネットマスク、ゲートウェ イを手動で入力します。必要に応じてネットワーク管理者にご相談下 さい。
- 「DHCP」を選択すると、IP アドレス、サブネットマスク、ゲートウェイは DHCP サーバから自動的に割り当てられます。

| . 1              | Device Settings |                        |  |
|------------------|-----------------|------------------------|--|
| (T-UHD-88        | IP Mode         | Static                 |  |
| 0:1C:91:04:90:03 | Web GUI Port    | Static<br>DHCP<br>Auto |  |
| 0.5.64.205       | Telnet Port     | 23                     |  |
| 55.255.255.0     | Firmware Versio | v0.2B                  |  |
| 0.5.64.1         | Hardware Versio | on V2.1                |  |
|                  | Description     | EXT-UHD-88             |  |

#### ④「Save」 ボタンをクリックします。

⑤本体は自動的に再起動し、新しいネットワーク設定を実行します。

- ⑥ブラウザに本体の IP アドレスを入力し、内蔵ウェブインターフェイスにアクセスします。もしくは Telnet セッションを開始して、アクセスします。詳しくは下記情報を参照してください。
  - ・ 22 ページ「ウェブインターフェイス」
  - ・ 35 ページ「Telnet と RS-232」

4K UHD ディスプレイ

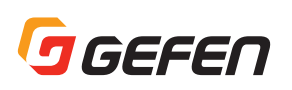

## 基本操作

# ■フロントパネルの操作

#### ●本体の電源

「Power」ボタンを使って、本体の電源をオン / オフします。「Power」 ボタンは本体のフロントパネルまたは IR リモコンにあります。

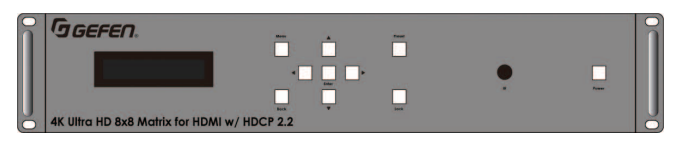

①付属の電源をコンセントに接続します。「Power」ボタンが赤く点灯 し、本体がコンセントに接続されていることを表します。ただし電 源はオフの状態です。

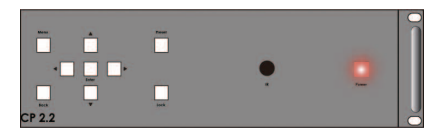

② フロントパネルまたは IR リモコンの「Power」ボタンを押します。
 ③ フロントパネルの「Power」ボタンが青く点灯し、本体の電源がオンになったことを表します。

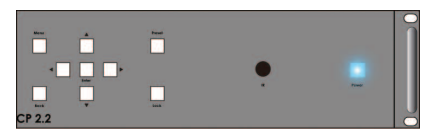

最初に表示される情報は型番と現在のファームウェアです。この例では、現在のファームウェアは「v0.2B」です。最新パージョンのファームウェアについては、Gefenのホームページでご確認下さい。

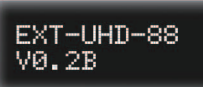

④少しするとルーティングステータス画面が表示されます。ルーティング画面はメニューシステムのホーム画面になります。

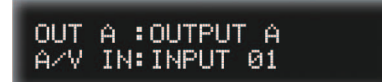

#### ●ルーティングステータスを表示

①ルーティング画面に進みます。ルーティング画面が表示されていな い場合は、ルーティング画面が表示されるまでフロントパネルまた は IR リモコンの「Back」ボタンを押します。

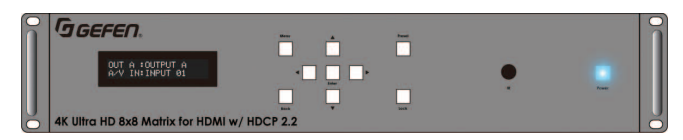

以下の例では、入力1に接続されているソース機器が出力Aに接続 されているディスプレイ(表示機器)にルーティングされているこ とを表します。

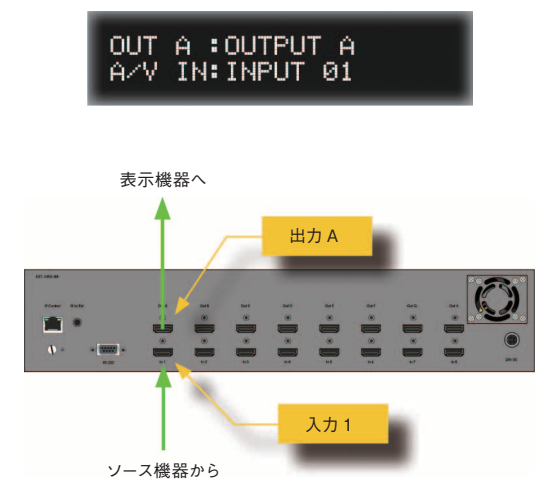

②フロントパネルまたは IR リモコンの▲または▼ボタンを押して、各 出力がどの入力から信号を受けているかを確認します。フロントパ ネルの▲または▼ボタンを押すと、LED は青く点灯します。

| î | GGEFEN.                                 |     |   |       |   |        |
|---|-----------------------------------------|-----|---|-------|---|--------|
|   | OUT B :OUTPUT B<br>A/V IN:INPUT 05      | -   |   |       | • | •      |
| U |                                         |     | • | Lan I |   | Trans. |
| 0 | 4K Ultra HD 8x8 Matrix for HDMI w/ HDCP | 2.2 |   |       |   |        |

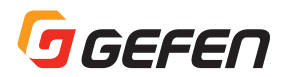

#### ●入力から出力へルーティング

出荷時のルーティングモードは「one-to-one」です。つまり入力1は 出力Aに、入力2は出力Bに、入力3は出力Cにルーティングされます。 ルーティングの変更方法は以下の通りです。

#### ▼フロントパネルから設定する

ルーティング画面に進みます。ルーティング画面が表示されていない場合、表示されるまでフロントパネルまたはIRリモコンの「Back」ボタンを押します。

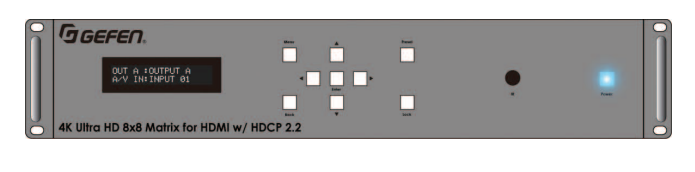

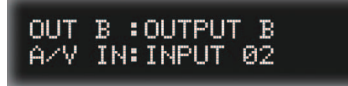

②▲または▼ボタンを押して出力を選択します。ボタンを押すと LED が青く点灯します。

以下は、In 4(入力 4)に入力している 4K Ultra HD ソースを、Out G(出 力 G) に接続している 4K Ultra HD ディスプレイに表示する例で説明 します。

まずは、出力 G が表示されまで▲または▼ボタンを押します。現在、 入力 7 が出力 G にルートされていますが、これを入力 4 に切替えます。

③「Enter」ボタンを押します。

④入力の横に矢印カーソルが表示され、入力が変更可能な状態である ことを表します。

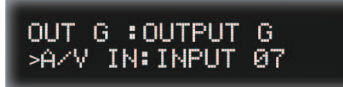

⑤▲または▼ボタンを押して、入力を選択します。この例では入力4 を選択します。

#### OUT G ∶OUTPUT G ≻A∕V IN∶INPUT 04

⑥入力を選択後に「Enter」ボタンを押します。入力の横にある矢印カー ソルが消え、入力が変更できないことを示します。

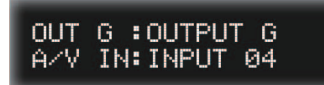

⑦選択した入力が選択した出力へルーティングされます。

⑧手順②~⑥を繰り返し、他の出力のルーティングを変更します。

#### ▼ IR リモコンで設定する

- ルーティング画面に進みます。ルーティング画面が表示されていない場合、ルーティング画面が表示されるまでフロントパネルまたは IR リモコンの「Back」ボタンを押します。
- ②IR リモコン上部の出力ボタン (A ~ H) を押して、出力を選択します。 この例では、入力5を出力D にルートします。

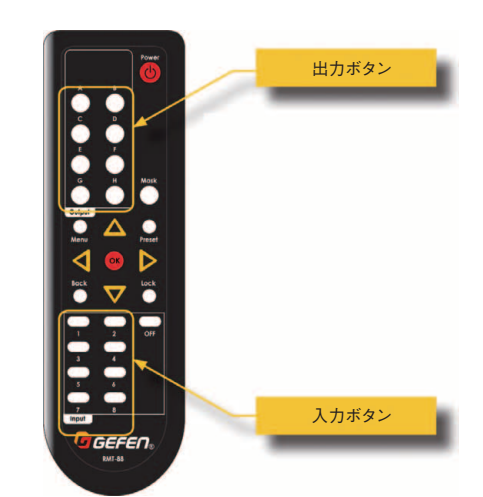

③選択した出力はフロントパネルのディスプレイに表示されます。この例では、「D」ボタン(出力D)を押します。

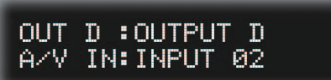

 ④IR リモコン下部の入力ボタン(1~8)を押して、入力を選択します。
 ⑤選択された入力と出力はフロントパネルの液晶ディスプレイに表示 されます。

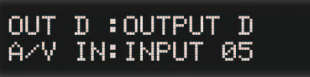

⑥ルーティングの設定は完了です。

#### ●出力のマスキング

出力のマスキングには、フロントパネルまたは IR リモコンが必要です。 内蔵ウェブインターフェイス経由で出力をマスクする事もできます。 詳しくは、25 ページ「入力のルーティングと出力のマスキング」を参 照してください。

出力をマスキングすると黒画面になり、映像が表示されなくなります。 音声もOFFになります。例えば、入力2が出力A、出力Bと出力Cにルー ティングされています。ここで出力Bをマスクすると、出力BのA/ V信号のみがマスキングされ、出力Aと出力Cは変わりません。

どの画面からでも開始できます。この例では、ルーティング画面から開始します。

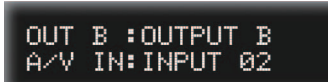

② IR リモコンの「Mask」ボタンを押します。

③ IR リモコン上部の出力ボタン (A~H)を押して出力を選択します。

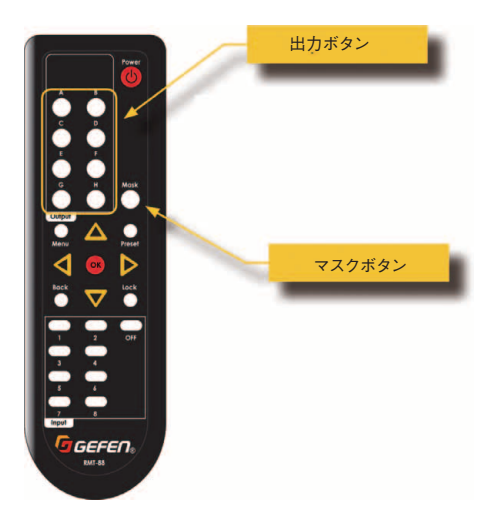

#### ④選択した出力がマスクされます。

⑤出力のマスキングを解除するには、手順②~③を繰り返します。

出力をマスクしても、フロントパネルの液晶ディスプレイには何も 表示されません。ただし、内蔵のウェブインターフェイスには常時 反映されます。

#### ●入力をオフにする

入力をオフにすると入力信号はルーティングされません。例えば、入力2が出力A、出力Bと出力Cヘルーティングされている状態で入力2をオフにすると、A/V信号は出力A、出力Bと出力Cに表示されなくなります。

入力をオフにするには、IR リモコンが必要です。また、内蔵ウェブインターフェイス経由で入力をオフにすることもできます。詳しくは 25ページ「入力のルーティングと出力のマスキング」を参照してください。

 どの画面からでも開始できます。IR リモコン上部の出力ボタン(A ~H)を押します。

例えば入力3をオフにする場合、入力3が出力Hにルートされてい れば、「H」ボタンを押します。

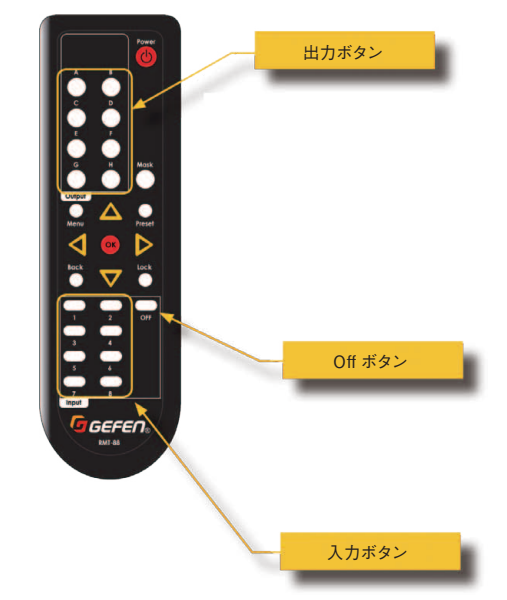

② IR リモコンの「Off」ボタンを押します。

③選択した入力はオフになります。

- ④変更はフロントパネルの液晶ディスプレイに表示されます。
- 本体の入力をオフにするには、必ず入力にソース機器を接続して下 さい。

⑤入力をオンするには、出力ボタン(A~H)を押してから入力ボタンを押します。

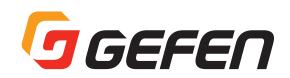

#### ●本体のロック / ロック解除

誤操作で電源をオフにしたり、ルーティングの設定を誤って変更して しまわないために、本体のフロントパネルをロックすることができま す。本体をロックすると、フロントパネルや内蔵ウェブインターフェ イス、IR リモコンからは操作できなくなります。ただし本体ロック中、 本機は RS-232/Telnet コマンドを受けます。

#### ▼フロントパネルから設定する

②どの画面からでも開始できます。「Lock」ボタンを長押しします。
 ②「Lock」ボタンは6回青く点滅し、その後青く点灯します。
 ③「Lock」ボタンを離します。
 ④本体はロックされました。

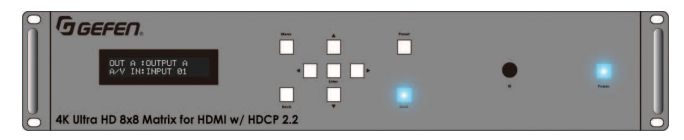

⑤ロックを解除するには、「Lock」ボタンを長押しします。 ⑥「Lock」ボタンは6回青く点滅し、その後消灯します。

⑦本体のロックは解除されました。

#### ▼ IR リモコンで設定する

①どの画面からでも開始できます。IR リモコンの「Lock」ボタンを長 押しします。

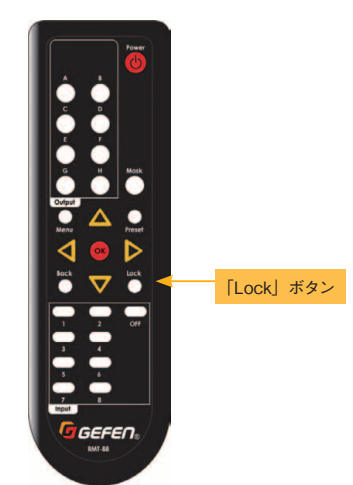

②フロントパネルの「Lock」ボタンは青く点灯します。 ③本体はロックされました。

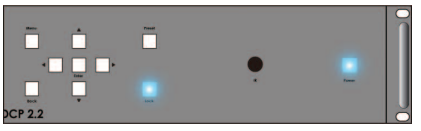

④ロックを解除するには、IRリモコンの「Lock」ボタンを押します。
 ⑤フロントパネルの「Lock」ボタンは消灯します。
 ⑥本体のロックは解除されました。

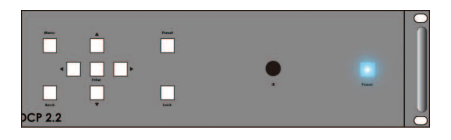

#### ●プリセットの選択

フロントパネルまたは IR リモコンを使って、プリセットを呼び出すこ とができます。詳しくは、26 ページの「プリセットの作成 / 編集」を 参照してください。

#### ▼フロントパネルから呼び出す

①どの画面からでも開始できます。

②フロントパネルの「Preset」 ボタンを押すと LED が青く点滅します。

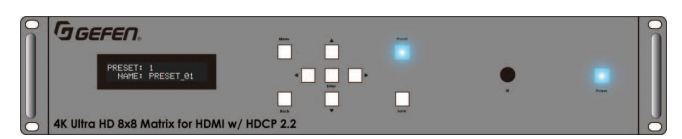

③プリセット選択画面が表示されます。

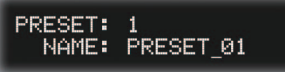

④フロントパネルの▲または▼ボタンを押してプリセットを選択します。

PRESET: 3 NAME: PRESET\_03

⑤プリセットを選択後、フロントパネルの「Enter」ボタンを押してプ リセットを呼び出します。

> PRESET 3: PRESET\_03 SET

⑥プリセットが読込まれ、保存されたルーティングステータスを本機 に適用します。

⑦暫くすると、ルーティング画面が表示されます。

OUT D :OUTPUT D A/V IN:INPUT 02

#### ▼ IR リモコンから呼び出す

①どの画面からでも開始できます。

②IR リモコンの「Preset」ボタンを押します。

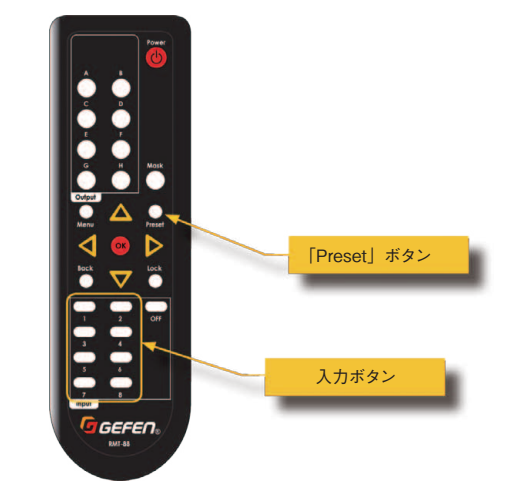

③ IR リモコン下部の入力ボタンを使って、プリセットを選択します。
 IR リモコンを使用する場合、呼び出せるプリセットは1~8までです。
 ④ プリセットが読込まれ、保存されたルーティングステータスを本機に適用します。

IR リモコンの使用中、フロントパネルの液晶ディスプレイに確認 情報は表示されません。

#### ●メニューシステムへのアクセス

フロントパネルのメニューシステムから本機を操作することができま すが、内蔵ウェブインターフェイス経由での操作をお勧めします。詳 しくは 22 ページの「ウェブインターフェイス」を参照してください。

ルーティング画面に進みます。

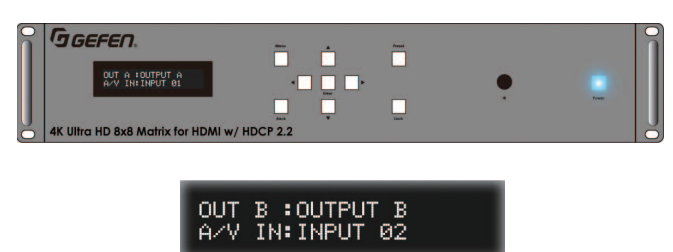

②フロントパネルまたはIRリモコンの「Menu」ボタンを押します。 「Menu」ボタンを押すと青く点滅します。

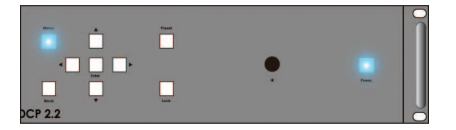

③「Setup」メニューが表示されます。

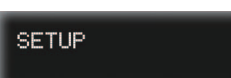

- メニューシステムは「Setup」、「EDID Management」、「Network」 と「System」の4種類です。
- ④▲または▼ボタンを押してメニューを選択します。操作するとボタンは青く点灯します。
- ⑤メニューシステムは下記の順番で表示されます。

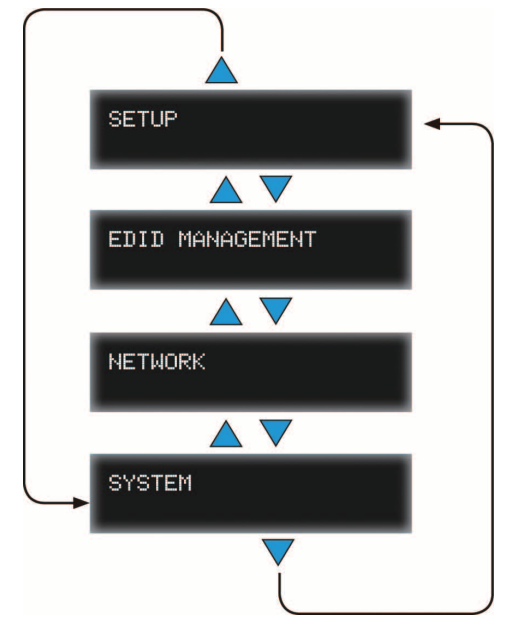

⑥ルーティング画面に戻る場合、ルーティング画面が表示されるまで フロントパネルまたは IR リモコンの「Back」ボタンを押します。

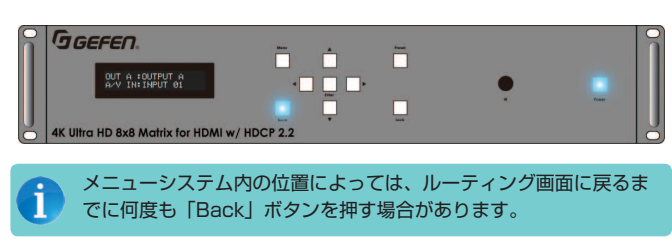

#### Setup > HPD Control

選択した入力に HPD(Hot-Plug Detect)パルスを送信することできます。入力に HPD パルスを送ることは、ソース機器に接続しているケーブルを物理的に挿し直す動作と同じです。

 ①ルーティング画面に進みます。ルーティング画面が表示されない場合、表示されるまでフロントパネルまたはIRリモコンの「Back」 ボタンを押します。

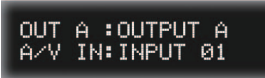

②フロントパネルまたは IR リモコンの「Menu」ボタンを押します。 操作するとボタンは青く点滅します。

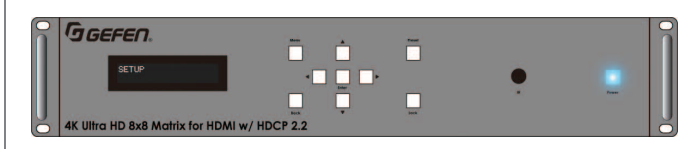

③「Setup」メニューが表示されます。

SETUP

- ④フロントパネルの「Enter」ボタンを押します。付属の IR リモコン を使用する場合は「OK」ボタンを押します。
- ⑤「HPD Control」オプションが表示されます。

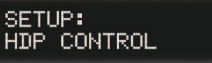

- ⑥フロントパネルの「Enter」ボタンを押します。付属の IR リモコン を使用する場合は「OK」ボタンを押します。
- ⑦入力選択画面が表示されます。デフォルトでは入力1が表示されます。

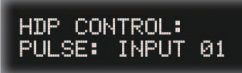

⑧フロントパネルまたは IR リモコンの▲または▼ボタンを押して入力 を選択します。操作するとボタンは青く点滅します。

③入力を選択したら、フロントパネルの「Enter」ボタンを押します。付属のIRリモコンを使う場合、「OK」ボタンを押します。

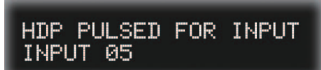

⑩選択した入力にHDパルスが送られます。入力をルーティングしている出力にディスプレイを接続している場合、HPDパルスを受けるとディスプレイは点滅します。

⑪しばらくすると 入力選択画面が表示されます。

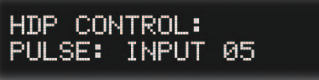

⑫手順④~⑦を繰り返し、他の入力に HPD パルスを送ります。

③「HPD Control」オプションに戻るには、フロントパネルまたはIR リモコンの「Back」ボタンを押します。

⑩ルーティング画面に戻るには、さらに「Back」ボタンを2度押します。

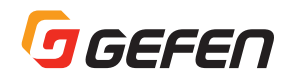

#### Setup > HDCP Control

入力が対応する HDCP バージョンを制限できます。なお、本機は最大 HDCP 2.2 まで対応します。

- ①ルーティング画面に進みます。ルーティング画面が表示されない場合、表示されるまでフロントパネルまたはIRリモコンの「Back」 ボタンを押します。
- ②フロントパネルまたは IR リモコンの「Menu」ボタンを押します。 操作すると青く点滅します。

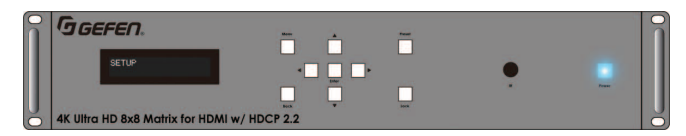

③「Setup」メニューが表示されます。

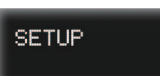

 ④フロントパネルの「Enter」ボタンを押します。付属のIR リモコン を使用する場合は「OK」ボタンを押します。

⑤「HPD Control」オプションが表示されます。

#### SETUP: HDP CONTROL

⑥フロントパネルまたはIRリモコンの▲または▼ボタンを押して、 「HDCP Control」オプションを選択します。

#### SETUP: HDCP CONTROL

 ⑦フロントパネルまたはIRリモコンの「Enter」ボタンを押して、入 力操作画面を表示します。

#### HDCP CONTROL: INPUT INPUT 01: 2.2

⑧フロントパネルまたは付属のIRリモコンの▲または▼ボタンを押して、入力または出力を選択します。これらのボタンは押すと青く点灯します。

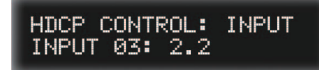

③フロントパネルの「Enter」ボタンを押します。付属のIR リモコン を使用する場合は「OK」ボタンを押します。

入力(1~8)を選択すると下記オプションが表示されます。

- ▼ 2.2 and below HDCP パージョン 2.2 以下に対応します。
- ▼ 1.4 and below HCP バージョン 1.4 以下に対応します。
- ▼ Reject

HDCP コンテンツをブロックします。

出力(A~H)が選択されると、下記オプションが表示されます。

## ▼ Follow Input

HDCP をパススルー:入力信号をそのまま出力します。

- ▼ Always Encode 出力には常時 HDCP 暗号化をかけます。ソース機器が HDCP に対応 しなくても、出力段では HDCP がかかります。
- ⑩入力または出力を選択したら、フロントパネルの「Enter」ボタンを 押すか、IR リモコンの「OK」ボタンを押します。選択している入力 または出力の横に矢印カーソルが表示されます。

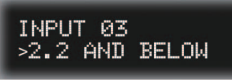

①フロントパネルまたは IR リモコンの▲または▼ボタンを押して、設 定を選択します。

> INPUT 03 >1.4 AND BELOW

 ②フロントパネル「Enter」ボタンまたはIR リモコンの「OK」ボタン を押して、設定を保存します。

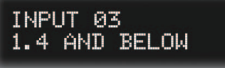

- ③異なる入力または出力の HDCP 設定を行う場合、フロントパネルまたは IR リモコンの「Back」ボタンを押します。
- (④「HPD Control」に戻るには、フロントパネルまたは IR リモコンの 「Back」ボタンを押します。

⑮「Back」ボタンを2回押して、ルーティング画面に戻ります。

#### EDID Management > EDID Mode

各入力に接続しているソース機器に使用する EDID を設定します。 「Internal」、「external」または「custom」 EDID から選択できます。

- ルーティング画面に進みます。ルーティング画面が表示されていない場合、ルーティング画面が表示されるまでフロントパネルまたは IR リモコンの「Back」ボタンを押します。
- ②フロントパネルまたはIRリモコンの「Menu」ボタを押します。操 作すると青く点滅します。

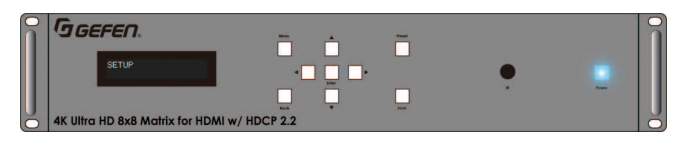

③「Setup」メニューが表示されます。

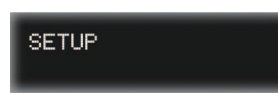

④フロントパネルまたは IR リモコンの▲または▼ボタンを押して、 「EDID Management」メニューを選択します。

#### EDID MANAGEMENT

⑤フロントパネルの「Enter」ボタンを押します。付属の IR リモコン を使用する場合は「OK」ボタンを押します。

⑥「EDID Mode」メニューが表示されます。

EDID MODE

 ⑦フロントパネルまたはIRリモコンの「Enter」ボタンを押すと、入 力操作画面が表示されます。デフォルトで入力1が表示されます。

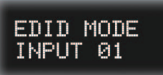

⑧フロントパネルまたは IR リモコンの▲または▼ボタンを押して、入 力を選択します。

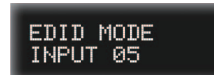

 ③フロントパネルの「Enter」ボタンを押します。付属のIR リモコン を使用する場合は「OK」ボタンを押します。

⑩EDID 選択画面が表示されます。選択している入力の EDID が表示されます。現在の EDID の横に矢印カーソルが表示され、EDID を変更できることを表します。

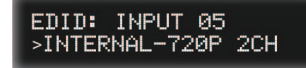

①フロントパネルまたは IR リモコンの▲または▼ボタンを押して、
 EDIDを選択します。詳しくは 46 ページの「内部 EDID プロフィール」
 を参照してください。

各入力が対応する EDID オプションは以下の通りです。

| EDID                 | 説明                        |
|----------------------|---------------------------|
| Internal-720p 2Ch    | 720p、2ch オーディオ            |
| Internal-720p Multi  | 720p、マルチチャンネルオーディオ        |
| Internal-1080p 2Ch   | 1080p、2ch オーディオ           |
| Internal-1080p Multi | 1080p、マルチチャンネルオーディオ       |
| Internal-4K 2Ch      | 4K Ultra HD、2ch オーディオ     |
| Internal-4K Multi    | 4K Ultra HD、マルチチャンネルオーディオ |
| External             | EDID パススルー                |
| Custom               | カスタム EDID                 |

詳しくは 29 ページ「EDID モードの設定」を参照してください。

⑫EDIDを選択したら、フロントパネルの「Enter」ボタンまたは付属のIRリモコンの「OK」ボタンを押します。入力選択画面が表示されます。

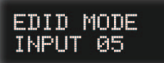

③手順⑧~⑫を繰り返し、他の入力の EDID を設定します。

 ④フロントパネルまたはIRリモコンの「Back」ボタンを押して、「EDID Mode」メニューに戻ります。

⑮ルーティング画面に戻るには、「Back」ボタンを2回押します。

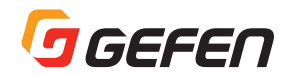

#### Network > IP Settings

このメニューにより、本機の IP モード、IP アドレス、サブネットマス ク、ゲートウェイと HTTP ポートを設定します。

- ルーティング画面に進みます。ルーティング画面が表示されない場合、ルーティング画面が表示されるまでフロントパネルまたはIRリ モコンの「Back」ボタンを押します。
- ②フロントパネルまたは IR リモコンの「Menu」ボタを押します。 「Menu」ボタンを押すと、一時的に青く点滅します。

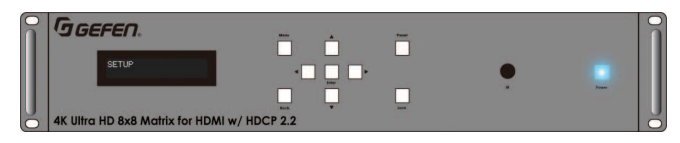

③「Setup」メニューが表示されます。

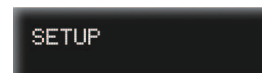

④フロントパネルまたは IR リモコンの▲または▼ボタンを押して、 「Network」メニューを選択します。

NETWORK

⑤フロントパネルの「Enter」ボタンを押します。付属の IR リモコン を使う場合、「OK」ボタンを押します。

⑥「IP Settings」メニューが表示されます。

IP SETTINGS

 ⑦フロントパネル「Enter」ボタンまたはIR リモコンの「OK」ボタン を押して、IP モード画面を表示します。現在のネットワークモード が表示されます。

#### ▼ IP モードの設定

a. [IP Mode」画面からフロントパネル「Enter」ボタンまたは IR リモコ ンの「OK」ボタン⇒「Enter」ボタンを押します。現在の IP モードの 横に矢印カーソルが表示され、 IP モードを変更できることを表します。

IP MODE: STATIC

b.フロントパネルまたは IR リモコンの▲または▼ボタンを押して、IP モードを選択します。

・Static モード

IP アドレス、サブネットマスクとゲートウェイの構成を任意に変更で きます。

 $\cdot$  DHCP  $\pm - \parallel$ 

IP アドレス、サブネットマスクとゲートウェイアドレスは DHCP サー バから自動的に割り当てられます。

c. フロントパネルの「Enter」ボタンまたは IR リモコンの「OK」ボタ ンを押して、行われた変更を保存します。

d. 本機を再起動して、変更を有効にします。

#### ▼ IP アドレスを設定

- a. [IP Mode] 画面から, フロントパネルまたは IR リモコンの▲また は▼ボタンを押して、「IP Address」を選択します。現在の IP アド レスが表示されます。
  - IP ADDRESS 192.168.001.072

b.フロントパネルの「Enter」ボタンまたは IR リモコンの「OK」ボタ ンを押して、IP アドレスを編集します。

IP モードが「Static」に設定されている時のみ IP アドレスを変更 できます。

c. カーソルは IP アドレスの最初の桁に表示されます。

#### IP ADDRESS <u>1</u>92.168.001.072

d.フロントパネルまたは IR リモコンの▲または▼ボタンを押して、ア ドレス値を変更します (0~9)。

#### IP ADDRESS: 092.168.001.072

- e. フロントパネルまたは IR リモコンの◀または▶ボタンを押して、変 更するアドレスの桁を移動します。
- f. IP アドレスを設定したら、フロントパネルの「Enter」ボタンまたは IR リモコンの「OK」ボタンを押して変更を保存します。

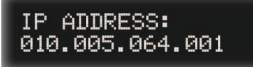

g.本体を再起動して変更を有効にします。

#### ▼サブネットマスクを設定

a. [IP Mode] 画面から、フロントパネルまたは IR リモコンの▲また は▼ボタンを押して [Subnet Mask]を選択します。現在のサブネッ トマスクが表示されます。

> SUBNET MASK: 255.255.255.000

b.フロントパネルの「Enter」ボタンまたは IR リモコンの「OK」ボタ ンを押して、IP アドレスを編集します。

IP モードが「Static」に設定されている時のみサブネットマスク を変更できます。

c. アドレスの最初の桁にカーソルが表示されます。

SUBNET MASK: 255.255.255.000

d.フロントパネルまたは IR リモコンの▲または▼ボタンを押して、ア ドレス値を変更します (0~9)。

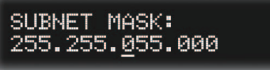

e. アドレスを設定したら、フロントパネルの「Enter」ボタンまたは IR リモコンの「OK」ボタンを押して、行われた変更を保存します。

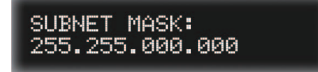

f. 本機を再起動して変更を有効にします。

#### ▼ゲートウェイを設定

a. 「IP Mode」画面から,フロントパネルまたは IR リモコンの▲また は▼ボタンを押して「Gateway」を選択します。現在のゲートウェ イアドレスが表示されます。

#### GATEWAY: 192.168.001.001

b.フロントパネルの「Enter」ボタンまたは IR リモコンの「OK」ボタ ンを押して、アドレスを編集します。

IPモードが「Static」に設定されている時のみゲートウェイアド レスは変更できます。

c. アドレスの最初の桁にカーソルが表示されます。

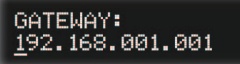

d. フロントパネルまたは IR リモコンの▲または▼ボタンを押して、ア ドレス値を変更します (0~9)。

#### GATEWAY: <u>0</u>92.168.001.001

- e. フロントパネルまたは IR リモコンの◀または▶ボタンを押して、変 更するアドレスの桁を移動します。
- f. IP アドレスを設定したら、フロントパネルの「Enter」ボタンまたは IR リモコンの「OK」ボタンを押して変更を保存します。

#### GATEWAY: 010.005.064.001

g.本機を再起動して変更を有効にします。

#### ▼ HTTP リスニングポートを設定

a. [IP Mode] 画面から,フロントパネルまたは IR リモコンの▲また は▼ボタンを押して、[HTTP Port]を選択します。現在の HTTP ポー トが表示されます。

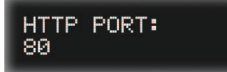

b. フロントパネルの「Enter」ボタンまたは IR リモコンの「OK」ボタ ンを押して、ポート番号を編集します。カーソルはポート番号の最 初の桁に表示されます。

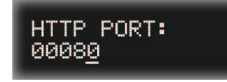

- c. フロントパネルまたは IR リモコンの▲または▼ボタンを押して、アドレス値を変更します(0~9)。
- d. フロントパネルまたは IR リモコンの**◀**または▶ボタンを押して、変 更するポート番号の桁を移動します。
- e. ポートを設定したら,フロントパネルの「Enter」ボタンまたは IR リモコンの「OK」ボタンを押して、行われた変更を保存します。

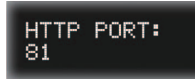

f. 本機を再起動して変更を有効にします。

#### Network > TCP / Telnet Settings

TCP アクセス、TCP ポート、Telnet ウェルカムメッセージ、パスワードログインの有効 / 無効を設定します。

- ①ルーティング画面に進みます。ルーティング画面が表示されない場合、ルーティング画面が表示されるまでフロントパネルまたはIRリモコンの「Back」ボタンを押します。
- ②フロントパネルまたは IR リモコンの「Menu」ボタンを押します。 「Menu」ボタンは押すと青く点滅します。

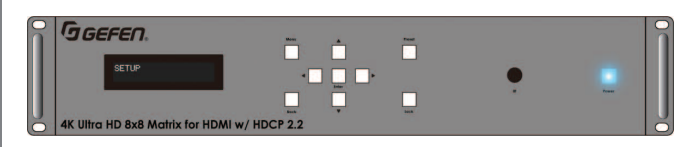

③「Setup」メニューが表示されます:

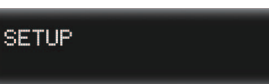

④フロントパネルまたは IR リモコンの▲または▼ボタンを押して、 「Network」メニューを選択します。

NETWORK

- ⑤フロントパネルの「Enter」ボタンを押します。付属の IR リモコン を使用する場合、「OK」ボタンを押します。
- ⑥フロントパネルまたは IR リモコンの▲または▼ボタンを押して、 「TCP/Telnet Settings」メニューを選択します。

#### TCP/TELNET SETTINGS

⑦フロントパネルの「Enter」ボタンまたはIR リモコンの「OK」ボタンを押し、TCP アクセス画面を表示します。現在の設定が表示されます。

#### ▼ TCP (Telnet) アクセスを有効 / 無効

a. TCP アクセス画面から、フロントパネルの「Enter」ボタンまたは IR リモコンの「OK」ボタンを押します。

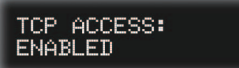

b. フロントパネルの「Enter」ボタンまたはIR リモコンの「OK」ボタ ンを押して、現在の設定を変更します。現在の設定の横に矢印カー ソルが表示され、設定を変更できることを表します。

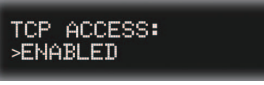

- c. フロントパネルまたは IR リモコンの▲または▼ボタンを押して、設 定を選択します。
  - Enabled
    - マトリクスの Telnet セッションを有効にする。
  - Disabled
    - マトリクスの Telnet セッションを無効にする。

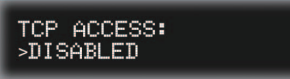

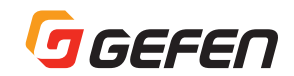

d. フロントパネルの「Enter」ボタンまたは IR リモコンの「OK」ボタ ンを押して、行われた変更を保存します。

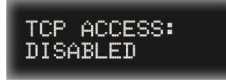

- e. 本機を再起動して変更を有効にします。
- ▼ TCP リスニングポートを設定
- a. TCP アクセス画面から、フロントパネルまたは IR リモコンの▲ま たは▼ボタンを押して、「TCP Port」を選択します。現在の TCP ポー トが表示されます。

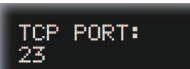

b. フロントパネルの「Enter」ボタンまたは IR リモコンの「OK」ボタ ンを押して、ポート番号を編集します。 カーソルはポート番号の最 初の桁に表示されます。

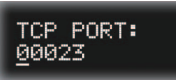

- c. フロントパネルまたは IR リモコンの◀または▶ボタンを押して、変 更するポート番号の桁を移動します。
- d. フロントパネルまたは IR リモコンの▲または▼ボタンを押して、ア ドレス値を変更します (0~9)。

TCP PORT: 0002<u>3</u>

e. ポート番号を設定したら、フロントパネルの「Enter」ボタンまたは IR リモコンの「OK」ボタンを押して、行われた変更を保存します。

> TCP PORT: 00024

- f. 本機を再起動して変更を有効にします。
- ▼ Telnet ウェルカムメッセージを有効 / 無効
- a. TCP アクセス画面から、フロントパネルまたは IR リモコンの▲また は▼ボタンを押して、「Login on Connect」を選択します。現在の 設定が表示されます。なお、デフォルト設定は有効「ENABLED」です。

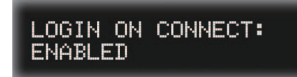

b. フロントパネルの「Enter」ボタンまたは IR リモコンの「OK」ボタ ンを押して、現在の設定を変更します。現在の設定の横にカーソル が表示されます。

#### LOGIN ON CONNECT: >ENABLED

- c. フロントパネルまたは IR リモコンの「▲」または「▼」ボタンを押 して、設定を選択します。
  - Enabled

各 Telnet セッションの開始時にウェルカムメッセージを表示します。
・ Disabled

- Telnet セッションの開始時にウェルカムメッセージを非表示します。
- d. フロントパネルの「Enter」ボタンまたは IR リモコンの「OK」ボタ ンを押して、行われた変更を保存します。
- e. 本機を再起動して変更を有効にします。

#### ▼パスワードの有効 / 無効

a. TCP アクセス画面から、フロントパネルまたは IR リモコンの▲ま たは▼ボタンを押して、「Require Password」を選択します。現在 の設定が表示されます。

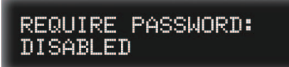

b. フロントパネルの「Enter」ボタンまたは IR リモコンの「OK」ボタ ンを押して、設定を編集します。現在の設定の横にカーソルが表示 されます。

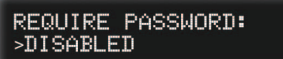

- c. フロントパネルまたは IR リモコンの▲または▼ポタン を押して, 設 定を選択します。
  - Enabled
    - 各 Telnet セッションの開始時にログインを要求します。
  - Disabled
    - Telnet セッションのログインを要求しません。
  - 詳しくは28ページの「ネットワーク設定の構成」を参照してください。

#### REQUIRE PASSWORD: >ENABLED

d.フロントパネルの「Enter」ボタンまたは IR リモコンの「OK」ボタ ンを押して、行われた変更を保存します。

> REQUIRE PASSWORD: ENABLED

e. 本機を再起動して変更を有効にします。

#### Network > UDP Settings

このメニューにより、UDP アクセスの有効/無効、UDP ポート、 UDP リモートアクセス、リモート UDP の IP アドレスを設定します。

- ルーティング画面に進みます。ルーティング画面が表示されない場合、ルーティング画面が表示されるまでフロントパネルまたはIRリモコンの「Back」ボタンを押します。
- ②フロントパネルまたはIRリモコンの「Menu」ボタンを押します。 「Menu」ボタンを押すと、一時的に青く点滅します。

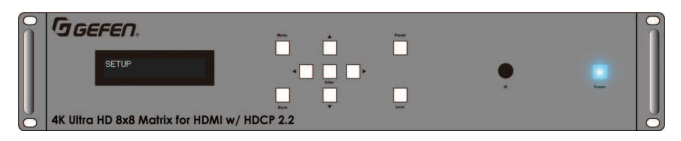

③「Setup」メニューが表示されます。

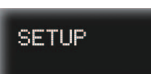

④フロントパネルまたは IR リモコンの▲または▼ボタンを押して、 「Network」メニューを選択します。

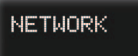

- ⑤フロントパネルの「Enter」ボタンを押します。付属の IR リモコン を使用する場合、「OK」ボタンを押します。
- ⑥フロントパネルまたは IR リモコンの▲または▼ボタンを押して、 「UDP Settings」メニューを選択します。

#### UDP SETTINGS

⑦フロントパネルの「Enter」ボタンまたはIR リモコンの「OK」ボタンを押して、UDP アクセス画面を表示します。現在の設定が表示されます。

#### ▼ UDP アクセスを有効 / 無効

a. UDP アクセス画面から、フロントパネルの「Enter」ボタンまたは IR リモコンの「OK」ボタンを押します。現在の設定の横に矢印カー ソルが表示され、設定を変更できることを表します。

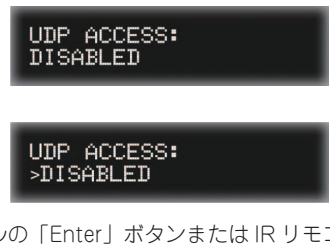

- b. フロントパネルの「Enter」ボタンまたは IR リモコンの「OK」ボタ ンを押して、設定を変更します。カーソルは現在の設定の横に表示 されます。
- c. フロントパネルまたは IR リモコンの▲または▼ボタンを押して、設 定を選択します。
  - Enabled

本機は UDP プロトコルを使用できます。

Disabled

本機は UDP プロトコルを使用できません。

UDP ACCESS: >ENABLED d.フロントパネルの「Enter」ボタンまたはIR リモコンの「OK」ボタ ンを押して、行われた変更を保存します。

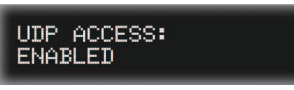

e. 本体を再起動して変更を有効にします。

#### ▼ UDP リスニングポートを設定

a. UD アクセス画面から、フロントパネルまたは IR リモコンの▲また は▼ボタンを押して、「UDP Port」を選択します。現在の UDP ポー トが表示されます。

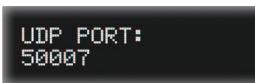

b.フロントパネルの「Enter」ボタンまたは IR リモコンの「OK」ボタ ンを押して、ポート番号を編集します。 カーソルはポート番号の最 初の桁に表示されます。

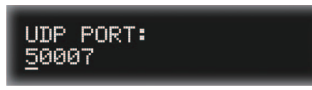

- c. フロントパネルまたは IR リモコンの◀または▶ボタンを押して、変 更するポート番号の桁を移動します。
- d.フロントパネルまたは IR リモコンの▲または▼ボタンを押して、ア ドレス値を変更します (0~9)。

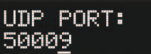

e. ポート番号を設定したら、フロントパネルの「Enter」ボタンまたは IR リモコンの「OK」ボタンを押して、行われた変更を保存します。

> UDP PORT: 50009

- f.本体を再起動して、変更を有効にします。
- ▼リモート UDP アクセスを有効 / 無効
- a. UDP アクセス画面から、フロントパネルまたは IR リモコンの▲ま たは▼ボタンを押して、「Remote UDP Access」を選択します。現 在の設定が表示されます。

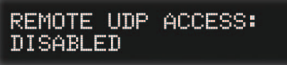

b.フロントパネルの「Enter」ボタンまたは IR リモコンの「OK」ボタ ンを押して、設定を変更します。カーソルは現在の設定の横に表示 されます。

> REMOTE UDP ACCESS: >DISABLED

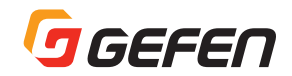

- C.フロントパネルまたは IR リモコンの「▲」または「▼」ボタンを押 して、設定を選択します。
  - Enabled

本機はリモート UDP プロトコルを使用できます。

Disabled

本機はリモート UDP プロトコルを使用できません。

#### REMOTE UDP ACCESS: >ENABLED

d. フロントパネルの「Enter」ボタンまたは IR リモコンの「OK」ボタ ンを押して、行われた変更を保存します。

> REMOTE UDP ACCESS: ENABLED

e. 本体を再起動して変更を有効にします。

#### ▼リモート UDP アドレスを設定

a. UDP アクセス画面から、フロントパネルまたは IR リモコンの▲ま たは▼ボタンを押して、「Remote UDP Access」を選択します。現 在の UDP アドレスが表示されます。

#### REMOTE UDP ADDRESS: 192.168.001.255

- b. フロントパネルの「Enter」ボタンまたは IR リモコンの「OK」ボタ ンを押して、IP アドレスを編集します。
- c. カーソルは UDP アドレスの最初の桁に表示されます。

#### REMOTE UDP ADDRESS: 192.168.001.255

d. フロントパネルまたは IR リモコンの▲または▼ボタンを押して,ア ドレス値を変更します (0~9)。

#### REMOTE UDP ADDRESS: 192.168.001.<u>1</u>55

- e. フロントパネルまたは IR リモコンの◀または▶ボタンを押して 変更 するアドレスの桁を移動します。
- f. UDP アドレスを設定したら、フロントパネルの「Enter」ボタンま たは IR リモコンの「OK」ボタンを押して、行われた変更を保存し ます。

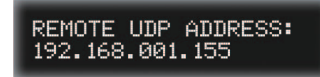

g. 本体を再起動して変更を有効にします。

#### Network > Discovery Settings

ディスカバリー機能の有効 / 無効を設定します。

- ルーティング画面に進みます。ルーティング画面が表示されない場合、ルーティング画面が表示されるまでフロントパネルまたはIRリ モコンの「Back」ボタンを押します。
- ②フロントパネルまたは IR リモコンの「Menu」ボタを押します。 「Menu」ボタンを押すと、一時的に青く点滅します。

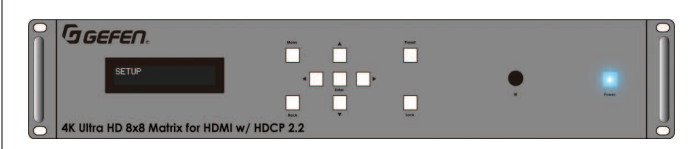

Setup」メニューが表示されます。

SETUP

③フロントパネルまたは IR リモコンの▲または▼ボタンを押して、 「Network」メニューを選択します。

NETWORK

④フロントパネルの「Enter」ボタンを押します。付属の IR リモコン を使用する場合、「OK」ボタンを押します。

⑤フロントパネルまたは IR リモコンの▲または▼ボタンを押して、 「Discovery Settings」メニューを選択します。

#### DISCOVERY SETTINGS

⑥フロントパネルの「Enter」ボタンまたはIR リモコンの「OK」ボタンを押すと、「Discovery」画面に現在の設定が表示されます。

⑦フロントパネルの「Enter」ボタンまたはIR リモコンの「OK」ボタンを押すと設定を変更できます。現在の設定の横にカーソルが表示されます。

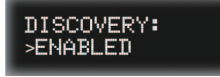

⑧ フロントパネルまたは IR リモコンの▲または▼ボタンを押して,設定を選択します。

#### Enabled

本機をネットワーク接続している場合、Syner-G Software Suite から検出できます。

#### Disabled

本機をネットワークに接続していても、Syner-G Software Suite か ら検出できません。

③フロントパネルの「Enter」ボタンまたはIR リモコンの「OK」ボタンを押して変更を保存します。

⑩本体を再起動して変更を有効にします。

#### System > RS-232 Feedback

RS-232 フィードバックの有効 / 無効を設定します。無効にした場合、 RS-232 コマンドは実行されますが、レスポンスはありません。

- ルーティング画面に進みます。ルーティング画面が表示されない場合は、表示されるまでフロントパネルまたはIRリモコンの「Back」 ボタンを押してください。
- ②フロントパネルまたは IR リモコンの「Menu」ボタンを押します。 押すとフロントパネルの「Menu」ボタンが一瞬点灯します。

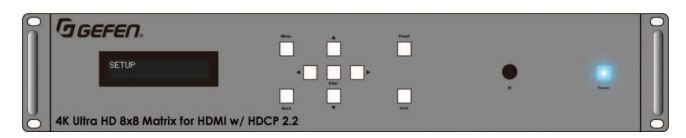

③「Setup」メニューが表示されます。

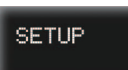

④フロントパネルまたは IR リモコンの▲▼ボタンを押して「System」 メニューを選択します。

SYSTEM

- ⑤フロントパネルの「Enter」ボタンまたは IR リモコンの「OK」ボタ ンを押します。
- ⑥フロントパネルまたは IR リモコンの▲▼ボタンを押して「RS-232 Feedback」メニューを選択します。

#### RS-232 FEEDBACK: ENABLED

⑦フロントパネルの「Enter」ボタンまたはIRリモコンの「OK」ボタンを押して、設定を変更します。カーソルは現在の設定の横に表示されます。

#### RS-232 FEEDBACK: )ENABLED

⑧フロントパネルまたはIRリモコンの▲▼ボタンを押して選択します。

#### • Enabled

RS-232 コマンドを実行した際にレスポンスを返します。

Disabled

RS-232 コマンドを実行しますがレスポンスはありません。

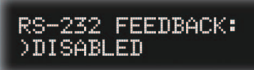

③フロントパネルの「Enter」ボタンまたはIR リモコンの「OK」ボタンを押して、変更を保存します。

RS-232 FEEDBACK: DISABLED

⑩本体を再起動して変更を有効にします。

#### System > LCD Brightness

フロントパネルの液晶ディスプレイの輝度を設定します。

- ①ルーティング画面に進みます。ルーティング画面が表示されない場合は、表示されるまでフロントパネルまたはIRリモコンの「Back」 ボタンを押してください。
- ②フロントパネルまたは IR リモコンの「Menu」ボタンを押します。 押すとフロントパネルの「Menu」ボタンが一瞬点灯します。

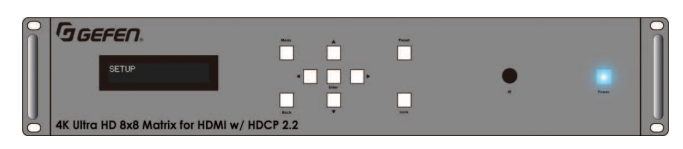

③「Setup」メニューが表示されます。

SETUP

④フロントパネルまたは IR リモコンの▲▼ボタンを押して「System」 メニューを選択します。

SYSTEM

- ⑤フロントパネルの「Enter」ボタンまたは IR リモコンの「OK」ボタ ンを押します。
- ⑥フロントパネルまたはIRリモコンの▲▼ボタンを押して「LCD Brightness」メニューを選択します。現在の設定が表示されます。

# LCD BRIGHTNESS:

⑦フロントパネルの「Enter」ボタンまたはIRリモコンの「OK」ボタンを押して、設定を変更します。カーソルは現在の設定の横に表示されます。

#### LCD BRIGHTNESS: )60

⑧フロントパネルまたはIRリモコンの▲▼ボタンを押して選択します。0から100の間を、1ステップで設定できます。

# LCD BRIGHTNESS:

③フロントパネルの「Enter」ボタンまたはIR リモコンの「OK」ボタンを押して、変更を保存します。

#### LCD BRIGHTNESS: 70

⑩本体を再起動して変更を有効にします。

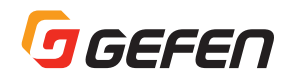

#### System > IR Channel

本体のIR チャンネルを設定します。付属のIR リモコンを使用するためには本体と同じチャンネルに設定する必要があります。詳しくは6ページ「IR チャンネルの設定」を参照してください。

- ルーティング画面に進みます。ルーティング画面が表示されない場合は、表示されるまでフロントパネルまたはIRリモコンの「Back」 ボタンを押してください。
- ②フロントパネルまたは IR リモコンの「Menu」ボタンを押します。 押すとフロントパネルの「Menu」ボタンが一瞬点灯します。

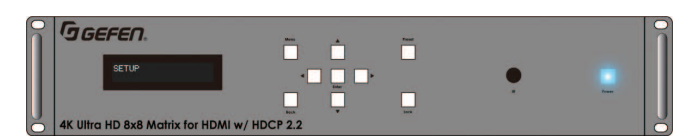

③「Setup」メニューが表示されます。

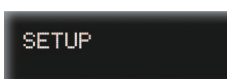

④フロントパネルまたはIRリモコンの▲▼ポタンを押して「System」 メニューを選択します。

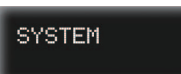

- ⑤フロントパネルの「Enter」ボタンまたは IR リモコンの「OK」ボタ ンを押します。
- ⑥フロントパネルまたはIRリモコンの▲▼ボタンを押して「IR Channel」メニューを選択します。現在の設定が表示されます。
- ⑦フロントパネルの「Enter」ボタンまたはIR リモコンの「OK」ボタンを押して、IR チャンネルを変更します。カーソルは現在の設定の横に表示されます。

# IR CHANNEL:

⑧フロントパネルまたはIRリモコンの▲▼ボタンを押して希望のチャンネルを選択します。IRチャンネルは1~4です。

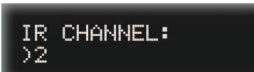

③フロントパネルの「Enter」ボタンまたはIR リモコンの「OK」ボタンを押して、変更を保存します。

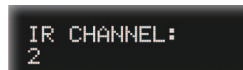

⑩本体を再起動して変更を有効にします。

#### System > Factory Reset

本機を工場出荷時の初期設定に戻します。詳しくは 46 ページ「デフォ ルト設定」を参照してください。

- ルーティング画面に進みます。ルーティング画面が表示されない場合は、表示されるまでフロントパネルまたはIR リモコンの「Back」 ボタンを押してください。
- ②フロントパネルまたは IR リモコンの「Menu」ボタンを押します。 押すとフロントパネルの「Menu」ボタンが一瞬点灯します。

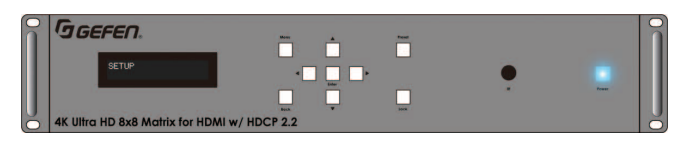

③「Setup」メニューが表示されます。

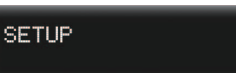

④フロントパネルまたは IR リモコンの▲▼ボタンを押して「System」 メニューを選択します。

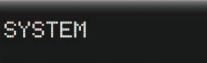

- ⑤フロントパネルの「Enter」ボタンまたは IR リモコンの「OK」ボタ ンを押します。
- ⑥フロントパネルまたはIRリモコンの▲▼ボタンを押して「Factory Reset」メニューを選択します。現在の設定が表示されます。

#### FACTORY RESET

⑦フロントパネルの「Enter」ボタンまたはIR リモコンの「OK」ボタンを押すと確認画面が表示されます。

# FACTORY RESET

⑧フロントパネルまたは IR リモコンの▲▼ボタンを押して「Yes」か 「No」を選択します。

# FACTORY RESET

③フロントパネルの「Enter」ボタンまたはIRリモコンの「OK」ボタンを押して、変更を保存します。「Yes」を選択するとファクトリーリセットが実行され、本体は自動的に再起動します。

#### System > Reboot

本体を再起動します。

- ルーティング画面に進みます。ルーティング画面が表示されない場合は、表示されるまでフロントパネルまたはIRリモコンの「Back」 ボタンを押してください。
- ②フロントパネルまたは IR リモコンの「Menu」ボタンを押します。 押すとフロントパネルの「Menu」ボタンが一瞬点灯します。

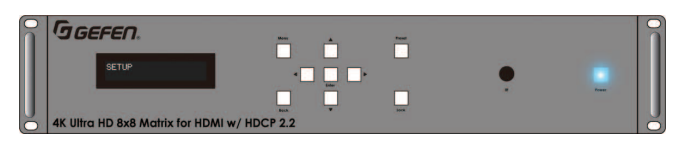

③「Setup」メニューが表示されます。

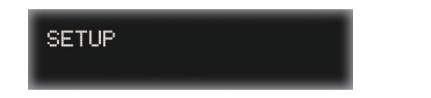

④フロントパネルまたは IR リモコンの▲▼ポタンを押して「System」 メニューを選択します。

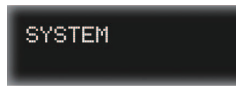

- ⑤フロントパネルの「Enter」ボタンまたは IR リモコンの「OK」ボタ ンを押します。
- ⑥フロントパネルまたはIRリモコンの▲▼ボタンを押して「Reboot Unit」メニューを選択します。現在の設定が表示されます。

## REBOOT UNIT

⑦フロントパネルの「Enter」ボタンまたはIRリモコンの「OK」ボタンを押すと確認画面が表示されます。

# REBOOT UNIT

⑧フロントパネルまたは IR リモコンの▲▼ボタンを押して「Yes」または「No」を選択します。

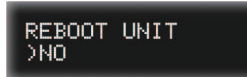

③フロントパネルの「Enter」ボタンまたはIR リモコンの「OK」ボタンを押して選択を確定します。

「Yes」を選択すると本体は自動的に再起動します。

# ■ウェブインターフェース

#### ●ウェブインターフェイスについて

EXT-UHD-88 にはウェブインターフェイスが内蔵されています。ウェ ブインターフェイスを使用することで、本機が搭載している機能を簡 単に管理できます。

#### ▼ログイン方法

①ウェブブラウザを起動します。
 ②アドレスバーに本機の IP アドレスを入力します。
 ③ログインページが表示されます。

④「Username」ドロップダウンリストからユーザを選択します。

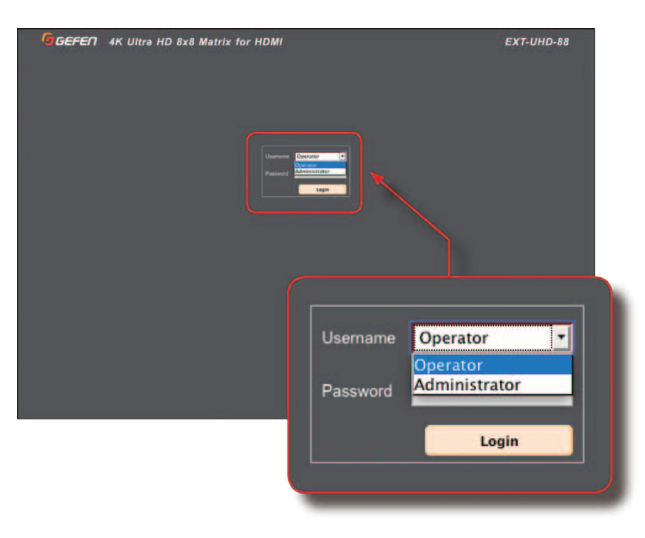

#### Operator

「Operator」でログインすると、ウェブインターフェイスへのアクセスは制限されます。アクセス可能なタブは「Routing」と「Status」のみです。本体のロック/ロック解除は可能です。

デフォルトパスワードは「Operator」です。パスワードは大文字と小 文字を区別します。詳しくは 32 ページの「ネットワーク設定の構成」 を参照してください。

#### Administrator

「Administrator」でログインすると、ウェブインターフェイスのすべての機能にアクセスできます。

デフォルトパスワードは「Admin」です。パスワードは大文字と小文 字を区別します。詳しくは 32 ページの「ネットワーク設定の構成」を 参照してください。

⑤選択したユーザーのパスワードを入力します。

⑥「Login」ボタンをクリックします。

⑦暫くすると、「Routing」タブが表示されます。

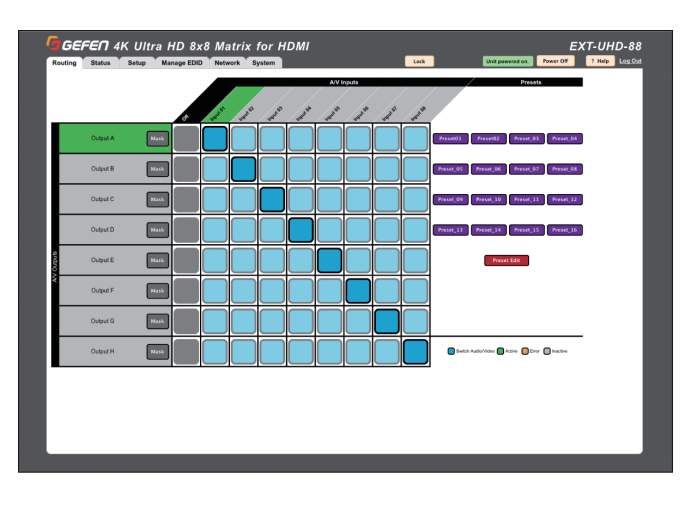

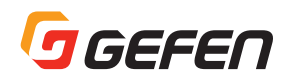

#### ▼ Administrator と Operator の比較

「Administrator」と「Operator」ではアクセス可能な機能が異なります。 詳細は以下を参照してください。

| Administrator | Operator                    |
|---------------|-----------------------------|
| ・全ての機能にアクセス可能 | ・アクセス可能なタブは「Routing」        |
|               | と「Status」のみ。                |
|               | ・「Routing」タブには「Preset Edit」 |
|               | ボタンがありません。                  |

#### ▼タブとサブタブ

ウェブインターフェイスの機能はタブで分かれており、画面上部のタ ブをクリックして、アクセスします。

「Setup」と「Manage EDID」タブはさらにタブで分割されており、 これをサブタブと呼びます。下記を参照してください。

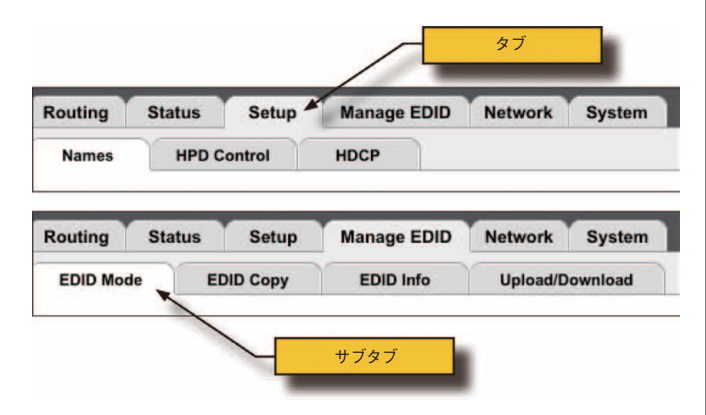

#### ▼ボタン

画面によっては、特定なモードまたは設定を選択するボタンが含まれ ています。赤く表示されているボタンは設定がオン、薄い黄色ボタン は設定がオフになっていることを表します。

・ オンのとき

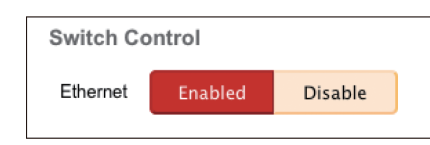

・オフのとき

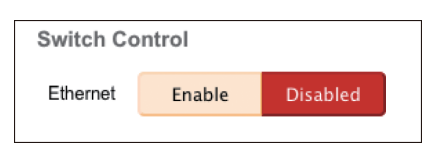

薄い黄色またはピンクで表示されているポタンは使用不可です。この 場合は、サブタブを設定する以前にオンしなければならない機能があ ることを意味します。

例えば、以下の例では、「Remote UDP Access」ボタンと「UDP Port」フィールドはいずれも無効です。

| UDP Settings      |        |          |
|-------------------|--------|----------|
| UDP Access        | Enable | Disabled |
| UDP Port          | 50007  |          |
| Remote UDP Access | Enable | Disabled |

いずれかの設定を変更するには、「UDP Access」をオンにする必要があります。

「UDP Access」横の「Enable」ポタンをクリックすると、ボタンは 赤くなり「Enabled」に変わります。「UDP Access」が有効になり、 「Remote UDP Access」の有効/無効や、UDP ポート番号を変更す ることができます。

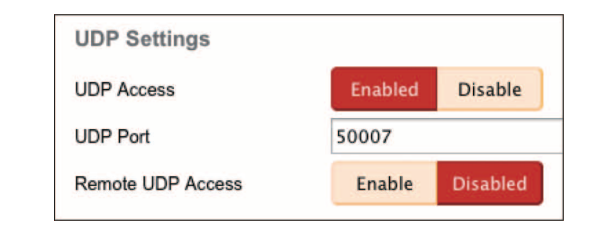

#### ▼凡例

画面の右下コーナーに表示されている入出力の状況を色で示します。

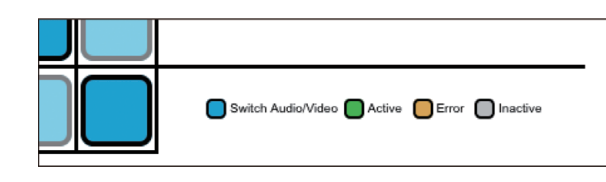

#### オーディオとビデオの切替

ダークブルーの四角形はどの入力から出力へのルーティングを示しま す。シアンブルーの四角形の場合ルーティングされていません。詳し くは 25 ページ「入力のルーティングと出力のマスキング」を参照して ください。

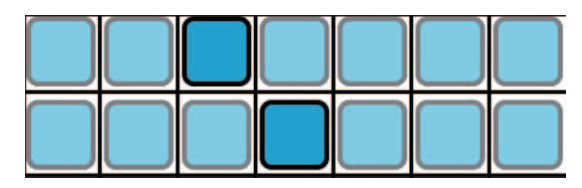

#### 🔵 アクティブ

入力名または出力名が緑色にハイライトされている場合、アクティブ なソースまたはシンクが接続されていることを示します。

#### 📕 インアクティブ

入力または出力に信号がないことを示します。

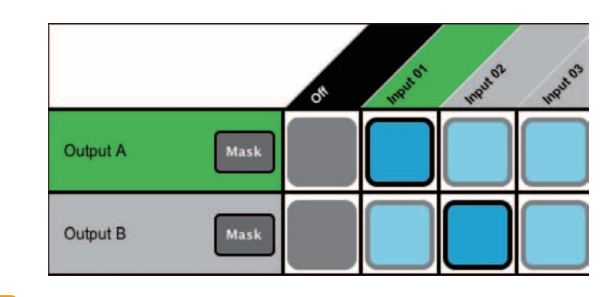

#### エラー

ソース機器やシンク機器のエラーを示します。

| Output D | Mask |  |  |
|----------|------|--|--|
| Output E | Mask |  |  |

#### ●電源の操作

本機の電源ステータス (ON または OFF) はウェブインターフェイ スの「Power Off/Power On」ボタンに表示されます。

▼本体の電源がオンの場合は「Unit powered on」と表示され、「Power Off/Power On」ボタンは「Power Off」と表示されます。

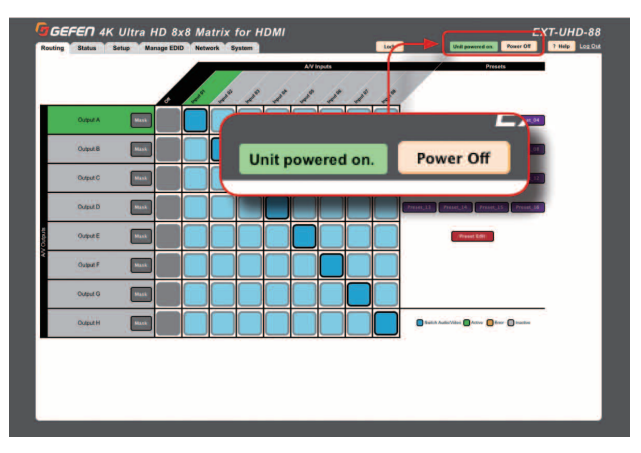

①「Power Off」ボタンをクリックして、本体の電源をオフにします。 ②本体の電源をオフにすると下記メッセージボックスが表示されます。

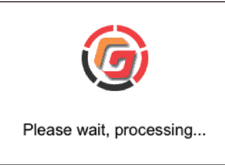

③しばらくすると、ウェブインターフェイスが再度表示されます。

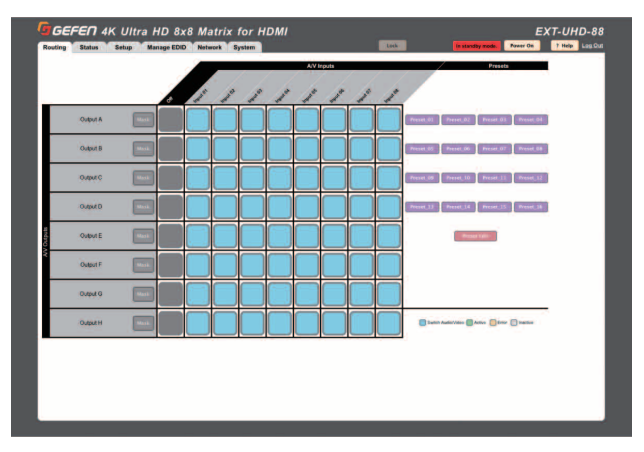

▼本体の電源がオフの場合、インジケーターは赤くハイライトされ、 以下のように「In Standby Mode」と表示され「Power Off/Power On」ボタンは「Power On」と表示されます。

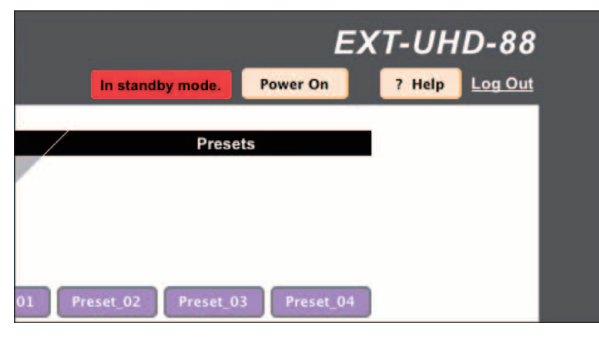

「Power On」ボタンをクリックして、本体の電源をオンにします。
 ②再度メッセージボックス「Please wait, processing」が表示されます。しばらくするとウェブインターフェイスが再度表示されます。

#### ●本体のロック

本体のロックを実行すると、フロントパネルのボタンがロックでき、 誤操作を防ぐことができます。

①「Routing」 タブをクリックします。

②画面上部の「Lock」ボタンをクリックします。

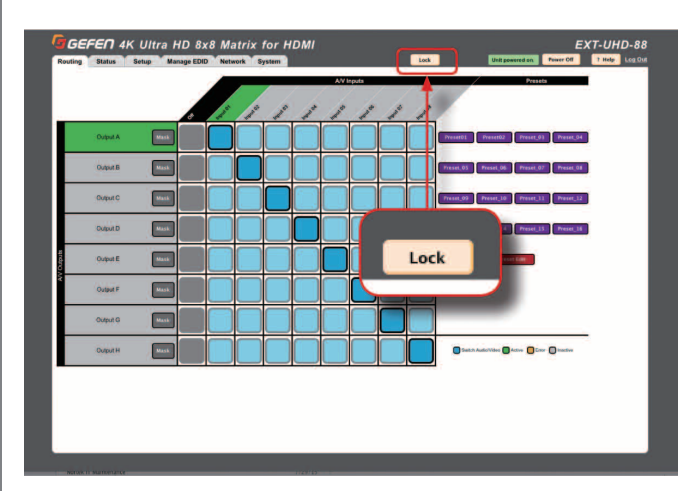

③「Lock」ボタンをクリックすると、ボタン表示は「Unlock」に変わり、 フロントパネルの「Lock」ボタンは青く点灯します。本体はロック されました。

④「Unlock」ボタンをクリックしてロックを解除します。

|        |                  | L         | ~1-0  |
|--------|------------------|-----------|-------|
| Unlock | Unit powered on. | Power Off | ? Hel |
|        |                  |           |       |

⑤「Unlock」ボタンの表示は「Lock」に変わり、フロントパネルの 「Lock」ボタンは消灯します。ロックは解除されました。

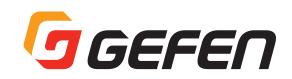

#### ●ルーティング構成の表示

① 「Routing」 タブをクリックします。

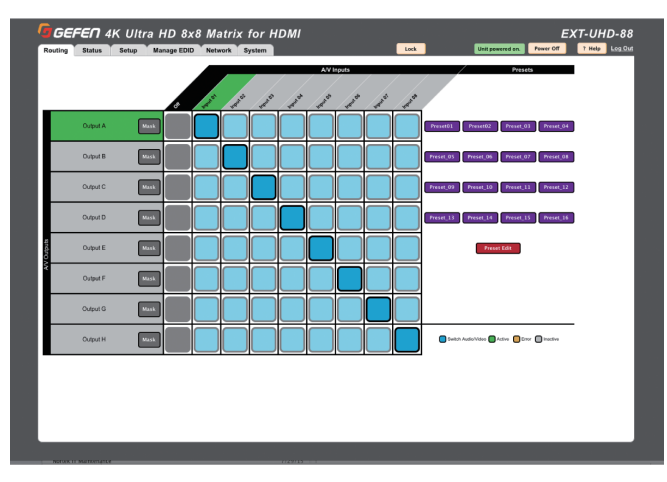

②画面左側から出力を選択し、更にカーソルをその横にある入力と交 差するルーティングインジケータ(濃い青の四角)に移動します。

③各縦列は入力を表しています。出力と入力名は変更できます。詳し くは 28 ページの「入出力名の変更」を参照してください。

例えば、下記イラストのように、入力3は出力Cにルートされます。

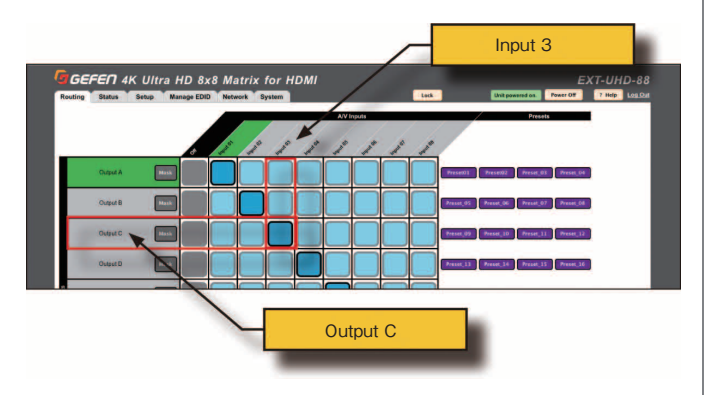

# ●入力のルーティングと出力のマスキング ▼入力のルーティング

①「Routing」 タブをクリックします。

 ②画面左側から出力を選択します。例えば、出力Cを選択します。
 ③出力の行でマウスを横移動すると、現在の出力(行)と入力(列) が黄色くハイライトされます。

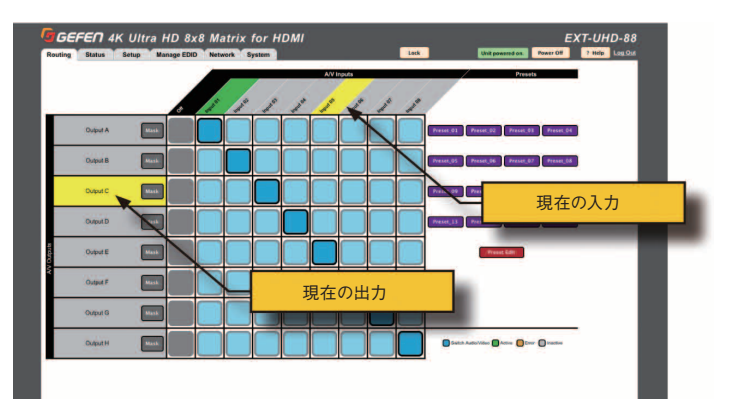

 ④入力をクリックします。入力名が記載されている列をガイドとして 使って、入力を選択します。この例では、入力5を選択します。
 ⑤新しいルーティング構成はすぐに反映されます。

⑥現在の出力の行と入力列が交差するポイントにルーティングインジ ケータ(濃い青の四角)が表示されます。

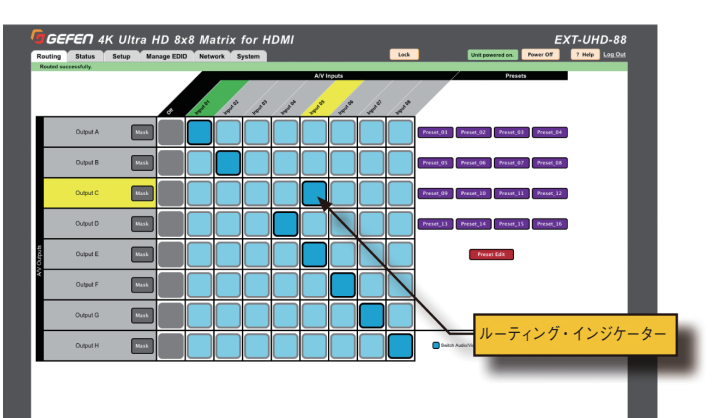

⑦入力をオンにするには、入力のルーティングインジケータが交差す る同じ行にある濃い灰色の四角をクリックします。この例では、入 力5は出力Cにルートされます。入力5のルーティングインジケー ターは出力Cと同じ行なので、出力Cの横にある濃い四角をクリッ クします。入力をオフにすると、灰色の四角は黒に変わります。

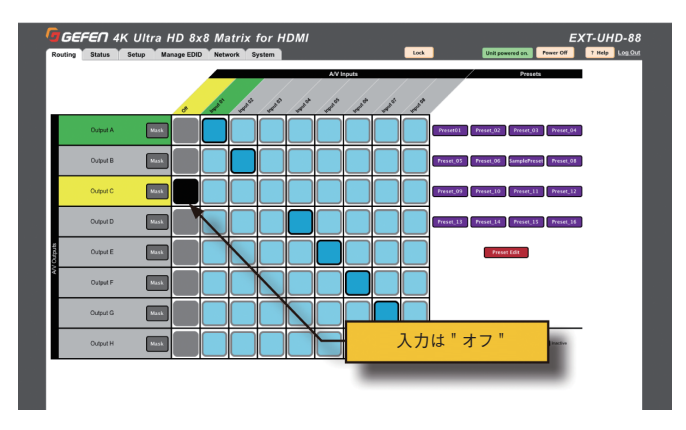

⑧入力をオンするには同じ行の入力をクリックします。入力を選択すると黒いボックスは消え入力がアクティブになったことを表します。

#### ▼出力のマスキング

①「Routing」タブをクリックします。

②「Mask」ボタンをクリックして、出力をマスクします。「Mask」ボ タンは赤くなり、選択した出力がマスクされたことを表します。

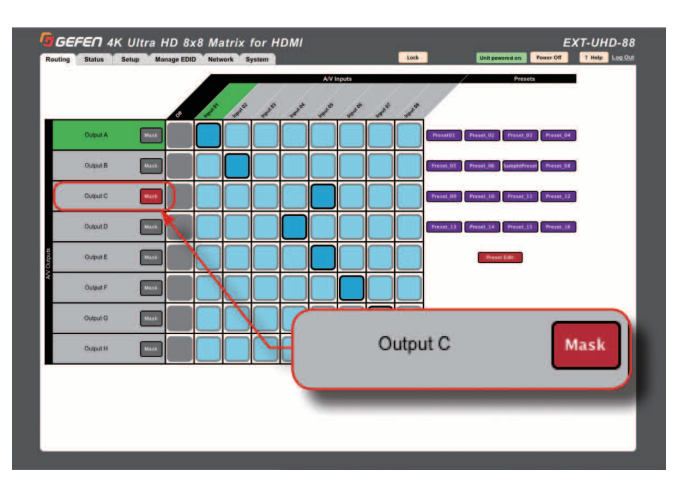

③出力のマスキングを解除するには、再度「Mask」ボタンをクリック します。ボタンは黒に変わります。

#### ▼出力のマスキングと入力オフとの比較

出力のマスキングと入力オフの違いは以下の通りです。

#### ・入力をオフ

入力をオフにすると、信号はソースの段階でブロックされます。これ は入力がルートされる全ての出力にマスキングを実行する効果と同じ です。例えば入力2が出力A、出力Bと出力Cにルートされています。 入力2をオフにすると、A/V 信号は出力A、出力Bと出力Cのすべ てで表示されなくなります。

#### ・出力のマスキング

出力をマスクすると、信号は出力でブロックされます。例えば、入力2が出力A、出力Bと出力Cにルートされています。ここで出力Bをマスクすると、出力BのA/V信号のみがブロックされ、出力Aと出力Cは変わりません。

#### ●プリセットの作成 / 編集

① 「Routing」 タブをクリックします。

②「Preset」セクション内の「Preset Edit」ボタンをクリックします。

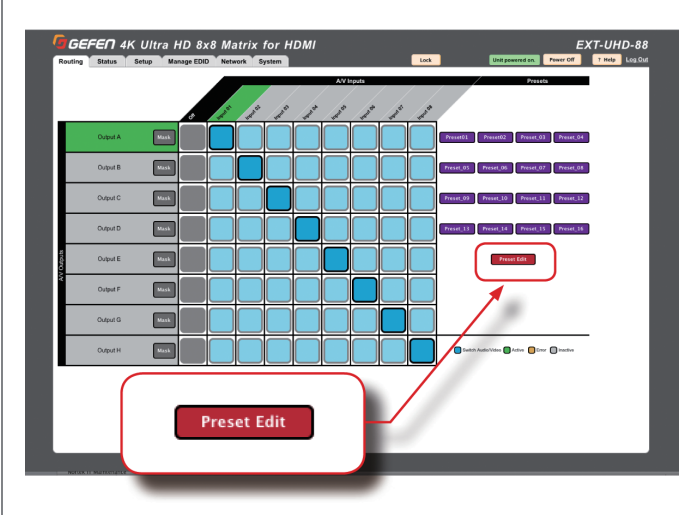

③画面が変わり、「Preset Edit」ボタンは「Choose One」と表示されます。

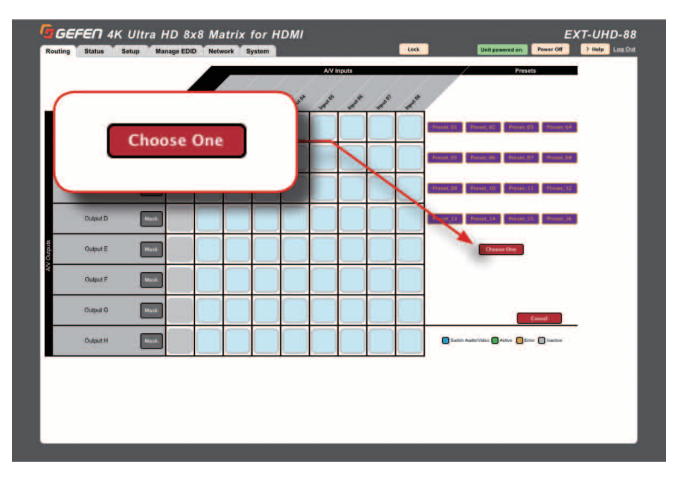

 ④編集するプリセットをクリックします。この例では、Preset\_07を 選択します。

⑤選択されたプリセットはハイライトされます。

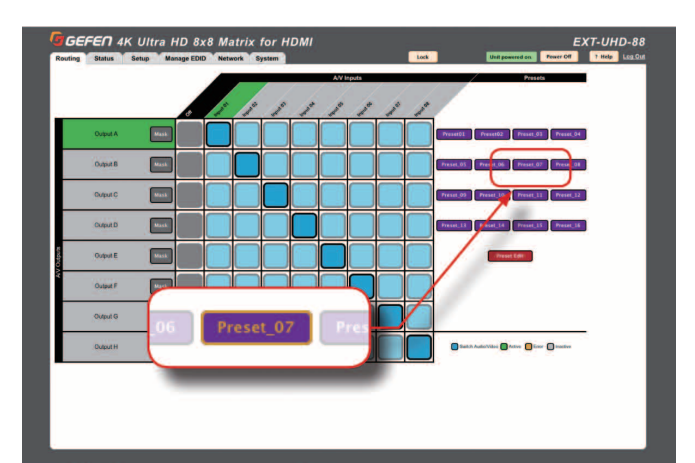

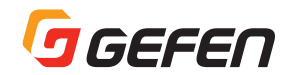

⑥各入力/出力のルーティングを選択します。詳しくは25ページの「入 力のルーティングと出力のマスキング」を参照してください。選択 したプリセットの構成は、以下のように緑色の四角で表示されます。 入力はオフに設定できます。濃い青の四角は現在のルーティング構 成を表示します。

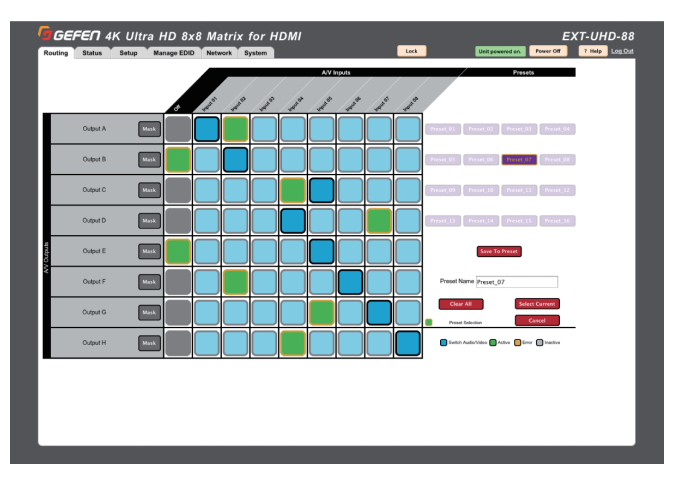

 ⑦入力 / 出力の構成を設定した後、「Preset Name」フィールドでプリ セット名を変更します。

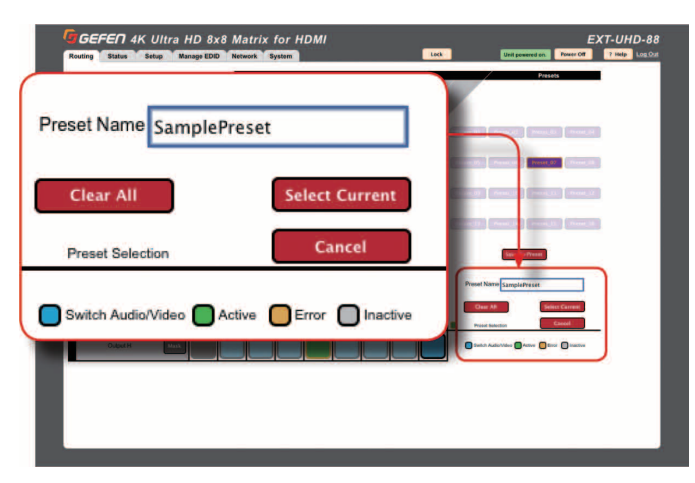

- > 現在のプリセットのプ構成をクリアするには、「Clear ALL」ボタンを クリックします。
- > 現在のルーティング構成(濃い青の四角)をプリセット構成として使用するには、「Select Current」ボタンをクリックします。
- > プリセット編集を中止するには、「Cancel」ボタンをクリックします。 ⑧「Preset」ボタンをクリックして、プリセットを保存します。
- ⑨手順2~8を繰り返し、各プリセットを作成します。
- ⑩プリセットを呼び出すには作成した「Preset」ボタンをクリックし ます。

#### ●入出力の構成

全入出力の映像音声情報を表示します。

①内蔵ウェブインターフェイスの「Status」タブをクリックします。

- ②画面上部に各入力の情報が記載され、このセクションは青い線で囲 まれています。
- ③画面下部に各出力の情報が記載され、このセクションは赤い線で囲 まれています。

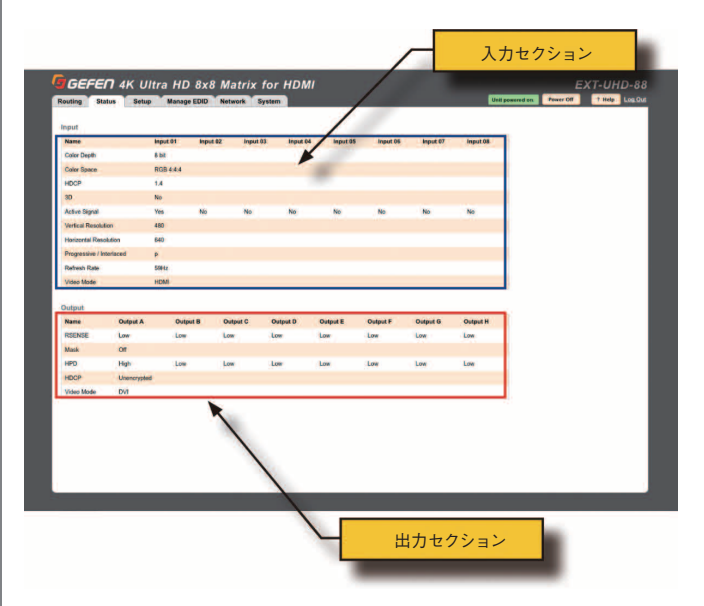

#### 下表は各セクションに記載されている情報の一覧です。

| 入力                         | 出力       |
|----------------------------|----------|
| · Color depth              | • Rsense |
| · Color space              | • Mask   |
| ・HDCP(バージョン)               | • HDP    |
| ・3D(ステータス)                 | · HDCP   |
| ・アクティブな信号                  | ・ビデオモード  |
| ・垂直解像度                     |          |
| ・水平解像度                     |          |
| · Progressive / interlaced |          |
| ・リフレッシュレート                 |          |
| ・ビデオモード                    |          |

#### ●入出力名の変更

デフォルトでは、各出力の名前は Output A ~ Output H、各入力の名 前は Input 1 ~ Input 8 です。これらの名前は接続している機器に応 じて、分かりやすい名前に変更することが可能です。

①内蔵ウェブインターフェイスの「Setup」タブをクリックします。

Names」サブタブをクリックします。

③変更する出力または入力のフィールドをクリックします。

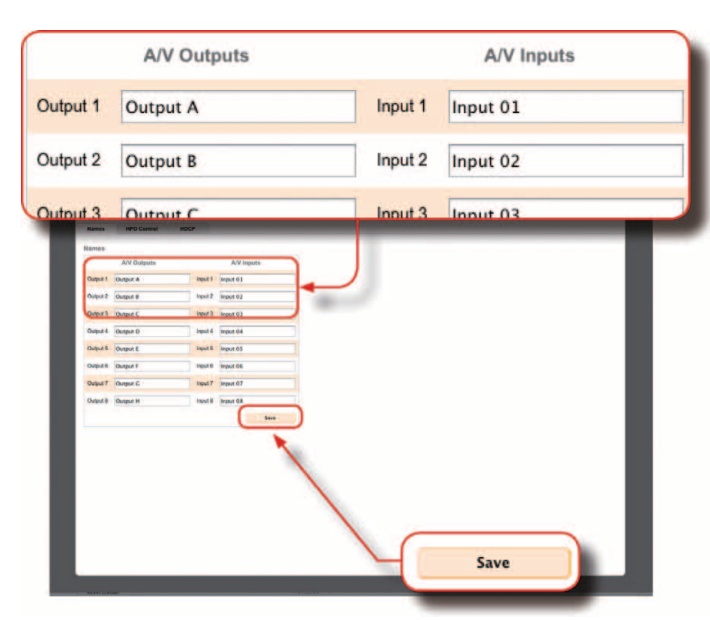

④変更を行った後、「Save」ボタンをクリックします。

⑤「Routing」タブ内に新しい入力 / 出力名が表示されます。但し、各フィールドの左側にある入出力名は変わりません。

#### ● HPD コントロール

HPD(Hot-Plug Detect)は HDMI ケーブルがソース機器または表示 機器に接続されているかどうかを検知する HDMI 機能であり、HDMI リンクの再接続にも使用されます。

ウェブインターフェイスには、入力へ HPD パルスを送信する機能があ り、物理的にケーブルを挿し直さずに HDMI 接続をリセットすること ができます。接続しているディスプレイは HPD 信号を受けると点滅し ます。

①内蔵ウェブインターフェイス内の「Setup」タブをクリックします。
 ②「HPD Control」サブタブをクリックします。

③入力に対して、「Pulse」ボタンをクリックします。また「Pulse All Inputs」ボタンをクリックして、全入力に HPD 信号を送信すること もできます。

| Routing St  | tatus Setup Ma | age EDID Network System               | Unit powered on. Power Of 2 Help Log Out                                                                                                    |
|-------------|----------------|---------------------------------------|----------------------------------------------------------------------------------------------------|
| Names       | HPD Control HD |                                       |                                                                                                    |
| HPD Centrol |                |                                       |                                                                                                    |
| Input       | Name           |                                       |                                                                                                    |
| 1           | input 01       | Pulse                                 |                                                                                                    |
|             | input 02       | Date .                                |                                                                                                    |
|             | input 04       | Pulse                                 |                                                                                                    |
|             | Input 05       | Pales                                 |                                                                                                    |
|             | Input 05       | Pulse                                 |                                                                                                    |
| 7           | Input 07       | Pulse                                 |                                                                                                    |
| 8           | Input 08       | Pulse                                 |                                                                                                    |
|             |                | Pulse All Inputs                      |                                                                                                    |
| _           |                |                                       |                                                                                                    |
| (           | HPD Co         | ntrol                                 |                                                                                                    |
|             |                | inter of                              |                                                                                                    |
|             | 100000-000     |                                       |                                                                                                    |
|             | Input          | Name                                  |                                                                                                    |
|             |                |                                       |                                                                                                    |
|             | 1              | Input 01                              | Pulse                                                                                                    |
|             |                | input o i                             | Tuise                                                                                                    |
|             |                |                                       |                                                                                                    |
|             | 2              | Input 02                              | Pulse                                                                                                    |
|             |                |                                       | A POINT AND A POINT AND A POIN |
|             |                |                                       |                                                                                                    |
|             | 3              | Input 03                              | Pulse                                                                                                    |
|             |                |                                       |                                                                                                    |
|             |                | 1                                     |                                                                                                    |
|             | 4              | Input 04                              | Pulse                                                                                                    |
|             |                |                                       |                                                                                                    |
|             | 5              | Input 05                              | Pulsa                                                                                                    |
|             | 9              | input 05                              | ruise                                                                                                    |
|             |                |                                       |                                                                                                    |
|             | 6              | Input 06                              | Pulse                                                                                                    |
|             | Ű              | input oo                              |                                                                                                    |
|             |                |                                       |                                                                                                    |
|             | 7              | Input 07                              | Pulse                                                                                                    |
|             |                |                                       |                                                                                                    |
|             | 100            | · · · · · · · · · · · · · · · · · · · | a second second                                                                                                    |
|             | 8              | Input 08                              | Pulse                                                                                                    |
|             |                |                                       |                                                                                                    |
|             |                |                                       | Deles All Is                                                                                                    |
|             |                |                                       | Pulse All Inputs                                                                                                    |

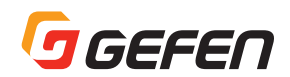

#### • HDCP

各入力は HDCP コンテンツをパススルーするか、対応しないように設定できます。また出力は入力構成と連動するか、常時 HDCP をエン コードするように設定できます。なお「Reject」機能を使用すると、 HDCP コンテンツの暗号化は行われません。

①内蔵ウェブインターフェイス内の「Setup」タブをクリックします。

②「HDCP」サブタブをクリックします。

③入力の場合は入力の横にあるボタンを選択します。

- > Reject HDCP コンテンツをパススルーされません。「Reject All」ボ タンをクリックすると、全入力が HDCP に対応されません。
- 2.2 表示機器が HDCP 2.2 をサポートする場合はこのボタンをクリックします。「All 2.2」ボタンをクリックすると、全入力は HDCP2.2 対応に設定されます。
- > 1.4 表示機器が HDCP 1.4 をサポートする場合はこのボタンをクリックします。「All 1.4」ボタンをクリックすると、全入力は HDCP1.4 対応に設定されます。

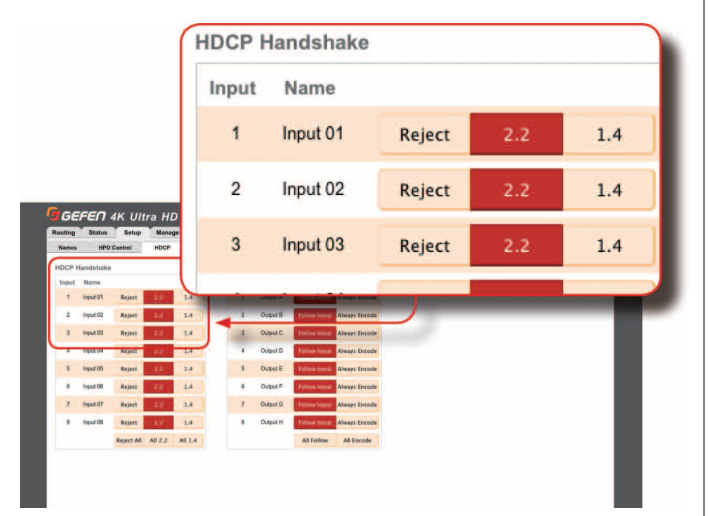

#### ④出力の場合は出力の横にあるボタンを選択します。

- > Follow Input 出力は入力の設定に合わせて連動します。「Follow All」ボタンをクリックすると、全出力は入力構成と連動します。
- > Always Encode 入力信号にかかわらず、出力信号にHDCPをエン コードします。この機能はHDCPエンコード済みコンテンツを要求す るディスプレイに使用します。「All Encode」ボタンをクリックすると、 全出力は「Always Encode」に設定されます。

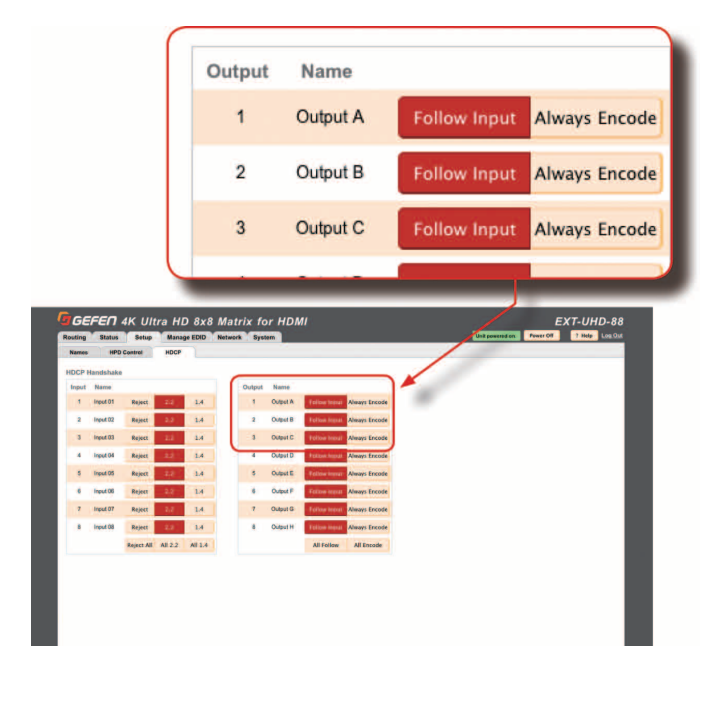

#### ● EDID モードの設定

「EDID Mode」タブから各入力の EDID モード (internal preset、 external または custom)を設定します。EDID モードを設定すると、 EDID モードをロックまたはロックを解除することが可能です。

①内蔵ウェブインターフェイス内の「Manage EDID」タブをクリック します。

②「EDID Mode」タブをクリックします。

③ドロップダウンリストを使って、各入力の EDID モードを選択します。

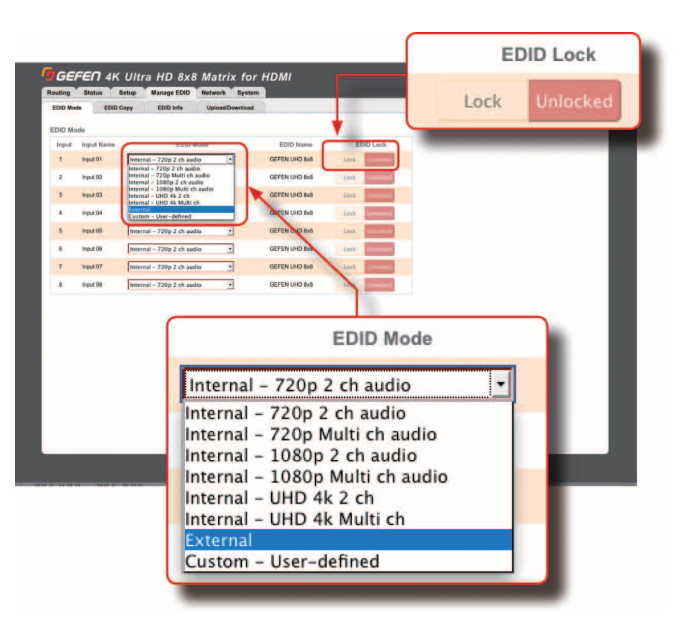

EDID モードを「External」に設定すると、「EDID Name」コラムにダ ウンストリーム EDID(機器)名が表示されます。

| EDID Mode                  |   | EDID Name     |
|----------------------------|---|---------------|
| External                   | • | SME2420L      |
| Internal – 720p 2 ch audio | • | GEFEN UHD 8x8 |

#### ▼カスタム EDID の使用

「Custom - User-defined」では選択した入力にカスタム EDID を保存 します。カスタム EDID を使用するには、下記手順に従って設定を行 います。

①入力のドロップダウンリストから「Custom - User-defined」を選 択します。

| EDID Mode                  |   | EDID I   |
|----------------------------|---|----------|
| Custom – User-defined      | • | GEFEN UH |
| Internal – 720p 2 ch audio | • | GEFEN UH |

②「Custom」モードを使用する入力に EDID をコピーまたはアップロー ドします。詳しくは、下記セクションを参照してください。

- > 30 ページ「EDID データのコピー」
- > 31 ページ「EDID データのアップロード / ダウンロード」

③EDID ロックモードを「Locked」または「Unlocked」に設定します。

#### · Locked

電源を落としても使用中の EDID は保持されます。入力に接続している カスタム EDID を使用するソース機器はカスタム EDID を使用します。

#### Unlocked

本体の電源を入れ直すとカスタム EDID は消去されます。

④カスタム EDID 名は「EDID Name」コラムに表示されます。

#### ● EDID データのコピー

「EDID Copy」タブでは、入力または出力(表示機器)の EDID を入力 にコピーできます。EDID を入力にコピーするためには、入力のロック は解除されており、「Custom - User-defined」モードに設定されてい る必要があります。詳しくは 29 ページ「EDID モードの設定」を参照 してください。

- ①内蔵ウェブインターフェイス内の「Manage EDID」タブをクリック します。
- ②「EDID Copy」サブタブをクリックします。
- ③「Select ID to Copy」セクションから出力または入力ボタンをクリッ クします。なお、一度に選択できる入力または出力はひとつのみです。

| Outputs                                                                                                    |                                                                                                    |                                            |                          |
|----------------------------------------------------------------------------------------------------|----------------------------------------------------------------------------------------------------|--------------------------------------------|--------------------------|
| Output A                                                                                                    | Output B                                                                                                    | Output C                                   | Output D                 |
| Inputs                                                                                                    |                                                                                                    |                                            |                          |
| Input 01                                                                                                    | Input 02                                                                                                    | Input 03                                   | Input 04                 |
| EFEN 4K Ultra HD 8x8 M<br>19 Satus Sing Manage EDD No<br>Nove EDD Capy EDD No u<br>ext EDD to Copy<br>grave                                                                                                    | atrix for HDMI<br>web Spin<br>practicences                                                                                                    | Galanousta                                 | EXT-UHD-88               |
| EFFET 4K Ultra HD 8x8 M<br>ng Salas Srige BlangetDD for<br>Source Corpy<br>Agent<br>Agent Doort Boyse 1<br>Mill<br>Name Corps Agent S                                                                                                    | atrix for HDMI<br>were space<br>hards once to space of<br>work open based a                                                                                                    | Corporation<br>nor ( deput )<br>and Nacion | EXT-UHD-88               |
| An and a second second  | Attic for HDMI<br>we Tem<br>attice<br>attice<br>a |                                            | EXT-UHD-88<br>Paulo Inde |
| A Constant of the second of the second of th | atrix for HDMI<br>we your<br>particular and the second of the<br>particular and the second of the<br>second of the second of the<br>second of the second of the                                                                                                    |                                            | EXT-UHD-88               |

④入力または出力を選択した後、EDID がコピーされる入力ボタンをク リックします。一度に複数の入力を選択することもできます。

| Inputs<br>Inputs must be in                                                                                                    | n custom EDID mode a | nd unlocked           |                      |
|----------------------------------------------------------------------------------------------------|----------------------|-----------------------|----------------------|
| Input 01                                                                                                    | Input 02             | Input 03              | Input 04             |
| Conguta<br>Conguta<br>Conguta<br>Conguta<br>Terroris<br>Terroris<br>Terroris<br>Terroris<br>Terroris<br>Terroris<br>Terroris<br>Terroris<br>Terroris<br>Terroris<br>Conguta | Cuer Cust Louit      | vent Ount             | Т                    |
| Belect Copy Destination                                                                                                    | Nati Nati Nati Nati  | Nuer 17 Nuer 18       | - 1                  |
|                                                                                                    |                      | <b>`</b>              | 1                    |
|                                                                                                    | Сору                 |                       | _                    |
| ⑤「Copy」ボタン<br>力(ソース機器)                                                                                                    | をクリックしま<br>と入力(コピー先  | す。クリックする<br>うの両方を選択する | には出力またはノ<br>る必要があります |

⑥EDIDコピー作業の完了です。必要に応じて手順③~⑤を繰り返します。

#### ● EDID 情報の取得

「EDID Info」サブタブでは、入力または表示機器の EDID 情報を表示 します。

①内蔵ウェブインターフェイスの「Manage EDID」タブをクリックします。

②「EDID Info」サブタブをクリックします。

③「Choose EDID」ドロップダウンリストから入力または出力を選択 します。

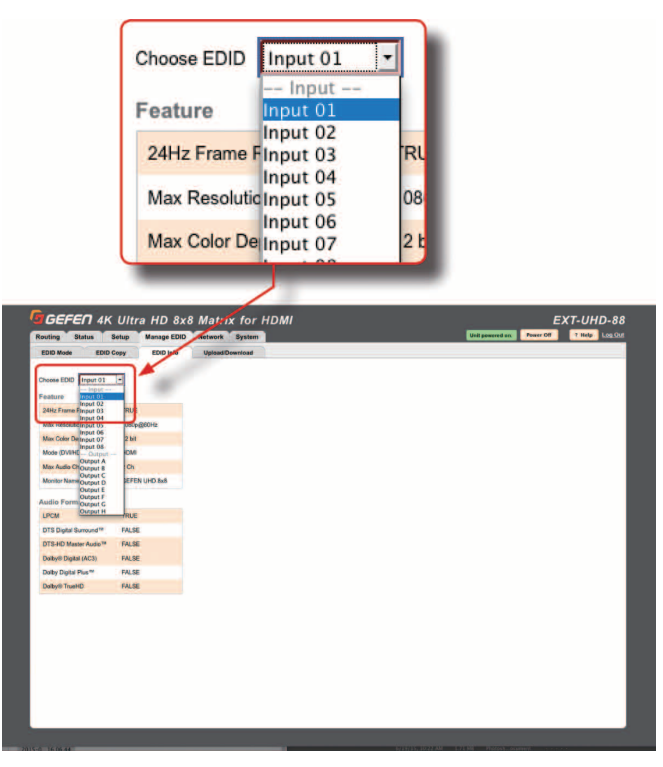

④選択された入力または出力の EDID 情報が表示されます。

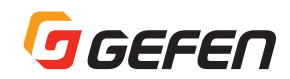

#### ● EDID データのアップロード / ダウンロード

入力、出力または内部 EDID プリセットの EDID データをファイルとして コンピューターへダウンロードできます。ロックしていない入力へコン ピューターへ保存した EDID ファイルをアップロードすることも可能です。

①内蔵ウェブインターフェイスの「Manage EDID」タブをクリックします。

②「Upload/Download」サブタブをクリックします。

#### ▼ EDID のアップロード

①「Select ID File」ドロップダウンリストを使って、ダウンロードす る入力、出力または EDID プリセットを選択します。

②「Download」 ボタンをクリックします。

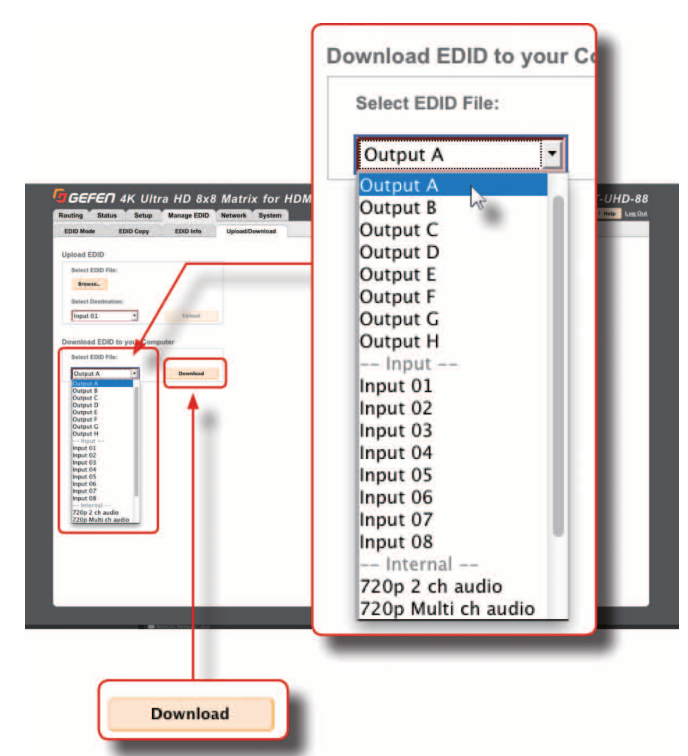

③下記ダイアログが表示されます。

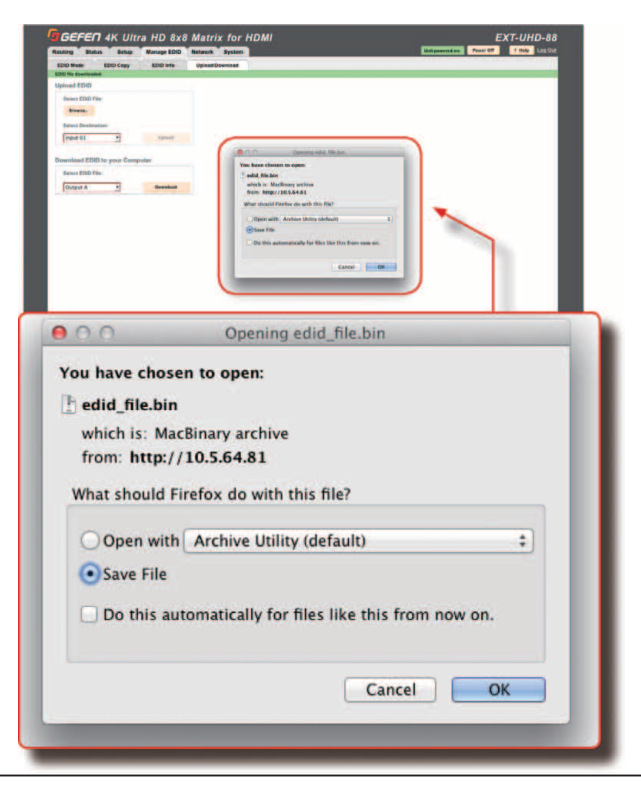

④「Save File」を選択して「OK」ボタンをクリックし、コンピュータ に EDID ファイルを保存します。

#### • Mac OS X

ファイルは自動的に下記の場所へ保存されます。 Macintosh HD\Users\[username]\Downloads.

#### Windows OS

ファイルは下記の場所へ保存されます。

 $C:\lownloads$ 

#### ▼ EDID のアップロード

①EDID ファイルがアップロードされる入力を「Custom」モードに設 定します。詳しくは 29 ページ「EDID モードの設定」を参照してく ださい。

②「Upload EDID」 セクションの「Browse..」 ボタンをクリックします。

③「File Upload」ダイアログが表示されます。

- ④コンピュータから EDID ファイルを選択します。なお、EDID ファイルは必ず.bin 形式にしてください。ファイルを選択したらダイアロ グボックスの「OK」ボタンをクリックします。
- ⑤「Select Destination」ドロップダウンリストを使って、アップロードされる EDID の入力を選択します。入力のロックは必ず解除してください。詳しくは 29 ページの「EDID モードの設定」を参照してください。

⑥「Upload」ボタンをクリックします。

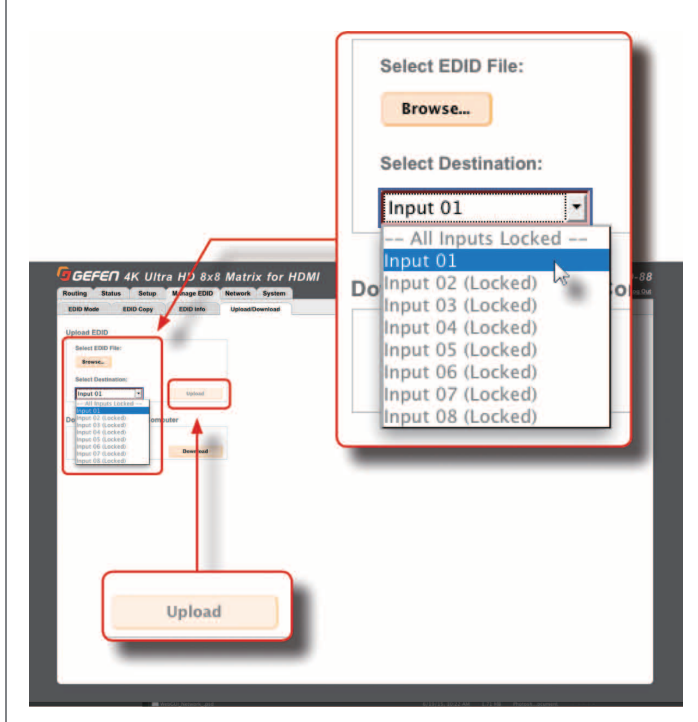

#### ●ネットワーク設定の構成

Gefen Syner-G 経由で本機のネットワーク構成を設定したら、内蔵 ウェブインターフェイス経由でネットワーク設定を変更できます。ネッ トワーク設定にアクセスするには、内蔵ウェブインターフェイスの 「Network」タブをクリックします。

ネットワーク設定を変更した場合、ページ下部にある「Save」ボタン をクリックします。ネットワーク設定を工場出荷時のデフォルトに戻 すには、「Set Network Defaults」ボタンをクリックします。

#### ▼ IP 設定

- ①「Static」または「DHCP」ボタンをクリックして、ネットワークモー ドを設定します。
- ②「Static」モードに設定する場合、「IP Address」、「Subnet」と 「Gateway」フィールドにIP アドレス、サブネットマスク、ゲートウェ イアドレスを入力します。「DHCP」モードに設定する場合、これら の値は DHCP サーバから割り当てられます。

③「HTTP Port」フィールドに HTTP リスニングポートを入力します。

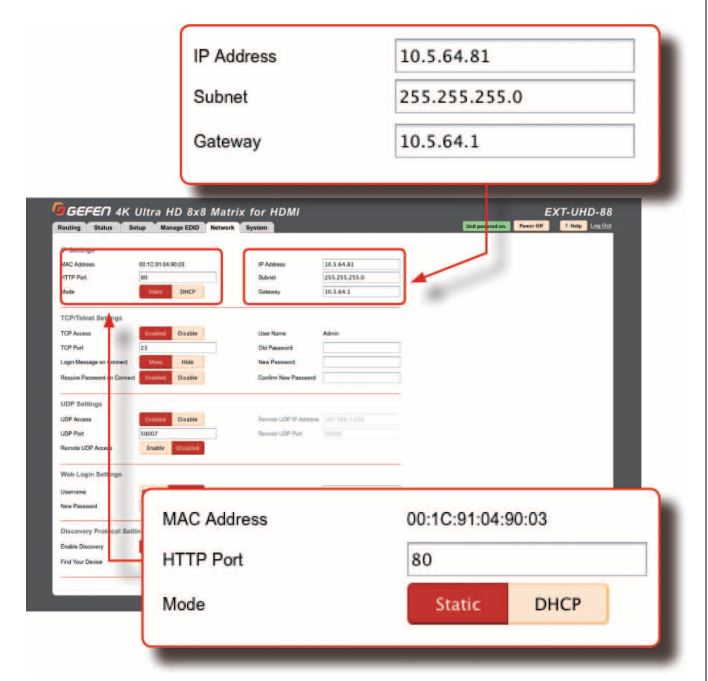

#### ▼ TCP/Telnet 設定

- a. **TCP Access**:「Enable」ボタンで本体の Telnet アクセスを有効 にします。無効にする場合は「Disable」ボタンをクリックします。
- b. **TCP Port**:フィールドに TCP リスニングポートを入力します。
- c. Login Message on Connect: 「Show」ボタンで Telnet セッショ ンの開始時にウェルカムメッセージを表示します。表示しない場合 は「Hide」ボタンをクリックします。
- d. **Require Password on Connect**: [Enable] ボタンで、Telnet セッ ションの開始時にパスワードログインを要求します。

| CP Access                                                                                                    | Enabled                                                                                                    | Disable |        |
|----------------------------------------------------------------------------------------------------|----------------------------------------------------------------------------------------------------|---------|--------|
| CP Port                                                                                                    | 23                                                                                                    |         |        |
| ogin Message on Connect                                                                                                    | Show                                                                                                    | Hide    |        |
| equire Password on Connect                                                                                                    | Enabled                                                                                                    | Disable |        |
| Rouding Sortus Berlup Manage EDD Network System<br>IP Settings<br>IMAC Address 00103154/9033 IPAca<br>InTP Rod 87 Datest                                                                                                    | ma 10.564.81<br>235-255-255-0                                                                                                    |         | EXT-UF |
| Note:         Res:         Res: <t< th=""><th>10.5443<br/>20225-2556<br/>10.5445<br/>meri<br/>meri<br/>Nan Panana</th><th></th><th></th></t<>                                                                                              | 10.5443<br>20225-2556<br>10.5445<br>meri<br>meri<br>Nan Panana                                                                                                    |         |        |
| Note:         Note:         Note: <th< td=""><td>N         III.1.1.1.1.1.1.1.1.1.1.1.1.1.1.1.1.1.1</td><td></td><td>EXT-UK</td></th<>                                                                     | N         III.1.1.1.1.1.1.1.1.1.1.1.1.1.1.1.1.1.1                                                                                                    |         | EXT-UK |
| Nation         Nation         Nation         Nation         Nation           2 - Subleget         2 - Subleget | No         Fill All M           No         Fill All M           No         Fill All M           No         Fill All M           No         Fill All M           No         Fill All M           No         Fill All M           No         Fill All M           No         Fill All M           No         Fill All M           No         Fill All M |         | EXT-UK |

#### ▼ Web Login 設定

- a. **Username**: 「Administrator」でパスワードを変更します。変更し ない場合は「Operator」ボタンをクリックします。
- b. New Password: 選択したユーザーのパスワードを入力します。
- c. Old Password:古いパスワード(既存)を入力します。
- d. Confirm New Password:新しいパスワードを確認するため、 フィールドに再度新しいパスワードを入力します。

| sername                              | 0                                                                                                    | perator Adn                                | hinistrato | EXT-UHD-88 |
|--------------------------------------|----------------------------------------------------------------------------------------------------|--------------------------------------------|------------|------------|
| ew Password                          |                                                                                                    |                                            |            | THE LOLD   |
| HTTP Put S2                          | DRD GROUP                                                                                                    | 233,235,235,0<br>10,544,1                  |            | _          |
| TCP/Telest Settings                  |                                                                                                    | 1993                                       | _          |            |
| TOP Port 23                          | Cic Passe                                                                                                    | and                                        |            |            |
| Login Message or Correct             | Here See Francisco Secondario Secondario Sec | es Passant                                 |            |            |
| UDP Settings                         |                                                                                                    |                                            |            |            |
| USP Ascess<br>USP Pert 50007         | Dante Anno 1                                                                                                    | OF PARAMENT DECIDENCE 235                  |            |            |
| Banda UDP Access Enable              |                                                                                                    |                                            |            |            |
| Web Login Settings                   | _                                                                                                    | 2/1 · · ·                                  |            |            |
| New Passaged                         | Carden No                                                                                                    | ins Passand                                |            |            |
| Discovery Protocol Settings          |                                                                                                    |                                            |            |            |
| Endlie Decemy<br>Find Your Device St | Disable Discover II<br>ne Ne Peolact Dr                                                                                                    | Inal Criy Read Criy<br>esciptor EXT-UHD-68 |            |            |
|                                      |                                                                                                    | Set Natural Octains Save                   |            |            |
|                                      |                                                                                                    |                                            |            |            |
|                                      |                                                                                                    |                                            |            |            |
|                                      | 1                                                                                                    |                                            |            |            |
|                                      |                                                                                                    |                                            |            |            |
|                                      | Old Passwo                                                                                                    | rd                                         |            |            |
|                                      |                                                                                                    |                                            |            |            |
|                                      |                                                                                                    |                                            |            |            |

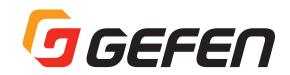

#### ▼ディスカバリー・プロトコル設定

- a. Enable Discovery:「Enable」ボタンでディスカバリーモード が有効に、「Disabled」ボタンで無効になります。ネットワークで Gefen Syner-G から本機を検出するには、この機能を有効に設定し てください。
- b. Find Your Device:ネットワークで物理的に本機を確認するには、 「Show Me」ボタンをクリックします。「Enable」ボタンを有効に するには、「Enable Discovery」は「Enable」に設定する必要があ ります。
- c. **Discovery Read Only**: 「Read Only」に設定する場合、本機の IP 設定は Syner-G に表示されますが、変更はできません。Gefen Syner-G 経由で IP 設定を表示 / 変更するには、「Read/Write」ボ タンをクリックします。
- d. **Product Description**: デフォルトの説明文は「EXT-UHD-88」 です。Gefen Syner-G ソフトウェアを使用する際に、この名前で本 機を認識します。

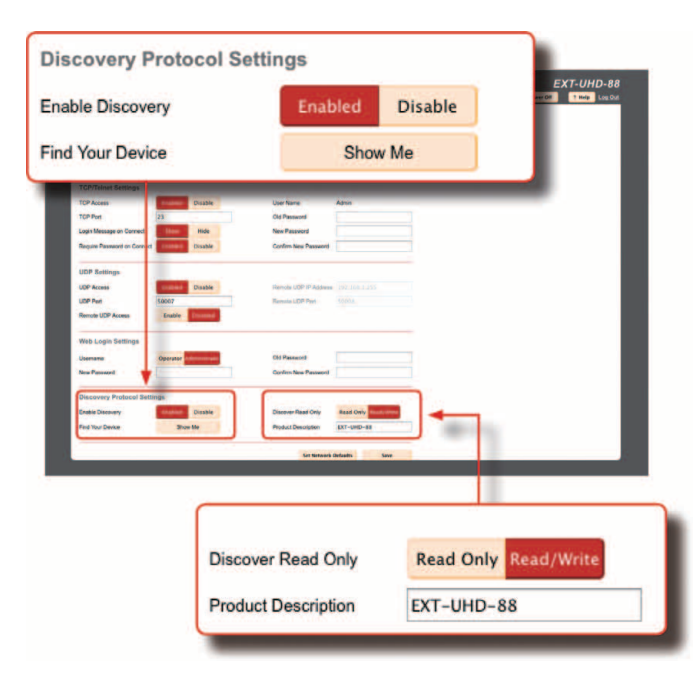

#### ●システム設定

「System」タブでは様々な機能を操作します。

Main RS-232 Feedback

①「Off」ボタンで、RS-232 フィードバックを無効にします。 ②「On」ボタンで、RS-232 フィードバックを有効にします。

#### ▼ LCD Brightness

フロントパネル LCD 表示の輝度を上げ / 下げます。

①スライダを右に動かして輝度を上げます。

②スライダを左に動かして輝度を下げます。

| on naishing                                           |                    |            | 60         |
|-------------------------------------------------------|--------------------|------------|------------|
| CD Brightness                                         |                    |            | 60         |
|                                                       |                    |            |            |
| GEFEN 4K Ultra HD 8<br>Routing Blates Setup Manage 80 | X8 Matrix for HDMI | University | EXT-UHD-88 |
|                                                       |                    |            |            |
| LCD Brightness                                        |                    |            |            |
| Dewnload Current Configuration to PC                  | Beetland           |            |            |
| RestoralUpload Configuration File                     |                    |            |            |
| Brank.                                                | Restore            |            |            |
| Warning: All current settings will be lost            |                    |            |            |
| Firmware Update (version: VII.28, UI version: 1       | 11)                |            |            |
|                                                       | Appens             |            |            |
| IR Channel                                            | 2 3 +              |            |            |
| Factory Reset                                         | Reset              |            |            |
| Reboot                                                | Robust             |            |            |
|                                                       |                    |            |            |
|                                                       |                    |            |            |
|                                                       |                    |            |            |
|                                                       |                    |            |            |
|                                                       |                    |            |            |
|                                                       |                    |            |            |

#### ▼現在の構成を PC ダウンロード

現在のマトリクス構成をファイルとしてコンピュータに保存します。 ①「Download」ボタンをクリックします。

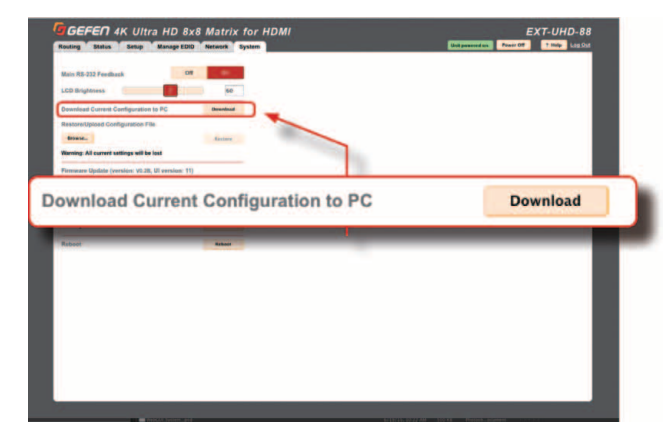

②下記ダイアログボックスが表示されます:

| settings.gfn  |                                              |
|---------------|----------------------------------------------|
| which is: Ext | ensible Markup Language                      |
| from: http:/  | /10.5.64.81                                  |
| What should F | irefox do with this file?                    |
| Open with     | Choose                                       |
| Caus File     |                                              |
| Save File     |                                              |
| 🗌 Do this au  | tomatically for files like this from now on. |
|               |                                              |

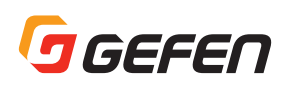

③「Save File」を選択して「OK」ボタンをクリックし、コンピュータ にマトリクス構成を保存します。

#### • Mac OS X

ファイルは自動的に下記の場所へ保存されます。 Macintosh HD\Users\[username]\Downloads.

Windows OS

ファイルは下記の場所へ保存されます。

C:\Users\[username]\Downloads

#### ▼構成ファイルのリストア / アップロード

コンピューターのファイルから選択されたマトリクス構成を本機に アップロードします。

①「Browse..」ボタンをクリックします。

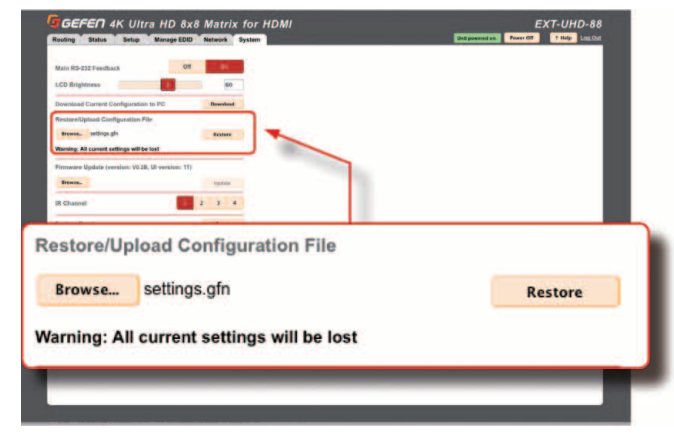

②コンピュータから構成ファイルを選択します。構成ファイルを選択 した後、「Browse..」ボタンの横にファイル名が表示されます。

③「Restore」ボタンをクリックして、ファイルをアップロードします。

#### ▼ファームウェアのアップデート

最新のファームウェアファイルを本機にアップロード / 適用します。

①最新のファームウェアは Gefen ホームページからダウンロードできます。

②「Browse..」ボタンをクリックします。

| LCD Brightness                                                            | 60                  |             |            |    | - 8 |
|---------------------------------------------------------------------------|---------------------|-------------|------------|----|-----|
| Download Current Configuration to PC<br>Restore/Unload Configuration File | Downland            |             |            |    |     |
| Revese<br>Warning: All current settings will be lost                      | Restore             |             |            |    |     |
| Firmwary Update (version: W.28, UI vers                                   | sion: 11)<br>Update |             |            |    |     |
| IR Channel                                                                | 1 2 3 4             |             |            |    | - 8 |
| Factory Reset                                                             | Reset               |             |            |    | - 8 |
| Roboot                                                                    | Reboot              |             |            |    |     |
|                                                                           | te (version: )      |             | reion: 11  | Y. |     |
| rmware Upda                                                               | 10 (100131011.      | 0.2B, UI VE | 151011. 11 | 1. |     |

③コンピュータからファームウェアファイルを選択します。なお、 ファームウェアは必ず.bin ファイルであり、下記ファイル名でなければなりません。

EXT-UHD-88([version])(PACK).bin ④「Update」ボタンをクリックします。

⑤下記メッセージボックスが表示されます。

WARNING: Updating the firmware may overwrite some of your settings. Consider saving the configuration before updating the

#### firmware. Are you sure you want to continue?

構成を保存するには、メッセージボックスの「Cancel」ボタンをク リックします。詳しくは 33 ページ「現在の構成を PC ダウンロード」 を参照してください。

⑥メッセージボックスの「OK」ボタンをクリックします。

 ⑦しばらくするとウェブインターフェイス内に下記メッセージボック スが表示されます。

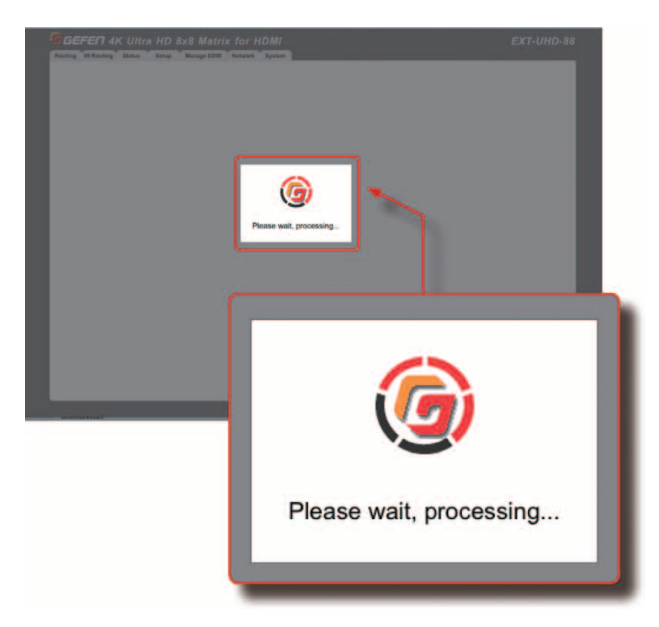

本体のフロントパネルにある「Power」ボタンは赤く/青く点滅し、 フロントパネル液晶ディスプレイにアップデート状況が表示されます。

> SYSTEM UPDATING 34%

⑧アップデート作業が完了すると本機は自動的にリブートします。

#### ▼ IR チャンネルの設定

本体の IR チャンネルを設定します。IR リモコンを使用するために、本体は必ず付属の IR リモコンと同じ IR チャンネルに設定して下さい。

①「IR Channel」ボタン(1~4)をクリックして、本体のIRチャンネルを設定します。

| Routing Status Setup                                                  | Manage EOID     | Network Sys |      | C | if powered on | Posse OF 7 | nuto Las Cas |   |
|-----------------------------------------------------------------------|-----------------|-------------|------|---|---------------|------------|--------------|---|
| Main R5-232 Feedback                                                  | 04              | 1           |      |   |               |            |              |   |
| LCD Brightness                                                        |                 | 60          |      |   |               |            |              |   |
| Download Current Configuration 6<br>Restore/Upload Configuration File | PC              | Deveload    |      |   |               |            | _            |   |
| Bowers                                                                |                 | finitive    |      |   |               |            | _            |   |
| Firmware Update (version, VE28, I                                     | Il version: 11) | _           |      |   |               |            | _            |   |
| IR Channel                                                            |                 | 3 4         |      |   |               |            | _            |   |
| Factory Reset                                                         |                 | Reset       |      |   |               |            |              |   |
| Reboot                                                                |                 | Rebout      |      |   |               |            |              |   |
| Channel                                                               |                 |             | 1944 | 1 | 2             | 3          | 4            | ) |
|                                                                       |                 |             |      |   | -             |            | -            |   |
|                                                                       |                 |             |      |   |               |            |              |   |

IR チャンネル設定は自動的に保存されるため、本体を再起動する必要 はありません。

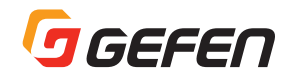

#### ▼ファクトリーリセットの実行

本体を工場出荷時のデフォルト設定にリセットします。

この機能を実行すると既存の設定が全て消去される可能性がある
 ため、リセット前に必ず既存の構成を保存して下さい。詳しくは
 33 ページ「現在の構成を PC ダウンロード」を参照してください。

#### ①「Reset」ボタンをクリックします。

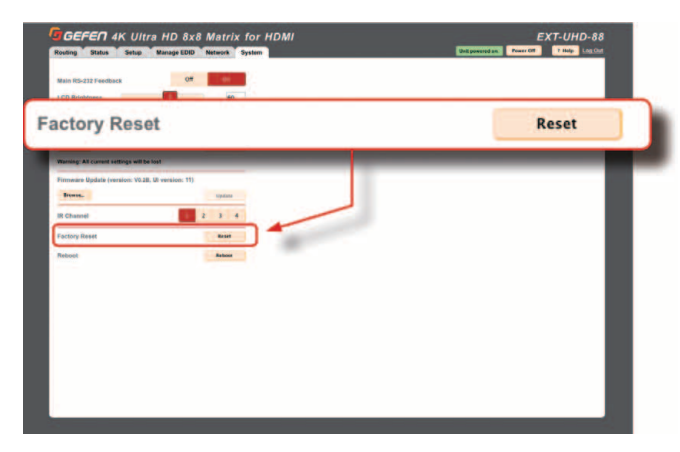

②下記メッセージボックスが表示されます。

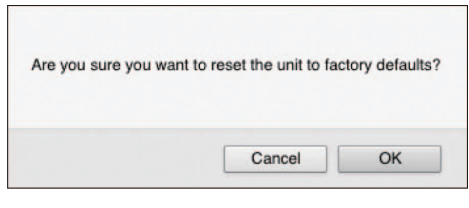

- >「OK」ボタンをクリックして、リセット作業を続けます。
- >「Cancel」ボタンをクリックするとリセット作業は中止され、ウェブ インターフェイスに戻ります。

#### ▼本体の再起動

① [Reboot] ボタンをクリックします。

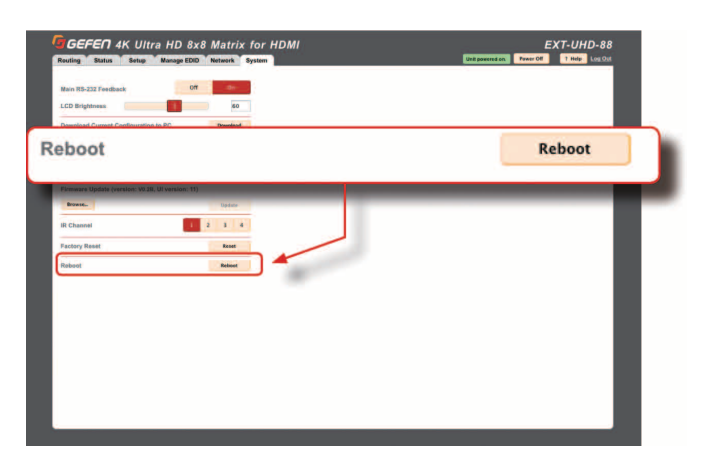

②下記メッセージボックスが表示されます:

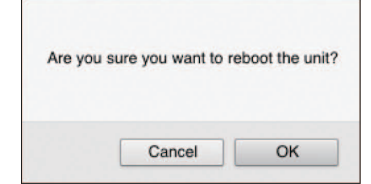

- >「OK」ボタンをクリックして、再起動を続けます。
- >「Cancel」ボタンをクリックするとリセット作業は中止され、ウェブ インターフェイスに戻ります。

## 高度な操作

## ■ Telnet と RS-232

#### ● Telnet の使用

- ターミナルアプリケーションを起動します。例えば、Windows オペレーティングシステムの場合、「Hyperterminal」を使用できます。 Mac OS X の場合、「Terminal」アプリケーションを使用できます。
- ②コマンドプロンプトでは、下記を入力します:

#### $telnet \ ip\_address$

「ip\_address」は本体のの IP アドレスです。

③ターミナルプログラムで正しく設定を行った後、下記のような情報 が表示されます。

Welcome to EXT-UHD-88 Telnet

telnet->

④「#help」を入力して、コマンドリストを呼び出します。もしくは 次ページの表を参照してください。

#### ● RS-232 の使用

- ターミナルエミュレーションプログラム(例:ハイパーターミナル) を起動します。
- ②COM ポートを選択します。
- ③下記のように RS-232 ポートを設定します。なお、TXD、RXD と GND ピンのみ使用します。

| 説明      | 設定    |
|---------|-------|
| ボーレート   | 19200 |
| データビット  | 8     |
| パリティ    | なし    |
| ストップビット | 1     |
| フロー制御   | なし    |

④RS-232 ポートに接続します。

⑤コマンド #help を入力し、コマンド表を呼び出します。コマンドについて、次のページの表を参照してください。

# ■コマンド一覧

| コマンド                   | 設定                                        |
|------------------------|-------------------------------------------|
|                        | マルレンシュージン・シング                             |
|                        | 工物山内のグラスルド設定にクビッド                         |
|                        | します。                                      |
| #get_device_desc       | 本機の説明(文字列)を表示します。                         |
| #get_discovery         | ディスカバリ機能のステータスを表示し                        |
|                        | ます。                                       |
| #get_discovery_mode    | Discovery モードを表示します。                      |
| #get_edid_lock         |                                           |
|                        | 特定の人力のとししてックスケータスを                        |
|                        | 表示します。                                    |
| #get_edid_mode         | 特定の人力の EDID モードを表示します。                    |
| #get_gateway           | 本機のゲートウェイ IP アドレスを表示                      |
|                        | します。                                      |
| #get http port         | HTTP リスニングポートを表示します。                      |
| #get input hdcp        | 特定の入力のHDCP設定を表示します。                       |
| #got io namo           | 特定の入力タを表示します                              |
| #get_ip_address        | 大機のDフドレフをまテレキオ                            |
| #get_ip_address        |                                           |
| #get_lp_mode           | 本機のIP モートを表示します。                          |
| #get_ipconfig          | 本機の IP 構成を表示します。                          |
| #get_mac_addr          | 本機の MAC アドレスを表示します。                       |
| #get_netmask           | 本機のサブネットマスクを表示します。                        |
| #get output hdcp       | 特定の出力の HDCP 設定を表示します。                     |
| #get power             | 本機の雷源ステータスを表示します。                         |
| #get preset name       | 特定のプリャットタを表示します                           |
| #get_preset_indine     | NEのノブビデー 社を扱いします。<br>本機のリエート UDD アクセスステーク |
| #get_remote_dup_access | 本機のサモード ODF アクビススアータ                      |
|                        | 人を表示します。                                  |
| #get_remote_udp_ip     | 本機のリモート UDP IP アドレスを表示                    |
|                        | します。                                      |
| #get_remote_udp_port   | リモート UDP リスニングポートを表示                      |
|                        | します.                                      |
| #get telnet access     | Tolnotのアクセスステータスを表示します                    |
| #get_telnet_access     | Tolnot $   = 1$ ングポート たまテレキオ              |
| #get_telnet_poit       |                                           |
| #get_ternet_wercome    | Tellet のウエルガムメッセーシを表示し                    |
|                        | ます。                                       |
| #get_udp_access        | UDP のアクセスステータスを表示します。                     |
| #get_udp_port          | UDP リスニングポートを表示します。                       |
| #help                  | 使用可能なコマンドを表示します。                          |
| #lock matrix           | 本機をロック / ロック解除します。                        |
| #power                 | 本機の雷源をオン/オフレます。                           |
| #rehoot                | 木機をリブートします                                |
| #reboot                |                                           |
|                        |                                           |
| #set_device_desc       | 本機の説明又を設定します。                             |
| #set_discovery         | ティスカバリサービスを有効 / 無効にし                      |
|                        | ます。                                       |
| #set_discovery_mode    | Discovery モードを設定します。                      |
| #set edid copy         | EDID コピー機能を有効 / 無効にします。                   |
| #set_edid_lock         | 特定の入力のFDIDロックを設定します。                      |
| #set_edid_mode         | 特定の ) カの FDID モードを設定します。                  |
| #sot_foodback          |                                           |
| #SEL_IEEUDAUK          | 1.5-252 ノイ ドハックを有効/ 無効に                   |
|                        |                                           |
| #set_gateway           | 平機のケートワエイアドレスを設定します。                      |
| #set_http_port         | HIPリスニングボートを設定します。                        |
| #set_input_hdcp        | 入力の HDCP 設定を設定します。                        |
| #set_io_name           | 入力または出力の名前を設定します。                         |
| #set ip address        | IP アドレスを設定します。                            |
| #set ip mode           | IP モードを設定します。                             |
| #set ir chappel        | 本機のIRチャンネルを設定します                          |
| #set led brightness    |                                           |
| #Set_ICU_DIIgHtHess    | シロンドハネル LOU 衣小切明るさを設                      |
|                        |                                           |
| #set_netmask           | 本機のサブネットマスクを設定します。                        |
| #set_output_hdcp       | 出力の HDCP 設定を設定します。                        |
| #set_preset_name       | プリセットの名前を設定します。                           |
| #set_remote_udp access | リモート UDP アクセスを有効 / 無効に                    |
|                        | します。                                      |
| #set remote udp in     | リモート I IDP IP アドレスを設定します                  |
| [" ser_remote_aah_lh   |                                           |

| コマンド                   | 設定                        |
|------------------------|---------------------------|
| #set_remote_udp_port   | 本機のリモート UDP リスニングポート      |
|                        | を設定します。                   |
| #set_showme            | 「Show Me」 機能を有効 / 無効にします。 |
| #set_telnet_access     | Telnet アクセスを有効 / 無効にします。  |
| #set_telnet_port       | 本機の Telnet リスニングポートを設定    |
|                        | します。                      |
| #set_telnet_welcome    | Telnet ウェルカムメッセージを有効 / 無  |
|                        | 効にします。                    |
| #set_udp_access        | UDP アクセスを有効 / 無効にします。     |
| #set_udp_port          | 本機の UDP リスニングポートを設定し      |
|                        | ます。                       |
| #show_firmware_version | 本機のファームウェアパージョンを表示        |
|                        | します。                      |
| #use_telnet_login      | Telnet パスワードを有効 / 無効にしま   |
|                        | す。                        |
| m                      | 特定の出力をマスクまたはマスクを解除        |
|                        | します。                      |
| p                      | プリセットを呼び出します。             |
| r                      | 入出力を切り替えします。              |

#### #factory\_reset

本機を工場出荷時のデフォルト設定にリセットします。出力は全てマ スク解除され、全てのIP 設定や UDP 設定はデフォルト設定にリセッ トされます。内蔵ウェブインターフェイスまたは Telnet 経由で行った 場合、IP 設定はリセットされずそのまま残ります。IP 設定を含む全て をリセットするには、RS-232 経由でこのコマンドを実行してくださ い。

| ÷ 0    |                 |  |
|--------|-----------------|--|
| 構文     | .#factory_reset |  |
| パラメーター | なし              |  |

構文例......#factory\_reset RESET TO FACTORY DEFAULTS

EXT-UHD-88 VO.2B

OUT:ABCDEFGH IN:12345678

関連コマンド ..... #reboot

#### #get\_device\_desc

デバイスの説明文を表示します。

パラメーター.....なし 構文例......#get\_device\_desc DEVICE DESCRIPTION IS EXT-UHD-88 関連コマンド.....#set\_device\_desc

#### #get\_discovery

ディスカバリモード設定のステータスを表示します。下記値のいずれ かが表示されます。

| 値                             | 説明                                                                               |
|-------------------------------|----------------------------------------------------------------------------------|
| 0                             | "Discovery"モードは無効                                                                |
| 1                             | "Discovery"モードは有効                                                                |
| 構文<br>パラメーター<br>構文例<br>関連コマンド | #get_discovery<br>#get_discovery<br>DISCOVERY 1<br>#set_discovery<br>#set_showme |

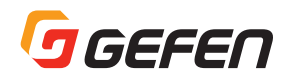

#### #get\_discovery\_mode

ディスカバリモードの設定を表示します。下記値のいずれかが表示されます。

| 値 | 説明        |
|---|-----------|
| 0 | 読込みのみ     |
| 1 | 読込み / 書込み |
|   |           |

| 構文      | #get_discovery_mode   |
|---------|-----------------------|
| パラメーター  | なし                    |
| 構文例     | #get_discovery_mode   |
|         | #get_discovery_mode 1 |
| 関連コマンド… | #get_discovery        |
|         | #set_discovery        |
|         | #set_discovery_mode   |

#### #get\_edid\_lock

特定の入力の EDID ロックのステータスを表示します。戻り値として 下記数値が表示されます。

| 値 | 説明          |
|---|-------------|
| 0 | EDID ロックは解除 |
| 1 | EDID ロック中   |
|   |             |

構文......#get\_edid\_lock input パラメーター.....input 種類:整数 HDMI入力(1~8)番号 構文例.....#get\_edid\_lock 1 EDID\_LOCK 1 0 関連コマンド....#get\_edid\_mode #set\_edid\_copy #set\_edid\_lock #set\_edid\_mode

#### #get\_edid\_mode

特定の入力の EDID モードを表示します。戻り値として下記数値が表示されます。

| 値 | 説明                      |
|---|-------------------------|
| 0 | Internal 720p 2Ch       |
| 1 | Internal 720p Multi-Ch  |
| 2 | Internal 1080p 2Ch      |
| 3 | Internal 1080p Multi-Ch |
| 4 | Internal UHD 2Ch        |
| 5 | Internal UHD Multi-Ch   |
| 6 | External (出力 A)         |
| 7 | カスタム                    |

| 構文     | .#get_edid_mode input |
|--------|-----------------------|
| パラメーター | .input                |
|        | 種類:整数                 |
|        | HDMI入力番号 (1~8)        |
| 構文例    | .#get_edid_mode 1     |
|        | #get_edid_mode 1 0    |
| 関連コマンド | .#get_edid_lock       |
|        | #set_edid_copy        |
|        | #set_edid_lock        |
|        | #set edid mode        |

#### #get\_gateway

本機のゲートウェイの IP アドレスを表示します。

構文.......#get\_gateway パラメーター.....なし 構文例......#get\_gateway GATEWAY 10.5.64.1 関連コマンド ....#get\_http\_port #get\_ip\_address #get\_ip\_mode #get\_ipconfig #get\_netmask #set\_gateway #set\_http\_port #set\_ip\_address #set\_ip\_mode #set\_netmask

#### #get\_http\_port

本機の HTTP リスニングポートを表示します。

構文......なし パラメーター.....なし 構文例.......#get\_http\_port HTTP\_PORT 80 関連コマンド .....#get\_gateway #get\_ip\_address #get\_ip\_mode #get\_ipconfig #get\_mac\_addr #get\_netmask #set\_gateway #set\_http\_port #set\_ip\_address #set\_ip\_mode #set\_netmask

#### #get\_input\_hdcp

特定の入力の HDCP 設定を表示します。戻り値として下記数値が表示 されます。

| 値                       |  |  |
|-------------------------|--|--|
| 0 無効                    |  |  |
| 1 HDCP 2.2 以下           |  |  |
| 2 HDCP 1.4 以下           |  |  |
| 構文#get input hdcp input |  |  |
| パラメーターinput             |  |  |
| 種類:整数                   |  |  |
| HDMI 入力番号 (1~8)         |  |  |
| 構文例#get_input_hdcp 1    |  |  |
| INPUT_HDCP 1 0          |  |  |
| 関連コマンド#get_output_hdcp  |  |  |
| #set_input_hdcp         |  |  |
| #set_output_hdcp        |  |  |
|                         |  |  |
| #get_io_name            |  |  |
| 特定の入力または出力名を表示します。      |  |  |
| 構文#get_io_name inout    |  |  |
| パラメーターinput             |  |  |
| 種類:整数                   |  |  |
| HDMI 入力番号 (1~8)         |  |  |
| 構文例#get_io_name 1       |  |  |
| IO_NAME 1 Bluray        |  |  |

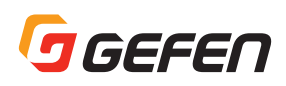

#### #get\_ip\_address

本機の IP アドレスを表示します。

| 構文     | .#get_ip_address      |
|--------|-----------------------|
| パラメーター | .なし                   |
| 構文例    | .#get_ip_address      |
|        | IP_ADDRESS 10.5.64.81 |
| 関連コマンド | #get_gateway          |
|        | #get_http_port        |
|        | #get_ip_mode          |
|        | #get_ipconfig         |
|        | #get_mac_addr         |
|        | #get_netmask          |
|        | #set_gateway          |
|        | #set_http_port        |
|        | #set_ip_address       |
|        | #set_ip_mode          |
|        | #set netmask          |

#### #get\_ip\_mode

本機の IP モードを表示します。 戻り値として下記数値が表示されます。

| 値      | 説明              |
|--------|-----------------|
| 0      | Static モード      |
| 1      | DHCPモード         |
| 構文     | #get_ip_mode    |
| パラメーター | なし              |
| 構文例    | #get_ip_mode    |
|        | IP_MODE 0       |
| 関連コマント | <#get_gateway   |
|        | #get_http_port  |
|        | #get_ip_address |
|        | #get_ipconfig   |
|        | #get_mac_addr   |
|        | #get_netmask    |
|        | #set_gateway    |
|        | #set_http_port  |
|        | #set_ip_address |
|        | #set_ip_mode    |
|        | #set_netmask    |

#### #get\_ipconfig

本機の IP 構成を表示します。MAC アドレスやブロードキャスト IP ア ドレスに加え、コマンド #get\_ip\_address、#get\_netmask、#get\_ gateway、#get\_mac\_addr を実行した時と同じ情報が表示されます。

構文.....#get\_ipconfig パラメーター.....なし 構文例......#get\_ipconfig IP CONFIGURATION IS : IP: 10.5.64.81 NETMASK: 255.255.255.0 GATEWAY: 10.5.64.1 MAC ADDRESS: 00:1C:91:04:90:03 関連コマンド.....#get\_gateway #get\_http\_port #get\_ip\_mode #get\_ip\_address #get\_mac\_addr #get netmask #set\_gateway #set\_http\_port #set\_ip\_address #set\_ip\_mode #set\_netmask

#### #get\_ir\_channel

本機の IR チャンネルを表示します。

| 構文     | .#get_ir_channel |
|--------|------------------|
| パラメーター | .なし              |
| 構文例    | .#get_ir_channel |
|        | IR_CHANNEL 1     |
| 関連コマンド | .#set_ir_channel |

#### #get\_lcd\_brightness

フロントパネル LCD 表示の輝度をを表示します。

#### #get\_mac\_addr

本機の MAC アドレスを表示します。

```
構文.......#get_mac_addr
パラメーター.....なし
構文例.......#get_mac_addr
MAC ADDRESS IS: 00:1C:91:04:90:03
関連コマンド ....#get_gateway
#get_http_port
#get_ip_address
#get_ip_mode
#get_ipconfig
#get_netmask
#set_gateway
#set_http_port
#set_http_port
#set_ip_address
#set_ip_mode
#set_ip_mode
#set_netmask
```

#### #get\_netmask

本機のサブネットマスクを表示します。

構文......#get\_netmask パラメーター.....なし 構文例......#get\_netmask

NETMASK 255.255.255.0 関連コマンド……#get\_gateway

#get\_http\_port
#get\_ip\_address
#get\_ip\_mode
#get\_ipconfig
#get\_mac\_addr
#set\_gateway
#set\_http\_port
#set\_ip\_address
#set\_ip\_mode
#set\_netmask

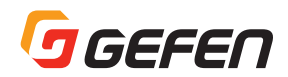

#### #get\_output\_hdcp

特定の出力の HDCP 設定を表示します。戻り値として下記数値が表示 されます。

| 値 | 説明      |
|---|---------|
| 0 | 入力と連動   |
| 1 | 常時エンコード |
|   |         |

構文......#get\_output\_hdcp output パラメーター.....output 種類:文字 HDMI出力(A~H)の識別子 構文例......#get\_output\_hdcp c OUTPUT\_HDCP C 1 関連コマンド.....#set\_output\_hdcp

#### • #get\_power

本機の電源状況を表示します。戻り値として下記数値が表示されます。

| 値 | 説明   |
|---|------|
| 0 | 電源オフ |
| 1 | 電源オン |

構文.......#get\_power パラメーター.....なし 構文例.......#get\_power POWER 1 関連コマンド.....#power

#### #get\_preset\_name

特定のプリセットの名前を表示します。

構文.......#get\_preset\_name preset パラメーター.....preset 種類:整数 プリセット名(1~16)識別子。 構文例......#get\_preset\_name 5 PRESET\_NAME 5 Kitchen 関連コマンド.....#set\_preset\_name

#### #get\_remote\_udp\_access

リモート UDP のアクセスステータスを表示します。戻り値として下記 数値が表示されます。

| 値                             | 説明                                                                                                    |
|-------------------------------|----------------------------------------------------------------------------------------------------|
| 0                             | リモート UDP アクセスは無効                                                                                                    |
| 1                             | リモート UDP アクセスは有効                                                                                                    |
| 構文<br>パラメーター<br>構文例<br>関連コマント | <pre>#get_remote_udp_access#get_remote_udp_access REMOTE_UDP_ACCESS 0 *#get_remote_udp_ip #get_remote_udp_port #get_udp_access #get_udp_port #set_remote_udp_access #set_remote_udp_ip #set_remote_udp_port #set_remote_udp_port #set_remote_udp_port #set_remote_udp_port #set_remote_udp_port #set_remote_udp_port #set_remote_udp_port #set_remote_udp_port</pre> |
|                               |                                                                                                    |

#### #get\_remote\_udp\_ip

リモート UDP IP アドレスを表示します。

#### #get\_remote\_udp\_port

リモート UDP リスニングポートを表示します。

#### #get\_telnet\_access

Telnet のアクセスステータスを表示します。コマンド #set\_telnet\_ access を使って、Telnet アクセスを有効 / 無効にします。

#### #get\_telnet\_port

Telnet リスニングポートを表示します。

構文.....#get\_telnet\_port

パラメーター.....なし

構文例......#get\_telnet\_port TELNET\_PORT 23 関連コマンド #get\_telnet\_access #get\_telnet\_welcome #set\_telnet\_access #set\_telnet\_port #set\_telnet\_port #set\_telnet\_welcome #use\_telnet\_login

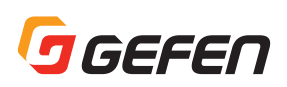

#### #get\_telnet\_welcome

Telnet ウェルカムメッセージを表示します。コマンド #set\_telnet\_ welcome ウェルカムメッセージを作成します。

| 構文<br>パラメーター | #get_telnet_welcome<br>なし        |
|--------------|----------------------------------|
| 構文例          | .#get_telnet_welcome             |
|              | TELNET WELCOME SCREEN IS ENABLED |
| 関連コマンド       | .#get_telnet_access              |
|              | #get_telnet_port                 |
|              | #set_telnet_access               |
|              | #set_telnet_port                 |
|              | #set_telnet_welcome              |
|              | #use_telnet_login                |

#### #get\_udp\_access

UDPのアクセスステータスを表示します。コマンド#set\_udp\_ accessを使って、UDP アクセスを有効 / 無効にします。戻り値とし て下記数値が表示されます。

| 値 | 説明          |
|---|-------------|
| 0 | UDP アクセスは有効 |
| 1 | UDP アクセスは無効 |

構文 #get\_udp\_access パラメーター なし 構文例 #get\_udp\_access UDP ACCESS 0 関連コマンド.....#get\_remote\_udp\_access #get\_remote\_udp\_ip #get\_remote\_udp\_port #get\_udp\_port #set\_remote\_udp\_access #set\_remote\_udp\_ip #set\_remote\_udp\_port #set\_udp\_access #set\_udp\_port

#### #get\_udp\_port

```
ローカル UDP リスニングポートを表示します。
```

| 構文     | .#get_udp_port          |
|--------|-------------------------|
| パラメーター | .なし                     |
| 構文例    | .#get_udp_port          |
|        | UDP_PORT 50007          |
| 関連コマンド | .#get_remote_udp_access |
|        | #get_remote_udp_ip      |
|        | #get_remote_udp_port    |
|        | #get_udp_access         |
|        | #set_remote_udp_access  |
|        | #set_remote_udp_ip      |
|        | #set_remote_udp_port    |
|        | #set_udp_access         |
|        | #set_udp_port           |

#### • #help

使用可能なコマンドを表示します。表示されるコマンドリストは送信 機や受信機によって異なります。

構文.....#help パラメーター.....なし 構文例.....#help [Presets] Ρ #SET\_PRESET\_NAME #GET\_PRESET\_NAME [Setup]

#SET\_IO\_NAME #GET\_IO\_NAME #SEND\_HPD #SET INPUT HDCP #GET\_INPUT\_HDCP #SET\_OUTPUT\_HDCP #GET\_OUTPUT\_HDCP

[MANAGE EDID] #SET\_EDID\_MODE #GET\_EDID\_MODE #SET\_EDID\_LOCK

[SYSTEM SETTINGS] #SET\_FEEDBACK #SHOW\_FIRMWARE\_VERSION **#SET LCD BRIGHTNESS** #GET\_LCD\_BRIGHTNESS #SET\_IR\_CHANNEL #GET\_IR\_CHANNEL #FACTORY RESET #REBOOT

#### • #lock matrix

本体ロックまたはロックを解除します。このコマンドは本体のフロン トパネルと内蔵ウェブインターフェイスをロックします。なお、マト リクスがロックされても、コマンドセットを使えば、設定を変更する ことは可能です。

構文.....#lock\_matrix state

パラメーター.....state

種類: 整数

| 下記ステータスを表 | す数値に対応します。 |
|-----------|------------|
|           |            |

|                     | ステーダス          | 記り           |  |
|---------------------|----------------|--------------|--|
|                     | 0              | マトリクスのロックを解除 |  |
|                     | 1              | マトリクスをロック    |  |
| 構文例                 | #lock_matrix 1 |              |  |
|                     | LOCK_MATRIX 1  |              |  |
|                     |                |              |  |
| #power              |                |              |  |
| 本機の電源をオン / オフします。   |                |              |  |
| 構文   #power state   |                |              |  |
| パラメーターstate         |                |              |  |
| 種類:整数               |                |              |  |
| 下記ステータスを表す数値に対応します。 |                |              |  |
|                     | ステータス          | 説明           |  |
|                     | 0              | マトリクスの電源をオフ  |  |
|                     | 1              | マトリクスの電源をオン  |  |

構文例.....#power 1

POWER 1

関連コマンド ..... #get\_power

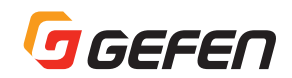

#### • #reboot

本体を再起動します。

構文.....#reboot パラメーター.....なし 構文例.....#reboot UNIT WILL REBOOT SHORTLY 関連コマンド.....#factory\_reset

#### #send\_hpd

特定の入力に HPD(Hot-Plug Detect)パルスを送信します。

| 構文     | #send_hpd input                |
|--------|--------------------------------|
| パラメーター | input                          |
|        | 種類:整数                          |
|        | HPD を送信する HDMI 入力 (1 ~ 8)の識別子。 |
| 構文例    | #send_hpd 1                    |
|        | HPD SENT                       |

#### #set device desc

本機の説明文を設定します。

| 構文     | #set_device_desc name                  |
|--------|----------------------------------------|
| パラメーター | name                                   |
|        | 種類:文字列                                 |
|        | マトリクスの説明文。値はの最大文字数は 30 です。             |
| 構文例    | #set_device_desc matrix202             |
|        | DEVICE DESCRIPTION IS SET TO matrix202 |
| 関連コマンド | #get device desc                       |

#### #set\_discovery

Discovery 機能を有効 / 無効にします。デフォルト設定は有効です。

| 構文#set_discovery state |  |
|------------------------|--|
| パラメーターstate            |  |

種類: 整数

下記ステータスを表す数値に対応します。

| ステータス | 説明                |
|-------|-------------------|
| 0     | "Discovery"モードを無効 |
| 1     | "Discovery"モードを有効 |

無効に設定すると、Syner-G Software Suite ソフトウェ アは本機を検出できません。本機のネットワーク設定を終え るまでは有効のままにすることをお勧めします。 構文例......#set\_discovery O DISCOVERY 0 関連コマンド.....#get\_discovery #get\_discovery\_mode #set\_discovery\_mode

#### #set discovery mode

Discovery モードを設定します。デフォルト設定は読込 / 書込です。

構文......#set\_discovery\_mode mode

パラメーター.....mode

種類: 整数

下記ステータスを表す数値に対応します。

|                  | 記り                            |     |
|------------------|-------------------------------|-----|
| 0                | 読込のみ                          |     |
| 1                | 読込 / 書込                       |     |
| 読込みモードに設         | 定すると、本機の IP 設定は Ge            | fen |
| Syner-G Suite ソフ | <sup>7</sup> トウェアに表示されますが、変更す | する  |
| ことはできません。        | IP 設定を Gefen Syner-G Suite ?  | ノフ  |
| トウェア上に表示 / 豕     | 変更するには、読込み / 書込みモー            | ドに  |
| 設定して下さい。         |                               |     |

```
構文例......#set_discovery_mode 0
           DISCOVERY MODE 0
関連コマンド……#get_discovery
           #get_discovery_mode
           #set_discovery
```

#### #set\_edid\_copy

カスタム EDID モードの使用中に、出力または入力から EDID を特定の 入力にコピーします。EDID をコピーには、コピー先の入力をカスタム モードに設定し、ロックを解除する必要があります。詳しくは 30 ペー ジ「EDID データのコピー」を参照してください。

構文......#set\_edid\_copy inout input [...input]

パラメーター.....inout 種類: 整数または文字 ※ HDMI 入力 (1~8) 番号、または HDMI 出力 (A~H) の識別子。なお、一度に指定できるのは1つの入力または出 力のみです。

input

種類: 整数 ※ HDMI 入力 (1~8) 識別子、複数可。 構文例.....#set\_edid\_copy a 1 EDID\_COPY a 1

#set\_edid\_copy b 2 5 6

EDID\_COPY b 2 5 6

関連コマンド.....#get\_edid\_lock #get\_edid\_mode #set\_edid\_lock #set\_edid\_mode

#### #set\_edid\_lock

カスタム EDID モード中、EDID をロックまたはロックを解除します。 このコマンドはカスタムに設定された入力のみに動作します。詳しく は、#set edid mode コマンドを参照してください。

構文......#set\_edid\_lock input state

```
パラメーター
 input......種類: 整数
```

```
※ HDMI 入力 (1~8) の識別子
state............種類: 整数
```

※下記フテータフを表す物値に対応します

| ※下記入了 ラスを衣す奴間に内心しなす。  |                  |             |  |
|-----------------------|------------------|-------------|--|
|                       | ステータス            | 説明          |  |
|                       | 0                | EDID ロックを解除 |  |
|                       | 1                | EDID ロック    |  |
| 構文例                   | #set_edid_lock 1 | 0           |  |
| SET_EDID_LOCK 1 0     |                  |             |  |
| 関連コマンド #get_edid_lock |                  |             |  |
|                       | #get_edid_mode   |             |  |
|                       | #set_edid_copy   |             |  |
|                       | #set_edid_mode   |             |  |
|                       |                  |             |  |

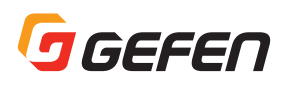

#### #set\_edid\_mode

特定の入力の EDID モードを設定します。

構文......#set\_edid\_mode input mode

#### パラメーター input......種類:整数

※ HDMI 入力 (1~8)の識別子

mode ...... 種類: 整数

※下記 EDID を表す数値に対応します。

|                       | モード | 説明                       |
|-----------------------|-----|--------------------------|
|                       | 0   | Internal 720p 2Ch        |
|                       | 1   | Internal 720p マルチチャンネル   |
|                       | 2   | Internal 1080p 2Ch       |
|                       | 3   | Internal 1080p マルチチャンネル  |
|                       | 4   | Internal UHD 4K 2Ch      |
|                       | 5   | Internal UHD 4K マルチチャンネル |
|                       | 6   | External(ダウンストリーム)       |
|                       | 7   | カスタム                     |
| 構文例#set_edid_mode 1 0 |     |                          |
| EDID_MODE 1 0         |     |                          |
| 関連コマンド#get_edid_lock  |     |                          |
| #get_edid_mode        |     |                          |
| #set_edid_copy        |     |                          |
| #set edid lock        |     |                          |

#### #set\_feedback

| RS-232 フィー | -ドバックを有効, | / 無効にします。 |
|------------|-----------|-----------|
|------------|-----------|-----------|

#### 構文......#set\_feedback state パラメーター.....state

| ーシーstate |      |
|----------|------|
| 1千 半五    | 市ケ米ト |

| 性积. 定奴               |                   |  |  |  |  |
|----------------------|-------------------|--|--|--|--|
| ※下記ステータスを表す数値に対応します。 |                   |  |  |  |  |
| ステータス                | 説明                |  |  |  |  |
| 0                    | RS-232 フィードバックを無効 |  |  |  |  |
| 1                    | RS-232 フィードバックを有効 |  |  |  |  |
| <br>#set_feedback 1  |                   |  |  |  |  |

構文例.....#set\_feedback 1 SET\_FEEDBACK 1

#### #set\_gateway

本機のゲートウェイアドレスを設定します。マトリクスが static IPモードに入っていると、ゲートウェイアドレスは変更されますが、DHCP モードの場合、DHCPサーバがゲートウェイアドレスは自動的に割り 当てされます。なお、コマンドを実行した後は必ず本機を再起動して ください。

構文......#set\_gateway addr

パラメーター……addr 種類:アドレス マトリクスのゲートウェイアドレス。アドレスを入力する際に

ドットをご使用下さい。 構文例......#set\_gateway 10.5.64.1

GATEWAY 10.5.64.1

REBOOT TO APPLY SETTINGS

関連コマンド.....#get\_gateway

#get\_http\_port #get\_ip\_address

- #get\_ip\_mode #get\_ipconfig
- #get\_mac\_addr #get\_netmask
- #set\_http\_port

#set\_ip\_address #set\_ip\_mode

#set\_netmask

#### #set\_http\_port

本機の HTTP リスニングポートを設定します。

- 構文......#set\_gateway port
- パラメーター.....port 種類: 整数
  - ※本機の HTTP リスニングポート。
- 構文例.....#set\_gateway 192.168.1.1 GATEWAY 192.168.1.1
- 関連コマンド……#get\_gateway #get\_http\_port #get\_ip\_address #get\_ip\_mode #get\_ipconfig #get\_mac\_addr #get\_netmask #set\_gateway

#set\_ip\_address #set\_ip\_mode #set\_netmask

#### #set\_input\_hdcp

特定の入力の HDCP モードを設定します。

構文.....#set\_input\_hdcp input mode

```
パラメーター
```

input ............ 種類: 整数 HDMI 入力番号 (1~8)

#### mode ...... 種類: 整数

|                       | 下記 HDCP モードを表す数値に対応します。 |                      |  |  |  |
|-----------------------|-------------------------|----------------------|--|--|--|
|                       | モード                     | 説明                   |  |  |  |
|                       | 0                       | HDCP コンテンツを拒否        |  |  |  |
|                       | 1                       | HDCP バージョン 2.2 以下を許可 |  |  |  |
|                       | 2                       | HDCP バージョン 1.4 以下を許可 |  |  |  |
| 構文例#set_input_hdcp 1  |                         |                      |  |  |  |
| INPUT_HDCP 1 0        |                         |                      |  |  |  |
| 関連コマンド#get_input_hdcp |                         |                      |  |  |  |
| #get_output_hdcp      |                         |                      |  |  |  |
| #set_output_hdcp      |                         |                      |  |  |  |
|                       |                         |                      |  |  |  |

#### #set\_io\_name

特定の入力の名前を設定します。

構文......#set\_io\_name inout name

パラメーター inout ................種類: 整数または文字 ※ HDMI 入力 (1 ~ 8) 番号、または HDMI 出力 (A ~ H) の識別子。なお、一度に指定できるのは1つの入力または出 力のみです。

name......種類:文字列 ※特定の入力 / 出力の名前。文字列はの最大文字数は 30 です。30 以降の文字は削除されます。 構文例......#set\_io\_name 1 Bluray

IO NAME 1 Bluray

#set\_io\_name d BIG\_screen IO\_NAME D BIG\_screen 関連コマンド.....#get\_io\_name

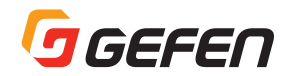

#### #set\_ip\_address

本機の IP アドレスを設定します。コマンドを実行した後は必ず本体を 再起動して下さい。

構文......#set\_ip\_address addr

#### パラメーター

addr.....種類:アドレス 本機のIPアドレス。アドレスを入力する際にドットをご使用 下さい。 構文例......#set\_ip\_address 10.5.64.81 IP\_ADDRESS 10.5.64.81 REBOOT TO APPLY SETTINGS 関連コマンド.....#get\_gateway

関連コマンド……#get\_gateway #get\_http\_port

#get\_ip\_address
#get\_ip\_mode
#get\_ipconfig
#get\_mac\_addr
#get\_netmask
#set\_gateway
#set\_http\_port
#set\_ip\_mode

#set\_netmask

#### #set\_ip\_mode

本機の IP モードを設定します。コマンドを実行した後は必ず本体の再 起動をして下さい。

#### 構文.....#set\_ip\_mode mode

パラメーター.....mode 種類: 整数

下記 IP モードを表す数値に対応します。

| モード | 説明     |
|-----|--------|
| 0   | Static |
| 1   | DHCP   |
| 2   | オート    |

構文例.....#set\_ip\_mode 1 IP MODE 1

REBOOT TO APPLY SETTINGS

- 関連コマンド.....#get\_gateway
  - #get\_http\_port
    - #get\_ip\_address
      - #get\_ip\_mode #get\_ipconfig
      - #get\_mac\_addr
      - #get\_netmask #set\_gateway
      - #set http port
      - #set ip address
      - #set\_netmask
    - #Set\_HetH

#### #set\_ir\_channel

本機のIRチャンネルを設定します。IR リモコンを使用するためには、 本体と付属のIR リモコンを同じIR チャンネルに設定する必要があり ます。

#### 1.\*\*

```
構文......#set_ir_channel irch
```

パラメーター

irch......種類: 整数

| 下記 IR チャンネルを表す数値に対応しま |
|-----------------------|
|-----------------------|

| irch              | 説明         |  |  |  |
|-------------------|------------|--|--|--|
| 1                 | IR チャンネル 1 |  |  |  |
| 2                 | IR チャンネル 2 |  |  |  |
| 3                 | IR チャンネル 3 |  |  |  |
| 4                 | IR チャンネル 4 |  |  |  |
| #set ir channel 2 |            |  |  |  |

構文例.....#set\_ir\_channel 2 IR\_CHANNEL 2

関連コマンド……#get\_ir\_channel

#### #set\_lcd\_brightness

本体のフロントパネルにある LCD ディスプレイの輝度を設定します。

構文......#set\_lcd\_brightness level

| パラメーター |                             |
|--------|-----------------------------|
| level  | 種類:整数                       |
|        | 設定値の範囲は0~100。設定値を100に設定すると、 |
|        | 明るさは最大となります。                |
| 構文例    | .#set_lcd_brightness 75     |
|        | LCD_BRIGHTNESS 75           |
| 関連コマンド | .#get_lcd_brightness        |

#### #set\_netmask

サブネットマスクを設定します。コマンドを実行した後は必ず本体を 再起動して下さい。

| 構文<br>パラメーター | #set_netmask addr                                                    |
|--------------|----------------------------------------------------------------------|
| addr         | 種類:アドレス<br>本体のサブネットマスクを設定します。アドレスを入力する                               |
| 構文例          | 際にドットをご使用下さい。<br>#set_netmask 255.255.255.0<br>NETMASK 255.255.255.0 |
| 関連コマンド       | REBOOT TO APPLY SETTINGS<br>#get_gateway<br>#get_http_port           |
|              | #get_ip_address<br>#get_ip_mode                                      |
|              | #get_ipconfig<br>#get_mac_addr                                       |
|              | #get_netmask<br>#set_gateway<br>#set_http_port                       |
|              | #set_ip_address<br>#set_ip_mode                                      |
|              |                                                                      |

#### #set\_output\_hdcp

特定の出力の HDCP モードを設定します。

```
構文.....#set_output_hdcp output mode
```

```
パラメーター
```

output......種類: 文字 HDMI 出力 (A ~ H) 識別子に対応します。 mode ......種類: 整数

|   | 下記 HDCP モードを | を表す数値に対応します。 |
|---|--------------|--------------|
| 1 | 1.5          | =¥ 00        |

|                         |                                                | 0/L-7 J |  |  |  |
|-------------------------|------------------------------------------------|---------|--|--|--|
|                         | 0                                              | 入力と連動   |  |  |  |
|                         | 1                                              | 常時エンコード |  |  |  |
| 構文例#set_output_hdcp a O |                                                |         |  |  |  |
| OUTPUT_HDCP A O         |                                                |         |  |  |  |
| 関連コマンド#get_input_hdcp   |                                                |         |  |  |  |
|                         | denotes the second second second second second |         |  |  |  |

#get\_output\_hdcp #set\_input\_hdcp

#### #set\_preset\_name

特定の出力に名前を指定します。

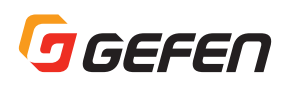

#### #set\_remote\_udp\_access

リモート UDP アクセスを有効 / 無効にします。

構文......#set\_remote\_udp\_access state

パラメーター

state......種類: 整数

| ト記ステータスを表す数値に対応します。 |
|---------------------|
|---------------------|

|            | フテークフ            |             | - / . | ,,,,,,,,,,,,,,,,,,,,,,,,,,,,,,,,,,,,,,, | . J U<br>≣ŏ AA |      |               |
|------------|------------------|-------------|-------|-----------------------------------------|----------------|------|---------------|
|            |                  | 山王          | - ト   |                                         | アク             | セフを  | 無効            |
|            | 1                | リモー         | - ト   |                                         | ノノ<br>アク-      | セスを  | <u></u><br>右动 |
| 世立の        | test remote uda  |             | 1     | 001                                     | //             | 27.2 | 日初            |
| 伸又191      |                  | _acces      | 55    | 0                                       |                |      |               |
| 即市コーンバ     | REIVIUTE_UDP_A   | JUE35       |       |                                         |                |      |               |
| 関理 □ マント … | .#get_remote_udp | _acces      | SS    |                                         |                |      |               |
|            | #get_remote_udp  | _ip         |       |                                         |                |      |               |
|            | #get_remote_udp  | _port       |       |                                         |                |      |               |
|            | #get_udp_access  |             |       |                                         |                |      |               |
|            | #get_udp_port    |             |       |                                         |                |      |               |
|            | #set_remote_udp  | _ip         |       |                                         |                |      |               |
|            | #set_remote_udp  | _port       |       |                                         |                |      |               |
|            | #set_udp_access  |             |       |                                         |                |      |               |
|            | #set_udp_port    |             |       |                                         |                |      |               |
|            |                  |             |       |                                         |                |      |               |
| #set_remo  | te_udp_ip        |             |       |                                         |                |      |               |
| リモート UDP   | の IP アドレスを設?     | 定しま         | ġ.    |                                         |                |      |               |
| 構文         | .#set_remote_udp | _ip add     | dr    |                                         |                |      |               |
| パラメーター     |                  |             |       |                                         |                |      |               |
| addr       | .種類: IP アドレス     |             |       |                                         |                |      |               |
|            | 本機のリモート UDF      | PIPア        | ۴L    | ノス。 フ                                   | マドレ.           | スを入  | 力する際に         |
|            | ドットをご使用下さし       | ,) <u>。</u> |       |                                         |                |      |               |
| 構文例        | .#set_remote_udp | _ip 19      | 2.1   | 68.1.                                   | 251            |      |               |
|            | REMOTE_UDP_IP    | 192.1       | 68    | 8.1.25                                  | 1              |      |               |
| 関連コマンド     | .#get_remote_udp | _acces      | SS    |                                         |                |      |               |
|            | #get_remote_udp  | _ip         |       |                                         |                |      |               |
|            | #get_remote_udp  | _port       |       |                                         |                |      |               |
|            | #get_udp_access  |             |       |                                         |                |      |               |
|            | #get_udp_port    |             |       |                                         |                |      |               |
|            | #set_remote_udp  | _acces      | SS    |                                         |                |      |               |
|            | #set_remote_udp  | _port       |       |                                         |                |      |               |
|            | #set_udp_access  |             |       |                                         |                |      |               |
|            | #set_udp_port    |             |       |                                         |                |      |               |
|            |                  |             |       |                                         |                |      |               |
| #set_remo  | te_udp_port      |             |       |                                         |                |      |               |
| 本機のリモート    | ・UDP リスニングオ      | ポートを        | 設     | 定しま                                     | きす。            |      |               |
| 構文         | .#set_remote_udp | _port p     | oor   | t                                       |                |      |               |
| ハラメーター     |                  |             |       |                                         |                |      |               |
| port       | .種類: 整数          |             |       | L> 10                                   |                | 05   |               |
|            | 本機のリモート UDF      | - リス_       | -ン    | クホー                                     | F (0           | ~ 65 | 535)。         |
| 構义例        | .#set_remote_udp | _port t     | 50    | 008                                     |                |      |               |
|            | REMOTE_UDP_PO    | JRI 50      | 00    | 08                                      |                |      |               |
| 関連コマンド     | .#get_remote_udp | _acces      | SS    |                                         |                |      |               |
|            | #get_remote_udp  | _ip         |       |                                         |                |      |               |
|            | #get_remote_udp  | _port       |       |                                         |                |      |               |
|            | #get_udp_access  |             |       |                                         |                |      |               |
|            | #get_udp_port    |             |       |                                         |                |      |               |
|            | #set_remote_udp  | _acces      | SS    |                                         |                |      |               |
|            | #set_remote_udp  | _ip         |       |                                         |                |      |               |
|            | #set_udp_access  |             |       |                                         |                |      |               |
|            | #set_udp_port    |             |       |                                         |                |      |               |
|            |                  |             |       |                                         |                |      |               |
|            |                  |             |       |                                         |                |      |               |
|            |                  |             |       |                                         |                |      |               |

#### #set\_showme

"Show Me"機能を有効/無効にします。"Show Me"機能が有効の時、 本体の全てのボタンは点減します(電源ボタンを除く)。"Show Me" 機能により、物理的に本体を確認できるため、特に同一製品を複数使 用する場合に有効です。なお、デフォルト設定は無効です。

| 構文<br>パラメーター                              | .#set_showme sta                        | ate                |                   |  |  |  |
|-------------------------------------------|-----------------------------------------|--------------------|-------------------|--|--|--|
| ハフメーシー<br>state  種類・数数                    |                                         |                    |                   |  |  |  |
|                                           | - 「正気・正気」<br>下記ステータスを表                  | す数値に対応し            | します。              |  |  |  |
|                                           | ステータス                                   | 5 MALE ( - ) 5/5/6 | 説明                |  |  |  |
|                                           | 0                                       | "Show Me"          | 機能を無効             |  |  |  |
|                                           | 1                                       | "Show Me"          | 機能を有効             |  |  |  |
| 構文例                                       | .#set_showme 1                          |                    |                   |  |  |  |
|                                           | SET_SHOWME 1                            |                    |                   |  |  |  |
| 関連コマンド                                    | .#get_discovery                         |                    |                   |  |  |  |
|                                           | #set_discovery                          |                    |                   |  |  |  |
| • #set telne                              | t access                                |                    |                   |  |  |  |
| ★機の Telnet                                | マクセフを右効 / 毎                             | Fあにします             |                   |  |  |  |
| 本1成00101101.                              | アンビスを有効/米                               | xmcUd 90           |                   |  |  |  |
| 構文                                        | .#set_telnet_acce                       | ss state           |                   |  |  |  |
| State                                     | 種類・ 敷数                                  |                    |                   |  |  |  |
| 31010                                     | ・住奴・ 並奴<br>下記ステータスを表                    | す数値に対応し            | します。              |  |  |  |
|                                           | ステータス                                   |                    | 前日                |  |  |  |
|                                           | 0                                       | Telnet アク-         | セスを無効             |  |  |  |
|                                           | 1                                       | Telnet アク-         | セスを有効             |  |  |  |
| 構文例                                       | .#set_telnet_acce                       | ss 1               |                   |  |  |  |
|                                           | TELNET_ACCESS                           | 5-1                |                   |  |  |  |
| 関連コマンド                                    | .#get_telnet_acce                       | SS                 |                   |  |  |  |
|                                           | #get_telnet_port                        |                    |                   |  |  |  |
|                                           | #get_teinet_weice                       | ome                |                   |  |  |  |
|                                           | #set_telnet_port<br>#set_telnet_welcome |                    |                   |  |  |  |
|                                           | #use telnet login                       | 1                  |                   |  |  |  |
| • #set teln                               | et port                                 |                    |                   |  |  |  |
| ▲ 櫟の Telnet                               | リスニングポートな                               | 設定します。             |                   |  |  |  |
|                                           |                                         |                    |                   |  |  |  |
| 構又                                        | .#set_telnet_port                       | port               |                   |  |  |  |
| nort                                      | <b>插</b> 酒・                             |                    |                   |  |  |  |
| por t                                     | ·唯衆・正奴<br>本機のリモート Telne                 | et のリスニング          | ブポート (0 ~ 65535)。 |  |  |  |
| 構文例                                       | .#set_telnet_port                       | 23                 |                   |  |  |  |
|                                           | TELNET_PORT 2                           | 3                  |                   |  |  |  |
| 関連コマンド                                    | .#get_telnet_acce                       | SS                 |                   |  |  |  |
|                                           | #get_telnet_port                        |                    |                   |  |  |  |
| #get_telnet_welcome                       |                                         |                    |                   |  |  |  |
| #set_telnet_access<br>#set_telnet_welcome |                                         |                    |                   |  |  |  |
| #use_telnet_login                         |                                         |                    |                   |  |  |  |
|                                           |                                         |                    |                   |  |  |  |
| #set_telnet_welcome                       |                                         |                    |                   |  |  |  |
| Telnet ウェルカムメッセージを有効 / 無効にします。            |                                         |                    |                   |  |  |  |
| 構文#set_telnet_welcome state<br>パラメーター     |                                         |                    |                   |  |  |  |
| state種類: 整数                               |                                         |                    |                   |  |  |  |

|                                  | 下記ステータスを表す数値に対応します。 |                      |  |
|----------------------------------|---------------------|----------------------|--|
|                                  | ステータス               | 説明                   |  |
|                                  | 0                   | Telnet ウェルカムメッセージを無効 |  |
|                                  | 1                   | Telnet ウェルカムメッセージを有効 |  |
| 構文例                              | #set_telnet_we      | lcome 1              |  |
| TELNET WELCOME SCREEN IS ENABLED |                     |                      |  |
| 関連コマンド#get_telnet_access         |                     |                      |  |
| #get_telnet_port                 |                     |                      |  |
| #get_telnet_welcome              |                     |                      |  |
| #set_telnet_access               |                     |                      |  |
| #set_telnet_port                 |                     |                      |  |
| #use telnet login                |                     |                      |  |

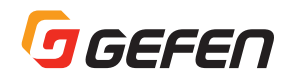

#set\_udp\_access

UDP アクセスを有効 / 無効にします。

構文......#set\_udp\_access state

パラメーター

state ......種類: 整数

| 下記ステータスを表す | す数値に対応します。 |
|------------|------------|
|            |            |

|                              | ステータス                  | 記明          |  |  |
|------------------------------|------------------------|-------------|--|--|
|                              | 0                      | UDP アクセスを無効 |  |  |
|                              | 1                      | UDP アクセスを有効 |  |  |
| 構文例                          | 列#set udp access O     |             |  |  |
|                              | UDP_ACCESS 0           |             |  |  |
| 関連コマンド#get_remote_udp_access |                        |             |  |  |
|                              | #get_remote_udp_ip     |             |  |  |
|                              | #get_remote_udp_port   |             |  |  |
|                              | #get_udp_access        |             |  |  |
|                              | #get_udp_port          |             |  |  |
|                              | #set_remote_udp_access |             |  |  |
|                              | #set_remote_udp_ip     |             |  |  |
|                              | #set_remote_udp_port   |             |  |  |

#### #set\_udp\_port

ローカル UDP リスニングポートを設定します。

#set\_udp\_port

| +== | 4     | مرام ر |      |      |  |
|-----|-------|--------|------|------|--|
| 愽乂  | #set_ | _uap_  | port | port |  |

#### #show\_firmware\_version

本機のファームウェアバージョンを表示します。戻り値としてインス トールされているファームウェアのバージョンが表示されます。

構文.......#show\_firmware\_version パラメーター.....なし 構文例......#show\_firmware\_version FIRWMARE VERSION IS V0.28

#set\_udp\_access

#### #use\_telnet\_login

Telnet セッションの開始時のログインを有効 / 無効にします。

構文......#use\_telnet\_login state

パラメーター

state ......種類: 整数

|                          | 下記ステータスを表す数値に対応します。    |                |  |  |
|--------------------------|------------------------|----------------|--|--|
|                          | ステータス                  | 説明             |  |  |
|                          | 0                      | Telnet ログインは有効 |  |  |
|                          | 1                      | Telnet ログインは無効 |  |  |
| 構文例                      | 毒文例#use_telnet_login 0 |                |  |  |
|                          | USE_TELNET_LOGIN 0     |                |  |  |
| 関連コマンド#get_telnet_access |                        |                |  |  |
|                          | #get_telnet_port       |                |  |  |
|                          | #get_telnet_welcome    |                |  |  |
|                          | #set_telnet_access     |                |  |  |
|                          | #set_telnet_port       |                |  |  |
| #set_telnet_welcome      |                        |                |  |  |

#### • m

特定の出力(複数可)のマスキングを有効/無効にします。

構文.....m state output [...output]

パラメーター.....

state.....種類: 整数

下記ステータスを表す数値に対応します。

| ステータス | 説明       |
|-------|----------|
| 0     | マスキングを無効 |
| 1     | マスキングを有効 |

```
output.......種類:文字
HDMI出力(A~H)の識別子
構文例.....mlab
MlAB
関連コマンド.....r
```

#### Фp

特定のプリセットを呼び出します。

```
構文......p preset
パラメーター
preset.....種類:整数
プリセット番号(1~16)
構文例......p 10
P 10
関連コマンド....r
```

#### • r

特定の入力を特定の出力(複数可)にルーティングします。

- 構文.....r input output [...output]
- パラメーター input .........................種類:整数 / 文字列 HDMI 入力 (1 ~ 8) 番号と因数の文字列 [OFF] に対応し ます。なお、因数 "OFF" は大文字と小文字の区別はありま せん。"OFF" に設定すると、入力は選択されません。"OFF" に設定された入力を有効に戻すには、因数として HDMI 入 力 (1 ~ 8) 番号を使用します。

output......種類: 文字

```
HDMI 出力 (A ~ H)の識別子、複数可。
```

構文例.....rlA RlA

R OFF c

R OFF C

rlc RlC 関連コマンド.....p 付録

# ■ネットワークケーブルのワイヤリング

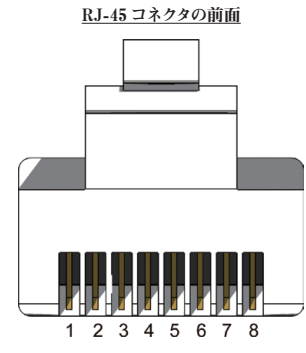

TIA/EIA-568-B 規格のケーブルをご使用ください。ケーブルの終端処 理を行う場合、以下の表をご参照ください。

| ピン                              | 色      | 説明                |  |
|---------------------------------|--------|-------------------|--|
| 1                               | オレンジ / | TD+(送信データ、正作動信号)  |  |
|                                 | é      |                   |  |
| 2                               | オレンジ   | TD-(送信データ、負作動信号)  |  |
| 3                               | 禄 / 白  | RD+(受信 データ、正作動信号) |  |
| 4                               | 青      | 未使用               |  |
| 5                               | 青 / 白  | 未使用               |  |
| 6                               | 緑      | RD-(受信 データ、負作動信号) |  |
| 7                               | 茶 / 白  | 未使用               |  |
| 8                               | 茶      | 未使用               |  |
| シールド CAT-5e(以上)ケーブルのご使用をお勧めします。 |        |                   |  |

# ■デフォルト設定

| 説明                          | 設定              |
|-----------------------------|-----------------|
| MAC アドレス                    | 機器によって異なる(変更不可) |
| IPアドレス                      | 192.168.1.72    |
| サブネットマスク                    | 255.255.255.0   |
| デフォルトゲートウェイ                 | 192.168.1.1     |
| HTTP リスニングポート               | 80              |
| Telnet リスニングポート             | 23              |
| Telnet / TCP アクセス           | 有効              |
| UDP ポート                     | 50007           |
| UDP アクセス                    | 無効              |
| リモート UDP IP アドレス            | 192.168.1.255   |
| リモート UDP ポート                | 50008           |
| リモート UDP アクセス               | 無効              |
| Gefen Syner-G Discovery     | 有効              |
| Gefen Syner-G Discovery モード | 読込み / 書込み       |
| Gefen Syner-G Show Me 機能    | Hide Me         |

| 説明             | 設定                    |
|----------------|-----------------------|
| 出力名            | 出力 A - 出力 H           |
| A/V 入力名        | 入力01-入力08             |
| HDCP(各入力)      | バージョン 2.2 以下          |
| HDCP(各出力)      | 入力と連動                 |
| EDID(各入力)      | 内部 720p 2 チャンネル音声     |
| RS-232 フィードバック | オン                    |
| LCD 輝度         | 60                    |
| IR チャンネル       | 1                     |
| ルーティング         | 入力1>出力A 入力2>出力B       |
|                | 入力3>出力C 入力4>出力D       |
|                | 入力5>出力E 入力6>出力F       |
|                | 入力7>出力G 入力8>出力H       |
| プリセット名         | Preset_01 - Preset_16 |
| マトリクスロック       | 無効                    |

# ■内部 EDID プロフィール

#### 720p 2 チャンネル音声

・ビデオデータブロック

1280x720p @ 60Hz (16:9) 1280x720p @ 50Hz (16:9) 640x480p @ 60Hz (4:3) 720x480p @ 60Hz (4:3) 720x480p @ 60Hz (4:3) 1440x480p @ 60Hz (4:3) 1440x480p @ 60Hz (4:3) 1440x480i @ 60Hz (4:3) 1440x480i @ 60Hz (4:3) 1440x576i @ 50Hz (16:9) 1440x576i @ 50Hz (16:9) 1440x576p @ 50Hz (4:3)

#### ・音声データブロック

Linear PCM 最大チャンネル数:2 サポートするサンブルレート(kHz):48 44.1 32 サポートするサンブルサイズ(ビット):24 20 16

#### 720p 2 チャンネル音声

・ビデオデータブロック

640x480p@ 60Hz (4:3) 720x480p @ 60Hz (4:3) 720x480p @ 60Hz (4:3) 1280x720p @ 60Hz (4:3) 1440x480i @ 60Hz (4:3) 720x576p @ 50Hz (4:3) 720x576p @ 50Hz (16:9) 1280x720p @ 50Hz (16:9) 1440x576i @ 50Hz (4:3)

#### ・音声データブロック

Linear PCM 最大チャンネル数:2 サポートするサンブルレート(kHz):48 44.1 32 サポートするサンブルサイズ(ビット):24 20 16

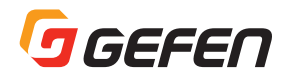

#### 1080p 2 チャンネル音声

| ・ビデオデータブロック              |
|--------------------------|
| 640x480p @ 60Hz (4:3)    |
| 720x480p @ 60Hz (16:9)   |
| 720x480p @ 60Hz (16:9)   |
| 1280x720p @ 60Hz (16:9)  |
| 1920x1080i @ 60Hz (16:9) |
| 1440x480i @ 60Hz (4:3)   |
| 1440x480i @ 60Hz (16:9)  |
| 1440x480p @ 60Hz (4:3)   |
| 1440x480p @ 60Hz (16:9)  |
| 720x576p @ 50Hz (4:3)    |
| 720x576p @ 50Hz (16:9)   |
| 1280x720p @ 50Hz (16:9)  |
| 1920v1080i @ 50Hz (16·9) |

1440x576i @ 50Hz (4:3) 1440x576i @ 50Hz (16:9) 1440x576p @ 50Hz (16:9) 1440x576p @ 50Hz (16:9) 1920x1080p @ 50Hz (16:9) 1920x1080p @ 24Hz (16:9) 1920x1080p @ 25Hz (16:9) 1920x1080p @ 30Hz (16:9) 1920x1080i @ 50Hz (16:9) 1280x720p @ 24Hz (16:9) 1280x720p @ 25Hz (16:9) 1280x720p @ 30Hz (16:9) 1920x1080p @ 60Hz (16:9)

#### ・音声データブロック

Linear PCM 最大チャンネル数:2 サポートするサンプルレート(kHz):48 44.1 32 サポートするサンプルサイズ(ビット):24 20 16

#### 1080p マルチチャンネル音声

| ・ビデオデータブロック              |                          |
|--------------------------|--------------------------|
| 640x480p @ 60Hz (4:3)    | 1440x576i @ 50Hz (4:3)   |
| 720x480p @ 60Hz (16:9)   | 1440x576i @ 50Hz (16:9)  |
| 720x480p @ 60Hz (16:9)   | 1440x576p @ 50Hz (4:3)   |
| 1280x720p @ 60Hz (16:9)  | 1440x576p @ 50Hz (16:9)  |
| 1920x1080i @ 60Hz (16:9) | 1920x1080p @ 50Hz (16:9) |
| 1440x480i @ 60Hz (4:3)   | 1920x1080p @ 24Hz (16:9) |
| 1440x480i @ 60Hz (16:9)  | 1920x1080p @ 25Hz (16:9) |
| 1440x480p @ 60Hz (4:3)   | 1920x1080p @ 30Hz (16:9) |
| 1440x480p @ 60Hz (16:9)  | 1920x1080i @ 50Hz (16:9) |
| 720x576p @ 50Hz (4:3)    | 1280x720p @ 24Hz (16:9)  |
| 720x576p @ 50Hz (16:9)   | 1280x720p @ 25Hz (16:9)  |
| 1280x720p @ 50Hz (16:9)  | 1280x720p @ 30Hz (16:9)  |
| 1920x1080i @ 50Hz (16:9) | 1920x1080p @ 60Hz (16:9) |

#### ・音声データブロック

```
Linear PCM
 最大チャンネル数:2
 サポートするサンプルレート (kHz): 192 176.4 96 88.2 48 44.1 32
 サポートするサンプルサイズ (ビット):24 20 16
Linear PCM
 最大チャンネル数:8
 サポートするサンプルレート(kHz):48 44.1 32
 サポートするサンプルサイズ (ビット):24 20 16
DTS
 最大チャンネル数:6
 サポートするサンプルレート (kHz): 48 44.1
 最大ビットレート:0 kHz
AC-3
  最大チャンネル数:6
 サポートするサンプルレート (kHz):48 44.1 32
 最大ビットレート: 640 kHz
Enhanced AC-3
 最大チャンネル数:8
 サポートするサンプルレート(kHz): 48 44.1
```

#### 4K 2 チャンネル音声

#### ・ビデオデータブロック

| 720x480p @ 60Hz          |
|--------------------------|
| 1280x720p @ 60Hz (16:9)  |
| 1920x1080i @ 60Hz (16:9) |
| 1440x480i @ 60Hz (16:9)  |
| 1920x1080p @ 60Hz (16:9) |
| 720x576p @ 50Hz (16:9)   |
| 1280x720p @ 50Hz (16:9)  |
| 1920x1080i @ 50Hz (16:9) |
| 1440x576i @ 50Hz (16:9)  |
| 1920x1080p @ 50Hz (16:9) |
| 1920x1080p @ 24Hz (16:9) |
| 1920x1080p @ 25Hz (16:9) |

1920x1080p @ 30Hz (16:9) 3840x2160p @ 24Hz (16:9) 3840x2160p @ 25Hz (16:9) 3840x2160p @ 30Hz (16:9) 3840x2160p @ 50Hz (16:9) 3840x2160p @ 60Hz (16:9) 4096x2160p @ 24Hz (256:135) 4096x2160p @ 30Hz (256:135) 4096x2160p @ 30Hz (256:135) 4096x2160p @ 50Hz (256:135)

#### ・音声データブロック

Linear PCM 最大チャンネル数:2 サポートするサンプルレート(kHz):192176.49688.24844.132 サポートするサンプルサイズ(ビット):242016

#### 4K マルチチャンネル音声

#### ・ビデオデータブロック

720x480p @ 60Hz 1280x720p @ 60Hz (16:9) 1920x1080i @ 60Hz (16:9) 1440x480i @ 60Hz (16:9) 1920x1080p @ 60Hz (16:9) 1280x720p @ 50Hz (16:9) 1920x1080i @ 50Hz (16:9) 1940x576i @ 50Hz (16:9) 1920x1080p @ 50Hz (16:9) 1920x1080p @ 50Hz (16:9) 1920x1080p @ 24Hz (16:9) 1920x1080p @ 25Hz (16:9)

1920x1080p @ 30Hz (16:9) 3840x2160p @ 24Hz (16:9) 3840x2160p @ 25Hz (16:9) 3840x2160p @ 30Hz (16:9) 3840x2160p @ 50Hz (16:9) 3840x2160p @ 60Hz (16:9) 4096x2160p @ 24Hz (256:135) 4096x2160p @ 30Hz (256:135) 4096x2160p @ 50Hz (256:135)

#### ・音声データブロック

Linear PCM 最大チャンネル数:2 サポートするサンプルレート (kHz): 48 44.1 32 サポートするサンプルサイズ (ビット):24 20 16 Linear PCM 最大チャンネル数:8 サポートするサンプルレート (kHz): 96 48 44.1 サポートするサンプルサイズ (ビット):24 20 16 AC-3 最大チャンネル数:6 サポートするサンプルレート (kHz):48 最大ビットレート: 640 kHz Enhanced AC-3 最大チャンネル数:8 サポートするサンプルレート (kHz): 192 96 48 44.1 MAT (MLP) 最大チャンネル数:1 サポートするサンプルレート (kHz): 192 96 48 44.1 DTS 最大チャンネル数:6 サポートするサンプルレート (kHz): 96 48 44.1 最大ビットレート: 1536 kHz DTS-HD 最大チャンネル数:8 サポートするサンプルレート (kHz): 192 96 48

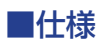

| 最大対応解像度      | 4096x2160 at 24 または 30 Hz |
|--------------|---------------------------|
|              | 3860x2160 at 60Hz (4:2:0) |
|              | 1080p フル HD               |
|              | 1920x1200 (WUXGA)         |
| 最大ピクセルクロック   | 300MHz                    |
| ビデオ入力端子      | HDMI Type A(19ピン、メス)× 8   |
| ビデオ出力端子      | HDMI Type A(19ピン、メス)× 8   |
| RS-232 端子    | D-Sub9ピン(メス)×1            |
| イーサネット端子     | RJ-45 × 1                 |
| IR In/Ext 端子 | 3.5mm ステレオミニ×1            |
| 動作温度         | $0 \sim +50^{\circ}$ C    |
| 保存温度         | -20~+60°C                 |
| 保存湿度         | 0%~95% RH、結露なし            |
| MTBF         | 50000時間                   |
| 電源           | DC24V、最大 39W              |
| 寸法*·質量       | W440×H89×D400mm、9.0kg     |

\* 突起部除く

●この製品を安全にお使いいただくために、設置・運用には十分な安全対策を行ってください。

●この取扱説明書に記載されている商品名、会社名等は各社の登録商標または商標です。

●使用および外観は予告なく変更されることがありますので、ご了承ください。

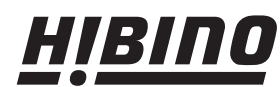

ヒビノインターサウンド株式会社
 〒108-0075 東京都港区港南3-5-12 TEL: 03-5783-3880 FAX: 03-5783-3881
 E-mail: info@hibino-intersound.co.jp http://www.hibino-intersound.co.jp/